# เอกสารประกอบการใช้งาน ระบบบริหารจัดการงานวิจัยของประเทศ (NRMS) การเสนอของบประมาณในลักษณะบูรณาการ (ส่วนข้อเสนอการวิจัย)

| ระบบบริหารจัดก           National Resear                                                                      | ารงานวิจัยของประ<br>ch Management Sy                                                                                                   | <b>เทศ</b><br>/stem                                                                                                    |
|----------------------------------------------------------------------------------------------------|----------------------------------------------------------------------------------------------------|----------------------------------------------------------------------------------------------------|
| ขั้นตอนการลงทะเบียน/การเข <sup>้</sup> าสู่ระบบ<br>บริหารจัดการงานวิจัยของประเทศ                              | ประกาศข่าว                                                                                                    |                                                                                                    |
| นักอิจัย เข้าสู่ระบบ                                                                                          | ข่าวล่าสุด ข่าว NRMS<br>I เอกสารที่เกี่ยวกับระบบ NRJ                                                                                   | ประชุม อบรม สมนา สารสนเทศ รวมข่าวย่อนหลัง<br>45                                                                                                    |
| 2 เจ้าหน้าที่ เข้าสู่ระบบ                                                                                     | <ul> <li> บระกาศรบขอเสนอการวจยะ</li> <li> การใช้ข้อมูลงานวิจัยในระบบ</li> <li> การรับข้อเสนอโครงการการ</li> <li>อ่านทั้งหมด</li> </ul> | เงเบา บระจาบงบบระมาณ 2558 (เพมเตม) [2 เมษายน 2558] <b>พ.เพ</b><br>I NRPM และระบบ NRMS ของสำนักงานคณะกรรมการวิจัยแห่งชาติ [29 เมษายน 2558] <mark>พ.เพ</mark><br>ประเม็นผลการวิจัยของประเทศ ปี 2558 [8 เมษายน 2558] พ.เพ                       |
| ลงทะเบียน นักวิจัย                                                                                            | หุนที่เปิดรับข้อเสนองานวิจัย                                                                                                    |                                                                                                    |
| การใชงานระบบ NRMS                                                                                             | ชั้นตอบการยื่นข้อเสนอการวิจัยผ่า                                                                                                    | นระบบบริหารจัดการงานวิจัยของประเทศ                                                                                                    |
| <ul> <li>สัมรภัสผ่าน</li> <li>FAQ : คำถามที่หบบอย</li> <li>ianสารที่เกี่ยวข้องในการใช้งานระบบ NRMS</li> </ul> | 1. กรอกข้อเสนอการวิจัย                                                                                                    | 1.1 กรอกข้อมูลทั่วไป และบันทึก จะพบหน้าจอให้กรอกข้อมูลที่เหลือ<br>1.2 แนบไฟล์รายละเอียดข้อเสนอการวิจัยให้ครบ                                                                                                    |
| <ul> <li>ตาวน์โหลดดู่มือการใช้งานระบบ NRMS</li> <li>โครงการบูรณาการณ์</li> </ul>                              | 2. ส่งข้อเสนอการวิจัยในระบบ                                                                                                    | <ol> <li>2.1 กด "ส่งข้อเสนอการวิจัย" ของท่าน ในระบบก่อนวันที่แหล่งทุนปิดรับ</li> <li>2.1 กด "ส่งข้อเสนอการวิจัย" ของท่าน ในระบบก่อนวันที่แหล่งทุนปิดรับ</li> <li>2.3 หลังกด ส่งข้อเสนอการวิจัยแล้ว จะไม่สามารถแก้ไขข่อมูลใดได้อีก</li> </ol> |
| :                                                                                                    |                                                                                                    | ดำแนะนำ : กรุณาเปิดใช้งานระบบ NRMS ด้วยเมราว์เชอร์ "chrome"<br>รองรับและแสดงผลได้ดีบน Google Chrome ที่ความละเอียด 1024 x 768 px ขึ้นไป                                                                                                    |
|                                                                                                    |                                                                                                    |                                                                                                    |

Update : 27 พฤษภาคม 2558

#### 1. การเข้าใช้งานระบบบริหารจัดการงานวิจัยของประเทศ (NRMS)

ผู้ใช้งานสามารถเข้าใช้งานระบบบริหารจัดการงานวิจัยของประเทศ (NRMS) เพื่อทดสอบการ นำเข้าข้อมูลการเสนอของบประมาณในลักษณะบูรณาการ โดยเปิดเว็บบราวเซอร์ **Chrome** แล้วพิมพ์ URL : http://www.nrms.go.th/test

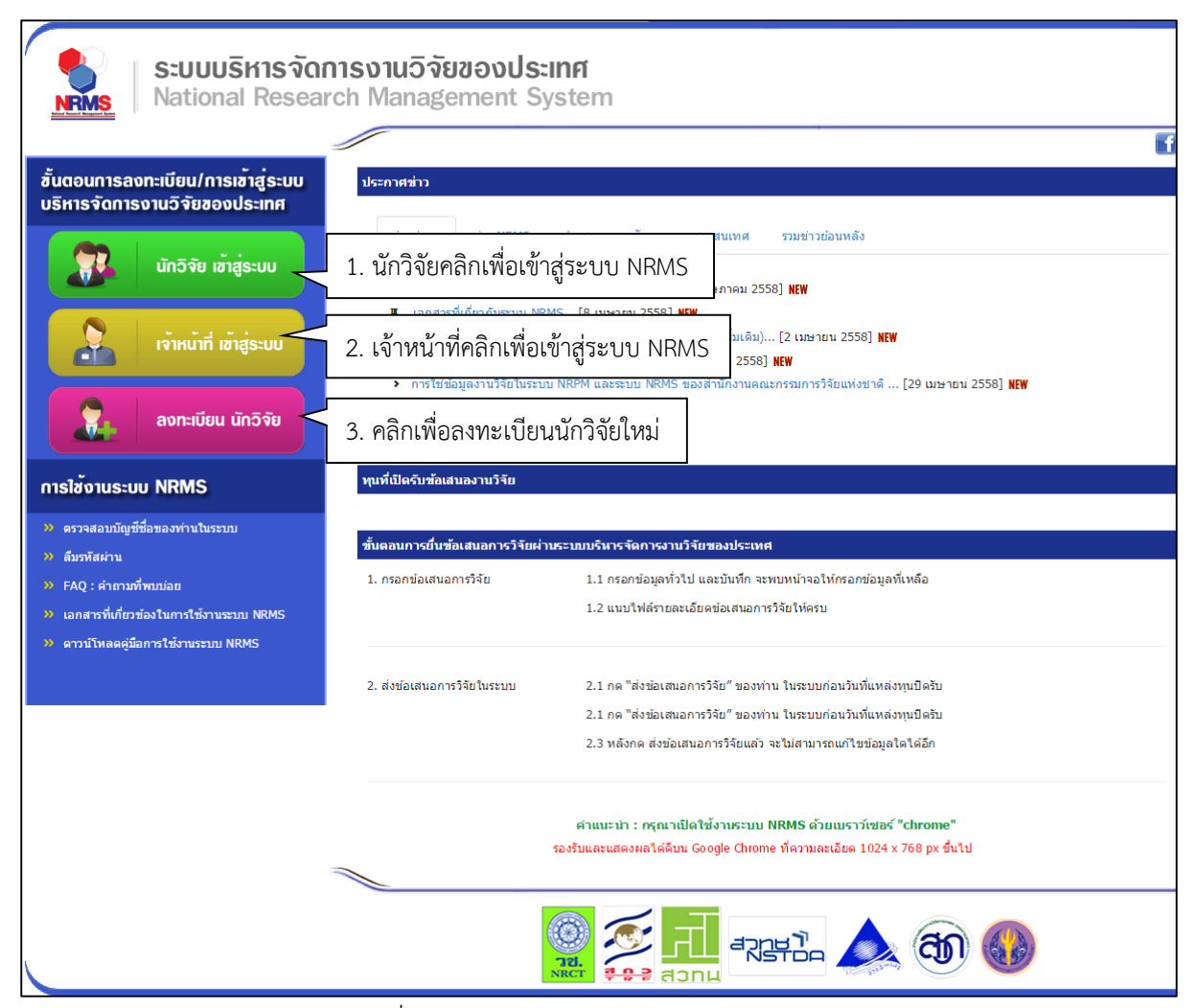

รูปที่ 1 แสดงตัวอย่างหน้าแรกระบบ NRMS

#### 1.1 การเข้าใช้งานระบบสำหรับนักวิจัย

ผู้ใช้งานระบบที่ได้รับสิทธิ์ระดับ "นักวิจัย" สามารถทำการเข้าสู่ระบบได้โดยคลิกที่ มายานที่ได้รับสิทธิ์ระดับ "นักวิจัย" สามารถทำการเข้าสู่ระบบได้โดยคลิกที่ สามารถเข้าใช้งานด้วย Account ของนักวิจัยที่มีอยู่ กรณีเป็นนักวิจัยใหม่สามารถลงทะเบียนนักวิจัยได้ โดยคลิกที่ ภายนัยน แกรง เพื่อลงทะเบียนนักวิจัยใหม่

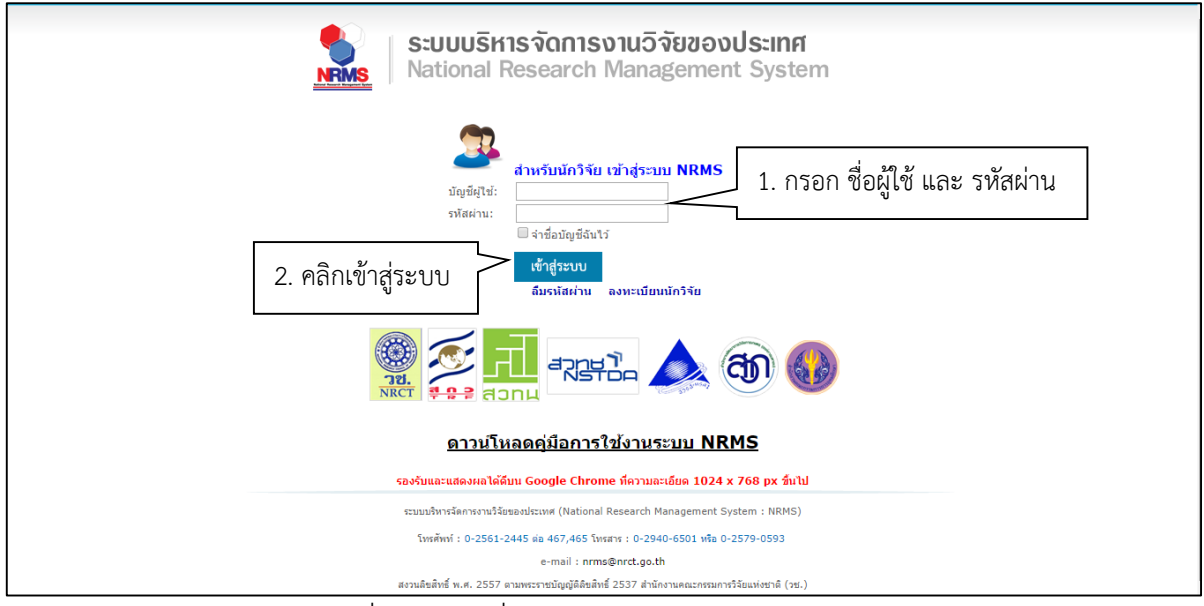

รูปที่ 2 การลงชื่อเข้าใช้งานระบบสำหรับนักวิจัย

# 1.2 การเข้าใช้งานระบบสำหรับผู้ประสานหน่วยงาน / หัวหน้าหน่วยงาน

ผู้ใช้งานระบบที่ได้รับสิทธิ์ระดับ "ผู้ประสานหน่วยงาน" หรือ "หัวหน้าหน่วยงาน" สามารถทำ การเข้าสู่ระบบได้โดยคลิกที่ **โกม กำแห่ แห่งแ**จงจะปรากฏหน้าเข้าสู่ระบบสำหรับผู้ประสานหน่วยงาน/ หัวหน้าหน่วยงาน ผู้ใช้ที่มี Account ในระบบ NRMS สามารถเข้าใช้งานด้วย Account ของผู้ประสาน หน่วยงาน/หัวหน้าหน่วยงานที่มีอยู่

| ระบบบริหารจัดการงานวิจัยของประเทศ<br>National Research Management System                                                                                                    |
|----------------------------------------------------------------------------------------------------|
| I. กรอก ชื่อผู้ใช้ และ รหัสผ่าน     I. กรอก ชื่อผู้ใช้ และ รหัสผ่าน     I. กรอก ชื่อผู้เสียง     I. กรอก ชื่อผู้โรง     I. กรอก ชื่อผู้โรง     I. กรอก     I. กรอก     I. กรอก     I. กรอก     I. กรอก     I. กรอก     I. กรอก     I. กรอก     I. กรอก     I. กรอดผู้โรง     I. กรอด     I. กรอดผู้โรง     I. กรอดผู้โรง     I. กรอดผู้โร |
| รองรับและแสดงผลได้ดีบน Google Chrome ที่ความละเอียด 1024 × 768 px ชื่นไป                                                                                                    |
| ระบบบริหารวัดการงานวัธของประเทศ (National Research Management System : NRMS)                                                                                                    |
| โทรศัพร์ : 0-2561-2445 ต่อ 467,465 โพรสาร : 0-2940-6501 ฟไอ 0-2579-0593                                                                                                    |
| e-mail : nrms@nrct.go.th                                                                                                    |
| สงวนลิขสิทธิ์ พ.ศ. 2557 ตามพระราชปัญญัติลิขสิทธิ์ 2537 ส่านักงานคณะกรรมการวิจัยแฟงชาติ (วช.)                                                                                                    |

รูปที่ 3 หน้าลงชื่อเข้าใช้ระบบ ผู้ประสานหน่วยงาน/หัวหน้าหน่วยงาน

#### 2. การกรอกข้อมูลข้อเสนอการวิจัย

ในการนำเข้าข้อมูลข้อเสนอการวิจัยเพื่อเสนอของบประมาณในลักษณะบูรณาการ สามารถ ดำเนินการได้โดยคลิกเลือกที่เมนูข้อเสนอการวิจัย > ข้อเสนอการวิจัยใหม่

**หมายเหตุ :** ในส่วนข้อเสนอการวิจัยสามารถกรอกข้อมูลได้ทั้งนักวิจัยและผู้ประสาน ในส่วนอื่นๆ ผู้ ประสานหน่วยงานจะเป็นผู้กรอกข้อมูล

| 💖 เครือซ่ายองค์กรบริหาร                                                   | งานวิจัยแท่งฮาเ       | Â                   |                           |                      |                                                                           |                   |                                            |
|---------------------------------------------------------------------------|-----------------------|---------------------|---------------------------|----------------------|---------------------------------------------------------------------------|-------------------|--------------------------------------------|
| S:UUUS<br>National                                                        | หารจัดการ<br>Research | งานวิจัย<br>Manager | <b>ນของปร</b><br>nent Sys | ะ <b>เทศ</b><br>stem |                                                                           |                   | 👍 🖪 Reference di la 🗸 🕞 Logout             |
| ผู้ประสานหน่วยงาน                                                         | หน้าแรก               |                     |                           |                      |                                                                           |                   | #>                                         |
| 🔿 ຫນ້ວແຮກ                                                                 | 🗰 สถานะ               | ข้อเสนอการ          | วิจัย ภายในห              | งน่วยงาน             |                                                                           |                   | ข้อมูลที่ต้องดำเนินการ 🔅                   |
| <ul> <li>หน่วยงานของท่าน</li> </ul>                                       | แผนงาน<br>วิจัย       | โครงการ<br>ย่อย     | โครงการ<br>เดี่ยว         | รวม<br>โครงการ       | สถานะข้อเสนอการวิจัย                                                      | งบประมาณรวม       | 📩 22 ข้อเสนอการวิจัยที่ต้องประเมิน 😡       |
| ข้อเสนอการวิจัย                                                           | 39                    | 4                   | 81                        | 124                  | ✔ นักวิจัยกำลังตำเนินการ                                                  | 23,770,302.00     |                                            |
| 🗏 ข้อเสนอการวิจัย 🔻                                                       | 3                     | 0                   | 11                        | 14                   | ✓ ส่งกลับให้นักวิจัยต่าเนินการแก้ไข                                       | 8,853,677.00      | 🔀 18 ใส่ลำดับและความสำคัญข้อเสนอฯ          |
| ▶ รายการข้อเสนอการวิจัย                                                   | 1                     | 8                   | 18                        | 27                   | ✔ ผู้ประสานระดับคณะ สถาบัน สำนัก<br>กำลังดำเนินการ                        | 12,487,930,288.00 | GO                                         |
| <ul> <li>ทุนที่เปิดรับข้อเสนอการวิจัย</li> </ul>                          | 0                     | 0                   | 3                         | 3                    | 🗸 ผู้ประสานหน่วยงานกำลังตรวจสอบ                                           | 2,643,000.00      | NEW 1506 นักวิจัยสมัครใหม่ GO              |
| <ul> <li>ข้อเสนอการวิจัยใหม่</li> <li>ข้อเสนอการวิจัยต่อเนื่อง</li> </ul> | คลิกเม                | นูข้อเส             | นอการร์                   | วิจัย เลื            | อก "ข้อเสนอการวิจัยใ                                                      | หม่" 0,234.00     |                                            |
| 🗏 จัดการงานวิจัย 🔹                                                        |                       |                     |                           |                      | ✓ เจ้าหน้าที่กำลังตรวจสอบ(วช)                                             | -                 | 이 같은 것은 것은 것이 같은 것이 같은 것이 없다.              |
| 🔳 รายงาน บช.3                                                             | 0                     | 1                   | 0                         | 1                    | ✔ ผู้รับผิดชอบกลุ่มเรื่อง1(วช)                                            | -                 | 2월 김 영경, 2월 2월 2월 2월 2월 24일                |
| โครงการที่อยู่ระหว่างดำเนินการ                                            |                       |                     |                           |                      | ✔ ผู้ทรงคุณวุฒิ(วช)                                                       | -                 | 승규는 방법은 전체에 가격하게 했다.                       |
| 🗏 จัดการโครงการ 🔹                                                         |                       |                     |                           |                      | 🛩 ผู้รับผิดชอบกลุ่มเรื่อง2(วช)                                            | -                 | 사람 그는 여행 집안에 받아.                           |
| 🛪 เครื่องมือช่วยเหลือ 🔹                                                   |                       |                     |                           |                      | 🛩 ผู้ประสานหน่วยงาน(วช)                                                   | -                 | 이 가지 않는 것 같은 것 같은 것 같이 있는 것 같이 있는 것 같이 없다. |
| 🔳 รายงาน Ongoing                                                          |                       |                     |                           |                      | <ul> <li>✓ ผู้ดูแลภาพรวม(วช)</li> <li>✓ ประกาศผลการพิจารณาแล้ว</li> </ul> | -                 | 영화적 일반상 영화 공품                              |
| 🕑 ตรวจสอบการติดด้างโครงการ                                                | 50                    | 131                 | 20                        | 201                  | รวม                                                                       | 12,539,618,772.00 |                                            |
| โครงการวิจัยเสร็จสิ้น                                                     |                       |                     |                           |                      |                                                                           |                   |                                            |
| 🗏 จัดการโครงการ 🔻                                                         | 🕼 ความคื              | บหน้าโครงก          | าร (Ongoing               | g monitoring         | )                                                                         |                   |                                            |
|                                                                           | - ไม่มีข้อมูล         | โครงการที่อ         | ยู่ระหว่างดำเ             | เนินการ -            |                                                                           |                   |                                            |

รูปที่ 4 แสดงการเข้าสู่หน้าข้อเสนอการวิจัยใหม่

เมื่อผู้ใช้คลิกที่เมนู "ข้อเสนอการวิจัยใหม่" เพื่อดำเนินการกรอกข้อมูลข้อเสนอการวิจัย โดยใน การเพิ่มข้อมูลข้อเสนอการวิจัยสำหรับการเสนอของบประมาณในลักษณะบูรณาการ สามารถจัดกลุ่ม ข้อมูลที่ต้องนำเข้า 5 กลุ่ม ได้แก่ ข้อมูลทั่วไป, บทสรุป, คณะผู้วิจัย, แผนงาน, เอกสารแนบ และ ตรวจสอบความถูกต้อง โดยมีรายละเอียด ดังนี้

#### แท็บที่ 1 : ข้อมูลทั่วไป

กรอกรายละเอียดข้อมูลทั่วไป ประกอบด้วย ข้อมูลทุน, ข้อมูลโครงการ, ประเภทการวิจัย, มาตรฐานการวิจัย, ระยะเวลาการวิจัย, นโยบายและยุทธศาสตร์การวิจัยของชาติ, ยุทธศาสตร์การวิจัย ของชาติรายประเด็น, ยุทธศาสตร์การพัฒนาประเทศตามแผนพัฒนาเศรษฐกิจและสังคมแห่งชาติ, ยุทธศาสตร์ประเทศ, นโยบาย/เป้าหมายของรัฐบาล, หน่วยงานร่วมลงทุน ร่วมวิจัย รับจ้างวิจัย หรือ Matching found, การเสนอข้อเสนอหรือส่วนหนึ่งส่วนใดของงานวิจัยนี้ต่อแหล่งทุนอื่น รายละเอียด ดังนี้

| ามูลทั่วไป                                                                                                    |                                                                                                    |                                                                                                    |                                                    |                                                                                                    |                                                                                                    |                                               |  |
|----------------------------------------------------------------------------------------------------|----------------------------------------------------------------------------------------------------|----------------------------------------------------------------------------------------------------|----------------------------------------------------|----------------------------------------------------------------------------------------------------|----------------------------------------------------------------------------------------------------|-----------------------------------------------|--|
| 2000                                                                                                    |                                                                                                    |                                                                                                    |                                                    |                                                                                                    |                                                                                                    |                                               |  |
| ข้อมูลทุก                                                                                                    |                                                                                                    |                                                                                                    |                                                    |                                                                                                    |                                                                                                    |                                               |  |
| แหล่งทุน                                                                                                    | สายแหล่างแม                                                                                                    | สมสิข                                                                                                    |                                                    |                                                                                                    |                                                                                                    |                                               |  |
| 824D                                                                                                    | Priper tak arti                                                                                                    |                                                                                                    |                                                    |                                                                                                    |                                                                                                    |                                               |  |
| ข้อมูลโครงการ                                                                                                    |                                                                                                    |                                                                                                    |                                                    |                                                                                                    |                                                                                                    |                                               |  |
| ประเภทโตรงการ                                                                                                    | ⊙โครงการเดีย:<br>▲เรื่อบันทึกข่อ                                                                                                    | ា ្លាតអាមេតា<br>ដោយដំណែតតា                                                                                                    | หวิจัย ⊖โครงการย่อย<br>การแล้วจะใหลามารถแก้ไขประเท | ทโดรงการได้                                                                                                    |                                                                                                    |                                               |  |
| สถานภาพ                                                                                                    | ⊙bui ⊖sai                                                                                                    | เนื่อง                                                                                                    |                                                    |                                                                                                    |                                                                                                    |                                               |  |
| "ชื่อโครงการ (ไทย)                                                                                                    | File + Edit                                                                                                    | t • View                                                                                                    | <ul> <li>Format = Table = T</li> </ul>             | 008 -                                                                                                    |                                                                                                    |                                               |  |
|                                                                                                    | -h (* F                                                                                                    | Formats +                                                                                                    | B / E = 3                                          |                                                                                                    | 2                                                                                                    |                                               |  |
|                                                                                                    |                                                                                                    |                                                                                                    |                                                    |                                                                                                    |                                                                                                    |                                               |  |
|                                                                                                    |                                                                                                    |                                                                                                    |                                                    |                                                                                                    |                                                                                                    |                                               |  |
|                                                                                                    |                                                                                                    |                                                                                                    |                                                    |                                                                                                    |                                                                                                    |                                               |  |
| ชื่อโครงการ (อังกฤษ)                                                                                                    | File + Edit                                                                                                    | t - View                                                                                                    | - Format - Table - T                               | 005 -                                                                                                    |                                                                                                    |                                               |  |
|                                                                                                    | 41 (* F                                                                                                    | Formats +                                                                                                    | B / E ≣ ∃                                          | ■ II - II - II                                                                                                    | an l                                                                                                    |                                               |  |
|                                                                                                    |                                                                                                    |                                                                                                    |                                                    |                                                                                                    |                                                                                                    |                                               |  |
|                                                                                                    |                                                                                                    |                                                                                                    |                                                    |                                                                                                    |                                                                                                    |                                               |  |
|                                                                                                    |                                                                                                    |                                                                                                    |                                                    |                                                                                                    |                                                                                                    |                                               |  |
| 1 Stronovski                                                                                                    | 5                                                                                                    |                                                                                                    |                                                    |                                                                                                    |                                                                                                    |                                               |  |
| wa-winn 15 240                                                                                                    | 1 martine                                                                                                    |                                                                                                    | 12.000                                             |                                                                                                    |                                                                                                    |                                               |  |
| สาขาวิจัย                                                                                                    | สาราวิทยาสาสต                                                                                                    | SOLD THURS                                                                                                    | ulle interf                                        |                                                                                                    |                                                                                                    |                                               |  |
| ประเภทการวิจัย                                                                                                    | n militaring re                                                                                                    |                                                                                                    |                                                    |                                                                                                    |                                                                                                    |                                               |  |
| ตามการวิจัย                                                                                                    | າສາດາຮຳລັບແກ້ດ                                                                                                    | OECD                                                                                                    | และครอาสาศ                                         |                                                                                                    |                                                                                                    |                                               |  |
| a                                                                                                    | าขาการวิจัยย่อย                                                                                                    | OECD                                                                                                    | UNE-PENTER                                         |                                                                                                    |                                                                                                    |                                               |  |
| มาตรฐานการวิธีต                                                                                                    |                                                                                                    |                                                                                                    |                                                    |                                                                                                    |                                                                                                    |                                               |  |
| - มีอากไขได้เกิดออก (การ                                                                                                    | 4                                                                                                    | 3                                                                                                    |                                                    |                                                                                                    | In the second                                                                                                    | -                                             |  |
| มารวิจัยในคน                                                                                                    | 4                                                                                                    |                                                                                                    |                                                    | Telaun                                                                                                    | No the selected                                                                                                    |                                               |  |
| () คำเพราะปลอดสังการเป                                                                                                    | 220 199                                                                                                    |                                                                                                    |                                                    | ไฟล์เรย                                                                                                    | No file selected                                                                                                    | +                                             |  |
| ระบูระดับห้อง                                                                                                    | เปฏิมัติการ                                                                                                    | BSL 1                                                                                                    | OBSL2 OBSL3                                        |                                                                                                    |                                                                                                    |                                               |  |
| 🗇 พีการไข้ห่องปฏิบัติการวิจ                                                                                                    | 60                                                                                                    |                                                                                                    |                                                    | ไฟล์เงบ                                                                                                    | No file antecard                                                                                                    | +                                             |  |
| สถานที่ปฏิเ                                                                                                    | มัติการวิจัย                                                                                                    | File + 1                                                                                                    | Edit • View • Format •                             | Table - Tools -                                                                                                    |                                                                                                    |                                               |  |
|                                                                                                    |                                                                                                    |                                                                                                    | Formats - B / E                                    | ¥ 3 8 E.                                                                                                    | E • 31 31                                                                                                    |                                               |  |
| () มีอารใช้ห่องปฏิมัติการที่                                                                                                    | เรียวกับสารเคมี                                                                                                    |                                                                                                    | Formats - B / E                                    | * * * * =                                                                                                    |                                                                                                    |                                               |  |
| ្ พี่อารใช่ห่องปฏิมัติการที่<br>เดรพระเป็นบาร้อง                                                                                                    | เกียวกับสารเคมี<br>อปฏิบัติการ                                                                                                    |                                                                                                    | Formats - B / E                                    | X 3 8 E.                                                                                                    | . (2 . 11) (11)                                                                                                    |                                               |  |
| ิ มีการใช้ห่องปฏิรัติศารที<br>เฉราะเมืยบหลอง<br>ประเภทหล่องปฏิปั                                                                                                    | เกียวกับสารเคมี<br>เปฏิบัติการ<br>ได้การหลัก                                                                                                    | Ungrane titled                                                                                                    | Formats - B 7 E                                    | X 3 8 E ·                                                                                                    |                                                                                                    |                                               |  |
| มีอารใช้ห่องปฏิธัติการที่<br>เดชหะเป็ยบห้อง<br>ประเภทห้องปฏิปั<br>ห้ระเภทห้องปฏิปั                                                                                                    | เกี่ยวกับสารเคมี<br>มปฏิบัติการ<br>มีติการหลัก<br>มีสิการเชลย                                                                                                    | unterseen table<br>unterseen table                                                                                                    | Formatis * B / E                                   | X 3 8 E ·                                                                                                    |                                                                                                    |                                               |  |
| ิ ที่การใช้ห่องปฏัสดีการก็<br>เอชหาะเป็นหลังง<br>ประเภทหลังปฏับ<br>ประเภทหลังปฏับ                                                                                                    | เกี่ยวกับสารเคมี<br>อน่ฎิมัลิการ<br>มีมิการหลัก<br>ไม้การเช่อย                                                                                                    | urbester tabet                                                                                                    | Formatis * B / E                                   |                                                                                                    |                                                                                                    |                                               |  |
| ิ มีการใช่ห่อยปฏิจัติการที่<br>เสราะเป็นหห้อง<br>ประเภทหลังปฏิปั<br>ห่อาภาพอังงปฏิปั<br>ระยะเวลาการให้ย<br>ระยะเวลาก็ครงการ                                                                                                    | เกียวกับสารเคมี<br>เปฏิบัติการ<br>มีติการเหล็ก<br>มีสิการเช่ลย<br>1                                                                                                    | utareau<br>utareau<br>utareau<br>utareau                                                                                                    | Formats * B / IE                                   |                                                                                                    | . E. 3 3                                                                                                    |                                               |  |
| ิถึงหวังข้ออยู่ดีสังการที่<br>เสราหรายในหม่อง<br>ประเภทหร้องปฏิปั<br>ประเภทหร้องปฏิปั<br>ระยะเรอาการให้ย<br>ระยะเรอาโครงการ<br>- นื่องแต่ในที่                                                                                                    | งก็ขวกับสารเคมี<br>เปฏิบัติการ<br>ได้การหลัก<br>ได้การเช่ม                                                                                                    | urbenerau<br>urbenerau                                                                                                    | Pormats - B / E                                    |                                                                                                    | * E - 3 3                                                                                                    | ιλγγγγ                                        |  |
| ิยิงหวังข่ออยู่รู้มีคารที่<br>เสราหรนิยิมหวัง<br>ประเภทหร้อยได้ป<br>งระยะเวลากรวิจัย<br>ระยะเวลาโครงกร<br>"ส่งหลังหรื<br>รบบานติอนส่งนาง                                                                                                    | งกับวกังสารเคมี<br>ไปผู้มีสัการ<br>มีสัการแล้ม<br>1                                                                                                    | utpresentau<br>basenetau<br>D<br>D                                                                                                    | Formats - B / E                                    |                                                                                                    | ·Ε·Ξ ·                                                                                                    | υγγγγ                                         |  |
| อิธารไว้จังอย่อมีสถารที่<br>เสราะระมีอนหลัง<br>ประกภาพ่อยปฏิปั<br>ระยะเรลาการให้อ<br>ระยะเรลากรให้อ<br>ระยะเรลาโครงการ<br>ร้อมหางโครงการ<br>เอื้อยเงินที่<br>จำนวนเมือนของาล<br>หมีถารยนอรูกเอลาออร์กา                                                                                                    | เพียวกับอารแคลี<br>ปญิมัติการ<br>มีผิการแต้ก<br>มีผิการแต่ก<br>1<br>                                                                                                    | internetion<br>utransetion<br>G<br>A                                                                                                    | Pormats - B / E                                    | ж н н н н н н н н н н н н н н н н н н н                                                                                                    | ∙E - 3 3 3                                                                                                    | uyyyy                                         |  |
| ิธีรารใช้ง่อยผู้มีอีการที่<br>เสราระเมือนหลัง<br>ประกภาพ่องปฏิปั<br>ระยะเรอาการให้อ<br>ระยะเรอาโครงการ<br>"เสื่อแต่ในที่<br>จำนวนเดือนหองาด<br>หรือมามแต่อนหองาด                                                                                                    | งกัณฑ์อะการเคมี<br>ปญิมัติการ<br>เมิตการแล้ก<br>เมิตการแล้ม<br>1<br>                                                                                                    | uterer here<br>uterer te<br>uterer te<br>te<br>te<br>te<br>te<br>te<br>te<br>te<br>te<br>te<br>te<br>te<br>te<br>t                                                                                                    | Pormats - B / E                                    | <b>₩ 3 № 1</b> : -                                                                                                    | ∙E - 3 3 3                                                                                                    | איניניי                                       |  |
| อิธารไว้บัลอย่อมีสอกรณี<br>เสราะระเมือนหลัง<br>ประกภาษ์อยปฏิปั<br>ระยะเรอาการให้ย<br>ระยะเรอาโครงการ<br>ระยะเรอาโครงการ<br>ร้องแสวอาโครงการ<br>เป็นรายและยุเทศไหลต์กา<br>อุเทศสาสตร์<br>คอมหะั<br>คอมหะั                                                                                                    | งกับวกับสารเคมี<br>เปญิมัติการ<br>มิธิการแต่ก<br>()<br>()<br>การับชุม<br>()<br>การับชุม<br>()<br>การับชุม<br>()<br>การ์บชุม<br>()<br>การ์บชุม<br>()<br>การ์บชุม<br>()<br>การ์บสารเคมี<br>()<br>การ์บสารเคมี<br>()<br>การ์<br>การ์<br>การ์<br>การ์<br>การ์<br>การ์<br>การ์<br>การ์                                                                                                    | Utprovertow<br>beamstood<br>D<br>D<br>D<br>D                                                                                                    | Formats - B / E                                    | Service and a service and a se                                                                                                    | ∙E - 3 α                                                                                                    | עיצליי                                        |  |
| เร็อาปรับโลยปฏิมีสิงารที่<br>เสราะระเมือนหวัง<br>ประเภทาเรียงปฏิปี<br>ระยะเรอาการให้ย<br>ระยะเรอาโครงการ<br>ระยะเรอาโครงการ<br>ระยะเรอาโครงการ<br>เรื่องหรับที่<br>จำนวนเห็อบของวด<br>ประวายและอุบคลทั่งครักร<br>อุบคลทรัดหรั<br>ดอุบหรั<br>แนวรังก                                                                                                    | งก็อาภัณฑาเคมี<br>เปญิมัติการ<br>มีสิการแต่ก<br>มีสิการแต่ก<br>1<br>                                                                                                    | utprove take<br>utprovide<br>S<br>LA                                                                                                    | Formats - B / E                                    |                                                                                                    | 'glauntañ de                                                                                                    | ענעליו                                        |  |
| เร็อารไว่บัลอย่อรีสอารที่<br>เสราะเป็นหวัด<br>ประเภทหร้อยได้ปี<br>ระยะเวลาการได้ย<br>ระยะเวลาการได้ย<br>ระยะเวลาโครงการ<br>ร้อ่งแต่ใหม่<br>จำนวนเห็อขสองก<br>นโยรายและถุนเหล้าสอร์กา<br>อุเทศาสอร์การโร้นอองภา<br>แนวโร่ย<br>แนวโร่ย                                                                                                    | งก็อาภัณฑาเหลื<br>เปลี่มีลัการ<br>มีสีการแล้ก                                                                                                    | arrieren enezeu<br>arrieren<br>arrieren<br>arrieren<br>errenen en<br>musikarrieren                                                                                                    | Formats - B / E                                    | afauriana<br>secondaria                                                                                                    | ∙ E • 3 3                                                                                                    | עיניליו                                       |  |
| ิ อีการให้ง่อยได้มีการที่<br>เดขายเป็นหล้อง<br>ประเภทหน่อยได้ป<br>หลากหน่อยได้ป<br>ระยะเวลาการใช้ย<br>ระยะเวลาการใช้ย<br>ระยะเวลากรใช้ย<br>ระยะเวลากรใช้ย<br>ระยะเวลากร้อง<br>เกินระบบ<br>เมตรสาสตร์<br>เกลยหรื<br>เมตรสาสตร์การใช้เธลองสา                                                                                                    | งก็อาภัณฑาเหมื<br>เปฏิบัติการ<br>เมื่อการแต่ก<br>เมื่อการแต่ก<br>()<br>()<br>()<br>()<br>()<br>()<br>()<br>()<br>()<br>()<br>()<br>()<br>()                                                                                                    | urgane range<br>urgane range<br>urgane range<br>g<br>g<br>g<br>g<br>g<br>g<br>g<br>g<br>g<br>g<br>g<br>g<br>g<br>g<br>g<br>g<br>g<br>g                                                                                                    | Formats - B / E                                    | afankara                                                                                                    | · E - 3 3 3                                                                                                    | yyyy                                          |  |
| ิ เร็การใช่ห่องปฏิจัติการที่<br>เดรายาเป็นหาอิง<br>ประเภาหน้องปฏิป<br>ห่องการเชื่องปฏิป<br>ขณะเวลาการใช้ม<br>ขณะเวลาการใช้ม<br>ขณะเวลาโครงการ<br>"ส์งหลังเพื่<br>หำนวนเห็อมหลง วล<br>หโณราสและถูกระ<br>เลเมาร์จะ<br>และมาร์จะ<br>มุณธศาสตร์การใจ้ของงาร                                                                                                    | งกัณากับการเหลื<br>กปฏิบัติการ<br>เม็การเหล่า<br>ไม้การเหล่า<br>()<br>()<br>()<br>()<br>()<br>()<br>()<br>()<br>()<br>()<br>()<br>()<br>()                                                                                                    | urgen nareten<br>urgen nareten<br>ur                                                                                                    | Formats - B / E                                    | абликата<br>абликата<br>соответся<br>соответся<br>соответся<br>соответся<br>соответся<br>соответся<br>соответся<br>соответся                                                                                                    | • E • 🖬 🕅                                                                                                    | yvyv                                          |  |
| ิ เร็การใช่หังแต่ผู้มีอีการที่<br>เดรายาเมือบหลัง<br>ประเภทหนังแต่ยู่ไป<br>ระยะเวลาการให้ย<br>ระยะเวลาการให้ย<br>ระยะเวลาการให้ย<br>ระยะเวลาการให้ย<br>หนวบเห็งบหองวด<br>มโยรายและถุนะสาสตร์กา<br>อุเมธศาสตร์การให้ของรา<br>มุยเธศาสตร์การให้ของรา                                                                                                    | งกัณากับการแต่ไ<br>แม่ญังลีการ<br>เม็การแล้ก<br>มีสักรระเล่น<br>()<br>()<br>()<br>()<br>()<br>()<br>()<br>()<br>()<br>()<br>()<br>()<br>()                                                                                                    | urgana tautan<br>urgana tautan<br>D<br>D<br>d hutan ran<br>d hutan ran<br>d hutan ra                                                                                                    | Formats - B / E                                    | абликата<br>абликата<br>соответся<br>соответся<br>обла                                                                                                    | • E • <b>ຫ</b>                                                                                                    | yvyv                                          |  |
| ิ มีการใช่ห่องปฏิจัยิการที่<br>เดราะเป็นหน้อง<br>ประเทศเห้องปฏิบั<br>หยะเรลาการใช้อ<br>รายเราอาโครงการ<br>"ส่องแล้วหลี<br>รามวนเสืองสองาด<br>ปริมาวแสสนุทธศาสตร์กา<br>อุปธศาสตร์การใจของสา<br>มุณรศาสตร์การใจของสา<br>มุณรศาสตร์การใจของสา<br>มุณรศาสตร์การใจของสา                                                                                                    | งรัณวร์องรายอิ<br>ปริญัชิการ<br>เสียาระเล็ก<br>()<br>()<br>()<br>()<br>()<br>()<br>()<br>()<br>()<br>()<br>()<br>()<br>()                                                                                                    | uranar nad<br>urbanetta<br>urbanetta<br>urban | Formats - B / E                                    | ж н                                                                                                    | • E • 3 3                                                                                                    | Nyyyy                                         |  |
| (อีการใช่ห่อยปฏิจัยิการที่<br>เดรารายในบาต้อง<br>ประเภทาเข้อยปฏิบั<br>ประเภทาเข้อยปฏิบั<br>รายมารอาการจัง<br>รายมารอาการจัง<br>รายมารอาการจัง<br>รายมายและถูกเขาไขรอากา<br>จริยมายและถูกเขาไขรา<br>กอยุทธ์<br>กอยุทธ์<br>กอยุทธ์<br>กอยุทธ์<br>กอยุทธ์<br>กอยุทธ์<br>กอยุทธ์<br>กอยุทธ์<br>กอยุทธ์<br>กอยุทธ์<br>กอยุทธ์<br>กอยุทธ์<br>กอยุทธ์<br>กอยุทธ์<br>กอยุทธ์<br>กอยุทธ์<br>กอยุทธ์<br>กอยุทธ์<br>กอยุทธ์<br>กอยุทธ์<br>กอยุทธ์<br>กอยุทธ์<br>กอยุทธ์                                                                                                    | งรัณาส์องการเคลื<br>เป็ญไม่มีการ<br>ไม่การเหล็ก<br>ไม่การเหล็ก<br>()<br>()<br>()<br>()<br>()<br>()<br>()<br>()<br>()<br>()<br>()<br>()<br>()                                                                                                    | urbenetu<br>urbenetu<br>urbenetu<br>urbenetu<br>urbenetu<br>urbenetu<br>urbenetu<br>urbenetu<br>urbenetu<br>urbenetu<br>urbenetu<br>urbenetu                                                                                                    | Formats - B / E                                    | afauriarin<br>erreflerinsertiden<br>erreflerinsertiden                                                                                                    | <ul> <li>* solution for the rank.</li> </ul>                                                                                                    | ••••••••••••••••••••••••••••••••••••••        |  |
| (อาหารับรับอยู่รู้มีการที่<br>เสราหารีบับหลัง<br>ประเภทหนังสมัยปี<br>ประเภทหนังสมัยปี<br>ระยุมารอาโครงการ<br>ระยุมารอาโครงการ<br>ระยุมารอาโครงการ<br>ระบุมารอาโครงการ<br>ระบุมารอาโครงการ<br>หนึ่งมายและสุทธศาสตร์การ<br>กละทุทธ์<br>เมษารับ<br>มุมระสาสตร์การที่เฉราะประเ<br>มุมระสาสตร์การที่เฉราะประเ<br>มุมระสาสตร์การที่เฉราะประเ<br>มุมระสาสตร์การที่เฉราะประเ<br>มุมระสาสตร์การที่เฉราะประเ                                                                                                    | งโอาร์งสารเสล<br>มิปฏิมัติการ<br>เลิการเหล็ก<br>เลิการเหล็ก<br>(วิชามุ 0<br>าริจัยมอสราษ์<br>เรีย ปฏิมัติการ<br>เรีย ปฏิมัติการ<br>เรีย<br>เรีย ปฏิมัติการ<br>เรีย ปฏิมัติการ<br>เรีย<br>เรีย ปฏิมัติการ<br>เรีย<br>เรีย<br>เรีย ปฏิมัติการ<br>เรีย<br>เรีย<br>เรีย ปฏิมัติการ<br>เรีย<br>เรีย<br>เรีย<br>เรีย<br>เรีย<br>เรีย<br>เรีย<br>เรี                                                                                                    |                                                                                                    | Formats - B / E                                    | affauniarin<br>eservefun nationalise<br>affauniarin<br>eservefun nationalise<br>affauniarin<br>eservefun nationalise<br>affauniarin<br>eservefun nationalise<br>affauniarin<br>eservefun nationalise<br>affauniarin<br>eservefun nationalise<br>affauniarin<br>eservefun nationalise<br>affauniarin<br>eservefun nationalise<br>affauniarin<br>eservefun nationalise<br>affauniarin<br>eservefun nationalise<br>affauniarin<br>eservefun nationalise<br>affauniarin<br>eservefun nationalise<br>eservefun nationalise<br>eservefun                                | * E - M M                                                                                                    | ปราชา                                         |  |
| ดิการใช้บ่อยผู้ผู้สถารที่<br>เสราะเริ่มขายไดยได้<br>ประเทศเพิ่อยผู้ผู้ป<br>ระยุมารอาการใช่ย<br>ระยุมารอาการใช้ย<br>ระยุมารอาการร้องการ<br>"จร้อยสายที่<br>รับสาวแผลเขณะคารร้องการ<br>เมืองการร้องการร้องการ<br>เมตาร้อง<br>เมตาร้อง<br>เมตาร้องการร้องการ<br>เมตาร้องการร้องการ<br>เมตาร้องการร้องการ<br>เมตาร้องการร้องการ<br>เมตาร้องการการ<br>เมตาร้องการการ<br>เมตาร้องการการ<br>เมตาร้องการการ<br>เมตาร้องการการ<br>เมตาร้องการการ<br>เมตาร้องการการ<br>เมตาร้องการการ<br>เมตาร้องการการ<br>เมตาร้องการการ<br>เมตาร้องการการ<br>เมตาร้องการ<br>เมตาร้องการการ<br>เมตาร้องการการ<br>เมตาร้องการการ<br>เมตาร้องการ<br>เมตาร้องการ<br>เมตารร<br>เมตารร<br>เมตารร<br>เมตาร้องการ<br>เมตาร้องการ<br>เมตาร้องการ<br>เมตารร<br>เมตาร้องการ<br>เมตาร้องการ<br>เมตาร้องการ<br>เมตาร้องการ<br>เมตาร้องการ<br>เมตาร้าร<br>เมตาร้าร<br>เมตาร้าร<br>เมตารร<br>เมตารร<br>เมตาร้างการ<br>เมตาร้าร<br>เมตารร<br>เมตาร<br>เมตาร<br>เมตาร<br>เมตาร<br>เมตาร<br>เมตาร<br>เมตาร<br>เมตาร<br>เมตาร<br>เมตาร<br>เมตาร<br>เมตาร<br>เมตาร<br>เมตาร<br>เมตาร<br>เกตาร<br>เมตาร<br>เมตาร<br>เนตาร<br>เมตาร<br>เนตาร<br>เนตาร<br>เนตาร<br>เนร                                                                      | งโอาส์อสารเคลี<br>ไปผู้มีสักรร<br>เสียารงเล่า<br>1<br>() คระบุ 0<br>1<br>1<br>1<br>1<br>1<br>1<br>1<br>1<br>1<br>1<br>1<br>1<br>1<br>1<br>1<br>1<br>1<br>1<br>1                                                                                                    | uranan tasa<br>urbansta<br>D<br>d Alasar nya<br>d Alasar nya<br>d Alasar                                                                                                    | Formats - B / E                                    | affanalaria<br>esemblariasynden<br>esemblariasynden<br>esemblariasynden                                                                                                    | *soluur for an endo                                                                                                    | •••••••••••••••••••••••••••••••••••••         |  |
| ดิการใช้งันปฏิธีติการที่<br>เสราะระมีขายให้<br>ประเภาหน้องปฏิปี<br>ระยุมารอาการใช่ม<br>ระยุมารอาการใช่ม<br>ระยุมารอาการร้องการ<br>"จร้อมส่งปที่<br>รามารถสองการโจรองกา<br>มาโยรายและถุทธศาสตร์การ<br>เมษาร้อง<br>กลุยหรื<br>กลุยหรื<br>เป็วประเทศ<br>เป็วประเทศ<br>กลุยหรื<br>เป็วประเทศ                                                                                                    | งโอาส์งสารเคลี<br>มิปฏิมัติการ<br>เลิศารงเล็ก<br>()<br>() พระน<br>()<br>() พระน<br>()<br>() พระน<br>()<br>() พระน<br>()<br>()<br>() พระน<br>()<br>()<br>() พระน<br>()<br>()<br>()<br>()<br>()<br>()<br>()<br>()<br>()<br>()<br>()<br>()<br>()                                                                                                    | uranan tasa<br>urbanesta<br>D<br>di hukanesta<br>di hukanesta<br>di huka                                                                                                    | Formats - B / E                                    | affanalarin<br>ersenfluenseyndere<br>ersenfluenseyndere<br>e | * E - T T                                                                                                    |                                               |  |
| ดิการใช้บ่อยได้มีคารที่<br>เสราะเป็นหน้อง<br>ประเทศเห็นอได้ป<br>ประเทศเห็นอได้ป<br>ระยะเรอาการใช้ย<br>ระยะเรอาการใช้ย<br>ระยะเรอาการคราร<br>ระจะเรอาการครารที่<br>ระบามเดือนคอารค<br>เป็นรายและการใช้ของสา<br>แหนารียา<br>ออุทธสาสตร์การที่จะองสา<br>เป็นกระทั่งการที่จะองสา<br>เป็นกระทั่งการที่งการที่งการที่จะองสา<br>เป็นกระทั่งการที่งการที่งการ                                                                                                    | งโอาร์อสารเคลี<br>มิปฏิมัติการ<br>เสียารงเล็ก<br>()<br>() สอน<br>()<br>() สอน<br>()<br>()<br>() สอน<br>()<br>()<br>()<br>()<br>()<br>()<br>()<br>()<br>()<br>()<br>()<br>()<br>()                                                                                                    | uranen taal<br>uranen taal<br>uranen                                                                                                    | Formats - B / E                                    | afankarna<br>ersenfermansenfeler<br>ersenfermatisetet annae<br>ersenfermatisetet annae                                                                                                    | *scheursternterneder                                                                                                    |                                               |  |
| (การรังวันอยู่รู้สุดารที่<br>เสรารรังวันอยู่รูสุดารที<br>เสรารรังอินที่อยู่ปุ่ง<br>ประเทศเห็นอยู่ปุ่ง<br>ระยะเออการใจนี<br>ระยะเออการใจนี<br>ระยะเออกเรืองสุดาร<br>จริยมเออกเรืองสุดาร<br>จริยมเออกรัง<br>เป็นรายและสุดารที่จะอองสา<br>เมตรรัง<br>เมตรรัง<br>เป็นออกเรียง<br>เมตรรัง<br>เมตรรัง<br>เมตรรัง<br>เป็นระยะคราร<br>เป็นออกเรียง<br>เป็นระยะคราร<br>เป็นออกเรียง<br>เป็นการการใจเราะที่<br>เป็นการการการ<br>เป็นการการการ<br>เป็นการการการ<br>เป็นการการการ<br>เป็นการการการ<br>เป็นการการ<br>เป็นการการการ<br>เป็นการการการ<br>เป็นการการการ<br>เป็นการการ<br>เป็นการการการ<br>เป็นการการ<br>เป็นการการ<br>เป็นการการการ<br>เป็นการการ<br>เป็นการ<br>เป็นการ<br>การการ<br>เป็นการการ<br>เป็นการ<br>การการ<br>เป็นการการ<br>เป็นการการ<br>เป็นการการ<br>เป็นการการ<br>เป็นการการ<br>เป็นการ<br>เป็นการ<br>เป็นการการ<br>เป็นการ<br>เป็นการ<br>เป็นการ<br>เป็นการ<br>เป็นการ<br>เป็นการ<br>การ<br>เป็นการ<br>เป็นการ<br>เป็นการ<br>เป็นการ<br>การ<br>เป็นการ<br>เป็นการ<br>เป็นการ<br>เป็นการ<br>เป็นการ<br>เป็นการ<br>การ<br>เป็นการ<br>เป็นการ<br>เป็นการ<br>เป็นการ<br>เป็นการ<br>เป็นการ<br>เป็นการ<br>เป็นการ<br>เป็นการ<br>เป็นการ<br>เป็นการ<br>เป็นการ<br>เป็นการ<br>เป็นการ<br>เป็นการ<br>เป็นการ<br>เป็นการ<br>เป็นการ<br>เป็นการ<br>เป็นการ<br>เป็นการ<br>เป็นการ<br>เป็นการ<br>เป็นการ<br>เปล้า<br>เป็นการ<br>เป็นการ<br>เป็นการ<br>เป็นการ<br>เป็นการ<br>เป็นการ<br>เปล้า<br>เป็นการ<br>เป็นการ<br>เป็นการ<br>เป็นการ<br>เปล้าร<br>เปล้าร<br>เปล้า<br>เปล้าร<br>เปล้า<br>เปล้นาร<br>เปล้นการ<br>เปล้นการ<br>เปล้า<br>เปล้า<br>เปล้า<br>เปล้า<br>เปร | งโอาร์อสารเคลี<br>เป็ญังีการ<br>เสียารงเล็ก<br>()<br>()<br>()<br>()<br>()<br>()<br>()<br>()<br>()<br>()<br>()<br>()<br>()                                                                                                    | an and a second and a second a second a                                                                                                    | Formats - B / E                                    | a faransaran<br>Afaransaran<br>Afaransaran<br>Angerta angerta angerta angerta<br>Angerta angerta angerta angerta angerta angerta angerta angerta angerta angerta angerta angerta angerta angerta<br>Angerta angerta angerta angerta angerta angerta angerta angerta angerta angerta angerta angerta angerta angerta                                                                                                    | "sylcur for a radiu                                                                                                    | <b>ประวาร</b>                                 |  |
| ิ ถึงารวิธัง่อยได้มีคารที่<br>เดขายาเป็นหล้อง<br>ประเภทหน่อยได้ป<br>หระกรหน่อยได้<br>ระยะเวลาการใช้ย<br>ระยะเวลาการใช้ย<br>ระยะเวลาการใช้ย<br>ระยะเวลาที่ได้ระดาร<br>ระยะเวลาที่ได้<br>ระบายเสียงสุด<br>หน้ามาแส่งการที่ไรเอลงสา<br>มุณสาสตร์การที่เอางสา<br>มุณสาสตร์การที่เอางสา<br>มุณสา                                                                                                    | งรัณาภัณฑาระณี<br>มปฏิมัติการ<br>มีสการแล้ก<br>มีสการแล้ก<br>มีสการแล้ก<br>()<br>()<br>()<br>()<br>()<br>()<br>()<br>()<br>()<br>()<br>()<br>()<br>()                                                                                                    | an anna an an an an an an an an an an an                                                                                                    | Formats - B / E                                    | E I I I I I I I I I I I I I I I I I I I                                                                                                    | spiteress)                                                                                                    | <b>ประหา</b>                                  |  |
| (อีการใช้งันปฏิมีสิการที่<br>เสราะเป็นหมือน<br>ประเภทหน้องปฏิบั<br>ระยะเวลาการให้ย<br>ระยะเวลาการให้ย<br>ระยะเวลาการให้ย<br>ระยะเวลาการให้ย<br>ระยะเวลาการให้ย<br>ระยะเวลาการให้ย<br>หมายแสนเหลางสะร้าง<br>หมายเสายและการที่อายารา<br>อุทธสาสตร์การที่อายารา<br>อุทธสาสตร์การที่อายารา<br>อุทธสารที่อายารา<br>อุทธสารที่อิตารที่อายารา<br>อุทธสารที่อายารา<br>อุทธสารที่อายารา                                                                                                    | vita durtsetsed<br>algüäns<br>länsuän<br>äinsuän<br>täinsuän<br>to ta daries<br>ta daries<br>ta d | Ugane tabu<br>Urbanerau<br>Interesting<br>Interesting<br>Interesti                                                                                                    | Formats - B / E                                    |                                                                                                    | • E • <b>3 3</b> • spinor for the radio • point the rate of the radio • point the rate of the radio • point the rate of the radio                                                                                                    | างราชาวาราสาราสาราสาราสาราสาราสาราสาราสาราสาร |  |
| (อาหารับจันสปฏิจัยการที่<br>เดราะบริเมตร้อง<br>ประเภทเหือสปฏิบี<br>ระยะเรอาการใช้อ<br>ระยะเรอาการใช้อ<br>ระยะเรอาการใช้อ<br>ระยะเรอาการใช้อ<br>ระยะเรอาการใช้อ<br>จะบริเมาอนสนุกรร้า<br>ส่งหรับที่<br>ขุบธศาสตร์การที่จะองมา<br>ขุบธศาสตร์การที่จะองมา<br>ขุบรรมา<br>ขุบรรมา<br>ขุง                                                                                                    | งรัณวรับสารรรณส์<br>เปญัติการ<br>เสียารระเล่าน<br>(1)<br>(1)<br>(1)<br>(1)<br>(1)<br>(1)<br>(1)<br>(1)<br>(1)<br>(1)                                                                                                    |                                                                                                    | Formats - B / E                                    | A Grand Latin Address Television<br>A Grand Latin Address Television<br>A second here made and television<br>are subdiviour and television<br>are subdiviour and t                                                                                                    | • E • 3 3 3                                                                                                    |                                               |  |
| โดการใช่งันปฏิจัติการที่<br>เดราะเริ่มของไป<br>ไประกาศเรื่องปฏิบั<br>ประกาศเรื่องปฏิบั<br>ระยะเรอาโครงการ<br>"สั่งแต่วันที่<br>รามวนเดือนจรงกร<br>จะสามสาร<br>จะสามสาร<br>จะสามสาร<br>กฎหรือมายการมี<br>มาระยามสาร<br>มุประสาสตร์การกันวาประเ<br>มาระยามสาร<br>มาระยามสาร                                                                                                    | งรัณว์องรารเส<br>มปฏิมัติการ<br>เสียาระเล็ก<br>เริ่ม<br>เริ่ม<br>เราะ<br>เราะ<br>เราะ<br>เราะ<br>เราะ<br>เราะ<br>เราะ<br>เราะ                                                                                                    |                                                                                                    | Formats - B / E                                    |                                                                                                    |                                                                                                    | ••••••••••••••••••••••••••••••••••••••        |  |
| โตารรับันอยู่รู้มีการที่<br>เดราะเป็นหม่อง<br>ประเทศแหลงได้ป<br>ประเทศแหลงได้ป<br>ระยะเรลารารัง<br>ระยะเรลาโครงการ<br>"ส่งหลังที่<br>รามวนเสียงสงงาด<br>บริมาวแสนาส์แหลร์การ<br>นุษธศาสตร์<br>กอยุทธ์<br>มุษธศาสตร์<br>มมารังอ<br>มุษธศาสตร์<br>มมารัง<br>มุษธศาสตร์<br>มมารัง<br>มุษธศาสตร์<br>มมารัง<br>มุษธศาสตร์<br>มมารัง<br>มุษธศาสตร์<br>มมารัง<br>มมารัง<br>มมารัง<br>มมารัง<br>มมารัง<br>มมารัง<br>มมารัง<br>มมารัง<br>มมาร์<br>มมาร์                                                                                                    | งรัณวร์องรรมส์<br>ปริญัติการ<br>เสียวรงเล่นอ<br>เริงกรุงเล่นอ<br>()<br>()<br>()<br>()<br>()<br>()<br>()<br>()<br>()<br>()<br>()<br>()<br>()                                                                                                    | U U U U U U U U U U U U U U U U U U U                                                                                                    | Formats - B / E                                    |                                                                                                    |                                                                                                    |                                               |  |
| มีการปรับสมปฏรสิงกรที่<br>เดราะบริการ<br>เกราะบริการ<br>เปราะการ<br>เราะบราร<br>รับสารกราร<br>รับสารกราร<br>รับสารกราร<br>รับสารกราร<br>รับสารกราร<br>กลุยหรื<br>กลุยหรื<br>เป็นรายและการกราร<br>กลุยหรื<br>เป็นรายและการกราร<br>กลุยหรื<br>เป็นรายสารกรรม<br>กลุยหรื<br>เป็นรายสารกรรม<br>กลุยหรื<br>เป็นรายกรรม<br>กลุยหรื<br>กลุยหรื<br>กลุยหรี<br>กลุยหรี<br>กลายหรี<br>กลุยหรี<br>กลุยหรี<br>กลุยหรี<br>การกรายหรี<br>การกรายหรี<br>การกรายหรี<br>การกรายกรายกรายกรายกรายกรายกรายการกรายการการกรายการกรายการกรายางการการการการการการการการการการการการการก                                                                                                    | งรัณว์เองารเสลี<br>ประมัติการระเดีย<br>เมืองระเล่อย<br>()<br>()<br>()<br>()<br>()<br>()<br>()<br>()<br>()<br>()<br>()<br>()<br>()                                                                                                    | U U U U U U U U U U U U U U U U U U U                                                                                                    | Formats - B / E                                    | Reserve August August Aug                                                                                                    | • E • 30 00                                                                                                    |                                               |  |
| มีการวิธังอยู่ได้มีการที่<br>เดราะเริย์ของได้<br>ประกอร์เหล่าง<br>เปราะกองเรื่องไป<br>ระยะเรองการ<br>รับมารณะการราร<br>รับมารณะการราร<br>สุทธสาสตร์การที่<br>เมนารัง<br>ขุทธสาสตร์การที่สามาราร<br>เมราะการวิธีงารรา<br>เมราะการรัง<br>มายระทาสตร์การที่<br>เมราะการวิธีงารระ<br>เมราะการรัง<br>เปราะการรัง<br>เมราะการรัง<br>เมราะการรารารารารารารารารารารารารารารารารา                                                                                                    | งรัณวกับรารเสลี<br>ปรัญมัติการ<br>ไส่การเหล็ก<br>ไส่การเหล็ก<br>()<br>()<br>()<br>()<br>()<br>()<br>()<br>()<br>()<br>()<br>()<br>()<br>()                                                                                                    | Uranne sao<br>Uranne sao<br>Uranne sao                                                           | Formats - B / E                                    | Reserve Automotive Address Commence Address Address Commence Address Address Commence Address Address Add                                                                                                    | * E - 30 00                                                                                                    |                                               |  |
| โดงหร้องันอยู่รู้มีการที่<br>เดราหรริบันอยู่รู้มีการที่<br>เมระการการส่ง<br>ระยะเรอาการจัง<br>ระยะเรอากรารจัง<br>ระยะเรอากรารจัง<br>ระบะเรอากรารจัง<br>ระบะเรอากรารจัง<br>ระบะเรอากรารจัง<br>กอยุทธ์<br>กอยุทธ์                                                                                                    | งโองโอสารเส<br>มิมิมัลัการ<br>ไล้การหลัก<br>โล้การหลัก<br>(<br>)<br>()<br>()<br>()<br>()<br>()<br>()<br>()<br>()<br>()<br>()<br>()<br>()                                                                                                    | เมษายาง เมษา<br>เกษายางาร<br>มา<br>มา<br>มา<br>มา<br>มา<br>มา<br>มา<br>มา<br>มา<br>มา<br>มา<br>มา<br>มา                                                                                                    | Formats - B / E                                    | Revelopine     enconfluences with the company     enconfluences with the company     enconfluences with the company     enconfluences with the company     enconfluences with the company     enconfluences with the company     enconfluences with the company                                                                                                    | * Contractions for the second of the second of the second |                                               |  |

รูปที่ 5 หน้าข้อเสนอการวิจัยใหม่–ข้อมูลทั่วไป

#### รายละเอียดการกรอกข้อมูล

ข้อมูลทุน

**แหล่งทุน** : เลือกแหล่งทุนที่ต้องการยื่นขอทุนวิจัย ชื่อทุน : เลือกชื่อทุนที่ต้องการยื่นขอทุนวิจัย

ข้อมูลโครงการ

**ประเภทโครงการ** : เลือกประเภทโครงการวิจัยที่ต้องการยื่นขอทุนวิจัย โดยมีรายละเอียดดังนี้

- กรณีที่นักวิจัยต้องการยื่นขอทุนวิจัยเป็นโครงการเดี่ยว คลิก "โครงการเดี่ยว"
- กรณีที่นักวิจัยต้องการยื่นขอทุนแบบแผนงานวิจัย นักวิจัยจะต้องกรอกข้อมูลของ แผนงานหลักก่อนโดยคลิก "แผนงานวิจัย" เมื่อนักวิจัยกรอกข้อมูลแผนงานวิจัย เรียบร้อยแล้ว นักวิจัยจะได้รับรหัสแผนงานวิจัยเพื่อใช้ในการกรอกข้อมูลโครงการย่อย ที่อยู่ภายใต้แผนงานวิจัยต่อไป
- กรณีที่นักวิจัยต้องการยื่นขอทุนวิจัยเป็นโครงการวิจัยย่อย คลิก "โครงการย่อย" จะ
   ปรากฏเมนูย่อยให้เลือก โครงการแผนงานวิจัย

สถานภาพ : ระบุสถานภาพของโครงการ ว่าเป็นโครงการ "ใหม่" หรือ "ต่อเนื่อง" ชื่อโครงการ (ไทย) : ระบุชื่อโครงการที่ต้องการเสนอขอทุนวิจัยเป็นภาษาไทย ชื่อโครงการ (อังกฤษ) : ระบุชื่อโครงการที่ต้องการเสนอขอทุนวิจัยเป็นภาษาอังกฤษ

ประเภทการวิจัย

**สาขาการวิจัย**: ระบุสาขาการวิจัยที่สอดคล้องกับข้อเสนอที่ยื่นขอ เพียง 1 สาขา ตามสาขา การวิจัยของสภาวิจัยแห่งชาติ ประกอบด้วย 12 สาขา ได้แก่ สาขาวิทยาศาสตร์กายภาพและ คณิตศาสตร์, สาขาวิทยาศาสตร์การแพทย์, สาขาวิทยาศาสตร์เคมีและเภสัช, สาขา เกษตรศาสตร์และชีววิทยา, สาขาวิศวกรรมศาสตร์และอุตสาหกรรมวิจัย, สาขาปรัชญา, สาขา นิติศาสตร์, สาขารัฐศาสตร์และรัฐประศาสนศาสตร์, สาขาเศรษฐศาสตร์, สาขาสังคมวิทยา, สาขาการศึกษา และสาขาเทคโนโลยีสารสนเทศและนิเทศศาสตร์

**ประเภทการวิจัย** : ระบุประเภทการวิจัย เพียง 1 ประเภท ประกอบด้วย การวิจัยพื้นฐาน, การ วิจัยประยุกต์ และการวิจัยและพัฒนา

**ด้านการวิจัย** : ระบุด้านการวิจัย เพียง 1 ด้าน ประกอบด้วย เกษตร, วิทยาศาสตร์และ เทคโนโลยี, สุขภาพ และสังคม/มนุษยศาสตร์ สาขาการวิจัยหลัก OECD : ระบุสาขาการวิจัยหลัก OECD เพียง 1 สาขา ประกอบด้วย เกษตรศาสตร์, มนุษยศาสตร์, วิทยาศาสตร์การแพทย์และสุขภาพ, วิทยาศาสตร์ธรรมชาติ, วิศวกรรมและเทคโนโลยี, สังคมศาสตร์ และอื่นๆ

สาขาการวิจัยย่อย OECD : ระบุสาขาการวิจัยย่อย OECD ภายใต้สาขาการวิจัยหลัก OECD ที่ เลือก

|                                        | จย                                                    |                                                                                                    |                                                                                                    | 🕈 🕨 ข้อเสนอการวิ |
|----------------------------------------|-------------------------------------------------------|----------------------------------------------------------------------------------------------------|----------------------------------------------------------------------------------------------------|------------------|
| ม้อนองชั่วไป                           |                                                       |                                                                                                    |                                                                                                    |                  |
| 16ที่ยกเจะก                            |                                                       |                                                                                                    |                                                                                                    |                  |
| ข้อมูดทุน                              |                                                       |                                                                                                    |                                                                                                    |                  |
|                                        | แหล่งทุน                                              | เงินงบประมาณแผ่นดิน                                                                                                    |                                                                                                    | •                |
|                                        | ชื่อทุน                                               | = กรุณาเลือก                                                                                                    |                                                                                                    | •                |
| ข้อมูลโครงก                            | การ                                                   |                                                                                                    |                                                                                                    |                  |
| ประเภ                                  | เทโครงการ                                             | ●โครงการเดี่ยว ─แผนงานวิจัย ─     ▲เมื่อบันทึกข้อเสนอโครงการแล้วจะ                                                                                              | /โครงการย่อย<br>ะไม่สามารถแก้ไขประเภทโครงการได้                                                                     |                  |
| 4 5                                    | สถานภาพ                                               | ⊚ใหม่ ⊜ต่อเนือง                                                                                                    |                                                                                                    |                  |
| *ชิอไครง                               | มการ (ไทย)                                            | File - Edit - View - For                                                                                                    | rmat + Table + Tools +                                                                                              |                  |
|                                        |                                                       |                                                                                                    |                                                                                                    | 4                |
| 4 6                                    |                                                       | File - Edit - View - For                                                                                                    | rmat • Table • Tools •                                                                                              |                  |
| ชื่อโครงกา                             | าร (อังกฤษ)                                           | ♠                                                                                                    |                                                                                                    |                  |
| ขื่อโครงกา                             | าร (อังกฤษ)                                           | Tormats - B                                                                                                    |                                                                                                    |                  |
| ขึ้อโครงกา<br>ประเภทการ                | วิจัย                                                 | Termats - B                                                                                                    |                                                                                                    |                  |
| ชื่อโครงกา<br>ประเภทการ                | วิจัย<br>สาขาวิจัย                                    | Formats - B. สาขาวิทยาศาสตร์กายภาพและคณิตศาสตร์                                                                                                    |                                                                                                    | A                |
| ชื่อโครงกา<br>ประเภทการ<br>ประน        | วิจัย<br>สาขาวิจัย<br>จากการวิจัย                     | Formats B . สาขาวิทยาศาสตร์กายภาพและคณิตศาสตร์ การวิชยพื้นฐาน                                                                                                   |                                                                                                    | A                |
| ชื่อโครงกา<br>ประเภทการ<br>ประน<br>ด   | วิจัย<br>สาขาวิจัย<br>กทการวิจัย<br>ว่านการวิจัย      | Formats - B. สาขาวิทยาศาสตร์กายภาพและคณิตศาสตร์ การวิจัยพื้นฐาน เกษตร                                                                                           |                                                                                                    |                  |
| ชื่อโครงกา<br>ประเภทการ<br>ประเม<br>ด่ | วิจัย<br>สาขาวิจัย<br>กทการวิจัย<br>ว่านการวิจัย<br>ส | <ul> <li>Formats - B</li> <li>สาขาวิทยาศาสตร์กายภาพและคณิตศาสตร์</li> <li>การวิจัยพันฐาน</li> <li>เกษตร</li> <li>าชาการวิจัยหลัก OECD</li> <li>เกษตร</li> </ul> | I     E     E     E     E     I       I     I     I     I     I       I     I     I     I       I     I     I     I |                  |

รูปที่ 6 หน้าข้อเสนอการวิจัยใหม่–ข้อมูลทั่วไป (ส่วนที่ 1)

## มาตรฐานการวิจัย

**มีการใช้สัตว์ทดลอง** : คลิกเลือกกรณีที่โครงการวิจัยมีการใช้สัตว์ทดลอง พร้อมทั้งระบุสัตว์ที่ ใช้ และให้ปฏิบัติตามจรรยาบรรณการใช้สัตว์เพื่องานทางวิทยาศาสตร์ สภาวิจัยแห่งชาติ และ จัดทำเอกสารแนบ

**มีการวิจัยในคน** : คลิกเลือกกรณีที่โครงการวิจัยมีการทำวิจัยในคน และให้ปฏิบัติตาม จริยธรรมการวิจัยในคน พร้อมทั้งจัดทำเอกสารแนบตามแบบฟอร์มใบรับรองการอนุมัติให้ ดำเนินการวิจัยหรือ Certificate of Approval ที่ออกโดยคณะกรรมการจริยธรรมการวิจัยของ สถาบัน

**ด้านความปลอดภัยทางชีวภาพ :** คลิกเลือกกรณีที่โครงการมีการดำเนินการวิจัยด้านความ ปลอดภัยทางชีวภาพและให้ปฏิบัติตามแนวทางปฏิบัติเพื่อความปลอดภัยทางชีวภาพสำหรับ การดำเนินงานด้านเทคโนโลยีชีวภาพสมัยใหม่หรือพันธุวิศวกรรม โดยระบุการควบคุมระดับ ความปลอดภัยทางชีวภาพในห้องปฏิบัติการ เพียง 1 ประเภท ดังนี้ (พร้อมแนบเอกสารที่ เกี่ยวข้อง)

- BSL1 คือ งานวิจัยและทดลองที่ไม่เป็นอันตรายต่อผู้ปฏิบัติงานในห้องทดลอง ชุมชน และสิ่งแวดล้อม ใช้การควบคุมระดับความปลอดภัยทางชีวภาพ BSL1 (Biosafety Level 1)
- BSL2 คือ งานวิจัยและทดลองที่อาจมีอันตรายในระดับต่ำต่อผู้ปฏิบัติงานใน ห้องทดลอง ชุมชน และสิ่งแวดล้อม ควรใช้การควบคุมระดับความปลอดภัยทาง ชีวภาพ BSL1 หรือ BSL2 (Biosafety Level 2) เป็นอย่างต่ำ
- BSL3 คือ งานวิจัยและทดลองที่อาจมีอันตรายต่อผู้ปฏิบัติงานในห้องทดลอง ชุมชน และสิ่งแวดล้อม หรือเกี่ยวกับการรักษาผู้ป่วยโดยการดัดแปลงพันธุกรรม หรือการวิจัย ที่อาจมีอันตรายในระดับที่ยังไม่เป็นที่ทราบแน่ชัด ควรใช้การควบคุมระดับความ ปลอดภัยทางชีวภาพ BSL2 หรือ BSL3 (Biosafety Level 3) แล้วแต่กรณี

**มีการใช้ห้องปฏิบัติการวิจัย**: คลิกเลือกกรณีที่โครงการวิจัยมีการใช้ห้องปฏิบัติการวิจัย พร้อมทั้งระบุสถานที่ปฏิบัติการวิจัย และแนบไฟล์เอกสารที่เกี่ยวข้อง

**มีการใช้ห้องปฏิบัติการที่เกี่ยวกับสารเคมี** : คลิกเลือกกรณีที่โครงการวิจัยมีการใช้ ห้องปฏิบัติการที่เกี่ยวกับสารเคมี พร้อมทั้งระบุเลขทะเบียนห้องปฏิบัติการ ประเภท ห้องปฏิบัติการหลัก และประเภทห้องปฏิบัติการย่อย

ระยะเวลาการวิจัย

ระบุระยะเวลาที่ทำการวิจัย ตั้งแต่เริ่มต้นถึงสิ้นสุดโครงการวิจัย โดยระบุจำนวนปี และ เดือนที่ทำการวิจัย แล้วระบุวันที่เริ่มต้น (ตั้งแต่วันที่) ระบบจะทำการคำนวณวันที่สิ้นสุด (ถึงวันที่) ให้โดยอัตโนมัติ ระบุจำนวนเดือนต่องวด เลือกระบุจำนวนเดือน หรือไม่ระบุจำนวนเดือนต่องวด

| 🗌 มีการใช้สัตว์ทดลอง (ระบุ                                                                                                    | )                                            | ไฟล์แนบ         | No file selected | + |         |
|----------------------------------------------------------------------------------------------------|----------------------------------------------|-----------------|------------------|---|---------|
| 🗌 มีการวิจัยในคน                                                                                                    |                                              | ไฟล์แนบ         | No file selected | + |         |
| 🦳 ด้านความปลอดภัยทางชีวภาพ                                                                                                    |                                              | ไฟล์แนบ         | No file selected | + |         |
| ระบุระดับห้องปฏิบัติการ                                                                                                    | OBSL1 OBSL2 OBSL3                            |                 |                  |   |         |
| 🗌 มีการใช้ห้องปฏิบัติการวิจัย                                                                                                    |                                              | ไฟล์แนบ         | No file selected | + |         |
| สถานที่ปฏิบัติการวิจัย                                                                                                    | File - Edit - View - Format -                | Table - Tools - |                  |   |         |
|                                                                                                    | <ul> <li>← Formats - B I E</li> </ul>        |                 |                  |   |         |
|                                                                                                    |                                              |                 |                  |   |         |
|                                                                                                    |                                              |                 |                  |   |         |
|                                                                                                    |                                              |                 |                  |   |         |
|                                                                                                    |                                              |                 |                  |   |         |
|                                                                                                    |                                              |                 |                  |   | ii.     |
| มีการใช้ห้องปฏิบัติการที่เกี่ยวกับสารเด                                                                                                    | <br>۱                                        |                 |                  |   | ii.     |
| มีการใช้ห้องปฏิบัติการที่เกี่ยวกับสารเด<br>เฉขทะเบียนห้องปฏิบัติการ                                                                                                  |                                              |                 |                  |   | .d      |
| ■ มีการใช้ห้องปฏิบัติการที่เกี่ยวกับสารเค<br>เลขหะเบียนห้องปฏิบัติการ<br>ประเภทห้องปฏิบัติการหลัก                                                                    | มี<br>เกษตรศาสตร์                            |                 |                  |   | .i.     |
| ่ มีการใช้ห้องปฏิบัติการที่เกี่ยวกับสารเค<br>เฉขทะเบียนห้องปฏิบัติการ<br>ประเภทห้องปฏิบัติการหลัก<br>ประเภทห้องปฏิบัติการย่อย                                        | มี<br>เกษตรศาสตร์<br>เกษตรกรรม               |                 |                  |   | ه.<br>۲ |
| ■ มีการใช้ห้องปฏิบัติการที่เกี่ยวกับสารเด<br>เฉขหะเบียนห้องปฏิบัติการ<br>ประเภทห้องปฏิบัติการหลัก<br>ประเภทห้องปฏิบัติการย่อย<br>ระยะเวลาการวิจัย                    | มี<br>เกษตรศาสตร์<br>เกษตรกรรม               |                 |                  |   | ×       |
| มีการใช้ห้องปฏิบัติการที่เกี่ยวกับสารเด<br>เฉขทะเบียนห้องปฏิบัติการ<br>ประเภทห้องปฏิบัติการหลัก<br>ประเภทห้องปฏิบัติการย่อย<br>ระยะเวลาการวิจัย<br>ระยะเวลาโครงการ 1 | มี<br>เกษตรศาสตร์<br>เกษตรกรรม<br>ปี 0 เดือน |                 |                  |   | *<br>*  |

## รูปที่ 7 หน้าข้อเสนอการวิจัยใหม่–ข้อมูลทั่วไป (ส่วนที่ 2)

นโยบายและยุทธศาสตร์การวิจัยของชาติ

**ยุทธศาสตร์** : เลือกยุทธศาสตร์ (ปีนี้ไม่ต้องระบุ) กลยุทธ์ : เลือกกลยุทธ์ (ปีนี้ไม่ต้องระบุ) แผนวิจัย : เลือกแผนวิจัย (ปีนี้ไม่ต้องระบุ)

ยุทธศาสตร์การวิจัยของชาติรายประเด็น

เลือกยุทธศาสตร์การวิจัยของชาติรายประเด็น เพียง 1 รายการ

- ยุทธศาสตร์การพัฒนาประเทศตามแผนพัฒนาเศรษฐกิจและสังคมแห่งชาติ
   ยุทธศาสตร์ : เลือกยุทธศาสตร์ (ปีนี้ไม่ต้องระบุ)
   เป้าประสงค์ : เลือกเป้าประสงค์ (ปีนี้ไม่ต้องระบุ)
   กลยุทธ์ : เลือกกลยุทธ์ (ปีนี้ไม่ต้องระบุ)
- ยุทธศาสตร์ประเทศ
   เลือกยุทธศาสตร์ประเทศที่สอดคล้องกับข้อเสนอการวิจัย เพียง 1 รายการ
- นโยบาย/เป้าหมายของรัฐบาล

**ระเบียบวาระแห่งชาติ :** เลือกระเบียบวาระแห่งชาติ เป็นเป้าหมายของการสนับสนุนการวิจัย เช่น การเป็น Food Vallay และเป็นครัวของโลก

**โครงการท้าทายไทย** : เลือกโครงการท้าทายไทย เป็นโครงการที่มีลักษณะทั่วไป ดังนี้

- 1) เป็นเรื่องใหญ่ที่เป็นปัญหาในการพัฒนา
- 2) เป็นเรื่องที่มีอุปสรรคหลัก (Major roadblock) ที่ขัดขวางการแก้ปัญหา
  - ยังขาดความรู้
  - ยังขาดเทคโนโลยี
  - ยังขาดกลไกดำเนินงาน

3) สามารถตอบการท้าทายได้ด้วยการวิจัยและพัฒนา

สำหรับประเทศไทย อาจตั้งโครงการท้าทายไทย โดยการร่วมกันคิดถึงเรื่องใหญ่ที่เป็นปัญหา กัน โครงการด้านการพัฒนาพลังงานหมุนเวียน การพัฒนาผลผลิตที่มีมูลค่าสูงขึ้นต่อเนื่องจาก ผลผลิตเกษตร การป้องกันแก้ไขปัญหาสุขภาพ และโรคที่มาจากโลกาภิวัฒน์ เป็นต้น

**นโยบายรัฐบาล :** เลือกนโยบายรัฐบาล

| นเยบายและยุทธดาลตรกา    | 51482233210                      |                                                                                                    |                  |
|-------------------------|----------------------------------|----------------------------------------------------------------------------------------------------|------------------|
| ยุทธศาสตร์              | 50 การสร้างศึกยภาพและความส       | สามารถเพื่อการพัฒนาทางสังคม                                                                               |                  |
| กลยุทธ์                 | 123 ปฏิรูปการศึกษา กระบวนกา      | รเรียนการสอน ทั้งในและนอกระบบ ดลอดจนการพัฒนาระบบการเรียนร                                                 |                  |
| แผนวิจัย                | 1.1 การวิจัยเคี๋ยวกับการปฏิรูปกา | รศึกษา ดั้งแต่ระดับปฐมวัยจนถึงระดับอุดมศึกษา                                                              |                  |
| ยุทธศาสตร์การวิจัยของชา | เดิรายประเด็น                    |                                                                                                    |                  |
|                         |                                  |                                                                                                    |                  |
| ยุทธศาสตร์การพัฒนาประเ  | เทศดามแผนพัฒนาเศรษฐกิจ           | และสังคมแห่งชาติ                                                                                          |                  |
| ยุทธศาสตร์              | 92 1. ยุทธศาสตร์การสร้างความ     | เป็นธรรมในสังคม                                                                                           |                  |
| เป้าประสงค์             | 18 1.1 การสร้างความมั่นคงทาง     | เศรษฐกิจและสังคมให้ทุกคนในสังคมใพยควบคู่กับการเสริมสร้างขีดความสามารถในการจัดการความเสี่ยงและสร้างโอกาสใน | เชีวิตให้แก่ตนเ🔻 |
| กลยุทธ์                 |                                  |                                                                                                    |                  |
| ยุทธศาสตร์ประเทศ        |                                  |                                                                                                    |                  |
|                         | การเพิ่มขัดความสามารถในการเ      | เข่งขันของประเทศเพื่อหลุดพันจากประเทศรายได้ปานกลาง(Growth Competitiveness)                                |                  |
| นโยบาย/เป้าหมายของรัฐเ  | ปาล                              |                                                                                                    |                  |
|                         | ระเบียบวาระแห่งชาติ              |                                                                                                    |                  |
|                         |                                  | -                                                                                                    |                  |
|                         | โครงการท้าทายไทย                 |                                                                                                    |                  |
|                         | โครงการท้าทายไทย<br>นโยบายรัฐบาล |                                                                                                    |                  |

**นโยบายบริหารราชการ** : เลือกนโยบายบริหารราชการ

รูปที่ 8 หน้าข้อเสนอการวิจัยใหม่-ข้อมูลทั่วไป (ส่วนที่ 3)

#### หน่วยงานร่วมลงทุน ร่วมวิจัย รับจ้างวิจัย หรือ Matching found

กรอกข้อมูลหน่วยงานร่วมลงทุน ร่วมวิจัย รับจ้างวิจัยหรือ Matching found โดยกรอกชื่อ หน่วยงาน/บริษัท ที่อยู่ เบอร์โทรศัพท์ ชื่อผู้ประสานงาน เบอร์โทรผู้ประสานงาน เบอร์โทรสารผู้ ประสานงาน อีเมล์ผู้ประสานงาน สามารถเพิ่มรายการหน่วยงานร่วมลงทุนได้โดยคลิกที่ (เพิ่มพ่วยงานร่วมลงทุน และลบข้อมูลโดยคลิกที่ 🛅

|                           | เพิ่มหน่วยงานร่วมลงทุน |
|---------------------------|------------------------|
| *ชื่อหน่วยงาน/บริษัท      |                        |
| ที่อยู่                   |                        |
| เบอร์โทรศัพท์             |                        |
| *ชื่อผู้ประสานงาน         |                        |
| เบอร์โทรศัพท์ผู้ประสานงาน |                        |
| เบอร์โทรสารผู้ประสานงาน   |                        |
| อีเมล์ผัประสานงาน         |                        |

รูปที่ 9 หน้าข้อเสนอการวิจัยใหม่-ข้อมูลทั่วไป (ส่วนที่ 4)

# การเสนอข้อเสนอหรือส่วนหนึ่งส่วนใดของงานวิจัยนี้ต่อแหล่งทุนอื่น

กรอกข้อมูลการเสนอข้อเสนอหรือส่วนหนึ่งของงานวิจัยนี้จากแหล่งทุนอื่น สำหรับ โครงการวิจัยที่มีการยื่นขอรับทุนเป็นส่วนหนึ่งของงานวิจัยต่อแหล่งทุนอื่น จะต้องกรอกชื่อหน่วยงาน/ สถาบันที่ยื่น ชื่อโครงการ ระบุความแตกต่างจากโครงการนี้ สถานะพิจารณา ถ้าโครงการได้รับอนุมัติ แล้วให้ระบุสัดส่วนที่ได้รับ

|                             | ⊚มี ()ไม่มี                   |                     |   |
|-----------------------------|-------------------------------|---------------------|---|
| หน่วยงาน/สถาบันที่ยื่น      |                               |                     |   |
| ชื่อโครงการ                 |                               |                     |   |
|                             |                               |                     |   |
| ระบุความแตกต่างจากโครงการนิ |                               |                     |   |
| สถานะการพิจารณา             | 💿 โครงการได้รับอนุมัติแล้ว    | สัดส่วนทุนที่ได้รับ | % |
|                             | ◯โดรงการอยู่ระหว่างการพิจารณา |                     |   |
| าบันทึก ยกเล็ก              |                               |                     |   |

รูปที่ 10 หน้าข้อเสนอการวิจัยใหม่-ข้อมูลทั่วไป (ส่วนที่ 5)

เมื่อดำเนินการกรอกข้อมูลในแท็บแรก (ข้อมูลทั่วไป) เรียบร้อยแล้ว คลิก "บันทึก" เพื่อทำการ บันทึกข้อมูล ระบบจะดำเนินการบันทึกข้อมูลทั่วไป และจะแสดงข้อมูลอีก 5 แท็บ ให้ผู้ใช้กรอก ได้แก่ บทสรุป, คณะผู้วิจัย, แผนงาน, เอกสารแนบ และตรวจสอบความถูกต้อง ทั้งนี้แท็บข้อมูลทั่วไปจะเป็นสี ส้ม ซึ่งหมายถึง มีการกรอกข้อมูลที่จำเป็นครบถ้วนแล้ว

# แท็บที่ 2 : บทสรุป

กรอกข้อมูลรายละเอียดบทสรุป ประกอบด้วย ความเป็นมาและความสำคัญของปัญหาการ วิจัย, วัตถุประสงค์การวิจัย, ระเบียบวิธีวิจัย, คำสำคัญ, สถานที่ทำวิจัย และการตรวจสอบทรัพย์สิน ทางปัญญาหรือสิทธิบัตรที่เกี่ยวข้อง รายละเอียด ดังนี้

| <b>มัยมวาก</b> กมชมก                                                                                                    | คณะผู้วิจัย แผนงาน                                                                                                    | เอกสารแนบ                                                                                                    | ตรวจสอบความถูกต้อง                                                                                                    |                                                                                                    |
|----------------------------------------------------------------------------------------------------|----------------------------------------------------------------------------------------------------|----------------------------------------------------------------------------------------------------|----------------------------------------------------------------------------------------------------|----------------------------------------------------------------------------------------------------|
|                                                                                                    |                                                                                                    |                                                                                                    |                                                                                                    |                                                                                                    |
| ความเป็นมาและความสำห<br>ความเป็นมาและความสำห                                                                                                    | คัญของปัญหาการวิจัย                                                                                                    |                                                                                                    |                                                                                                    |                                                                                                    |
| File - Edit - View                                                                                                    | - Format - Table                                                                                                    | • Tools •                                                                                                    |                                                                                                    |                                                                                                    |
| + + Formats +                                                                                                    | B / ≣ ≣                                                                                                    | 3 = 13                                                                                                    | • E• 3 1                                                                                                    |                                                                                                    |
|                                                                                                    |                                                                                                    |                                                                                                    |                                                                                                    |                                                                                                    |
|                                                                                                    |                                                                                                    |                                                                                                    |                                                                                                    |                                                                                                    |
|                                                                                                    |                                                                                                    |                                                                                                    |                                                                                                    |                                                                                                    |
|                                                                                                    |                                                                                                    |                                                                                                    |                                                                                                    |                                                                                                    |
| •วัดกุประสงค์การวิจัย                                                                                                    |                                                                                                    |                                                                                                    |                                                                                                    |                                                                                                    |
| File * Edit * View                                                                                                    | · Format - Table                                                                                                    | * Tools *                                                                                                    |                                                                                                    |                                                                                                    |
| 🍨 🥐 Formats +                                                                                                    | B <i>I</i> ≣ Ξ                                                                                                    | 3 8 8                                                                                                    | - E- I I                                                                                                    |                                                                                                    |
|                                                                                                    |                                                                                                    |                                                                                                    |                                                                                                    |                                                                                                    |
|                                                                                                    |                                                                                                    |                                                                                                    |                                                                                                    |                                                                                                    |
|                                                                                                    |                                                                                                    |                                                                                                    |                                                                                                    |                                                                                                    |
|                                                                                                    |                                                                                                    |                                                                                                    |                                                                                                    |                                                                                                    |
| ระเนียนวิธีวิจัย                                                                                                    |                                                                                                    |                                                                                                    |                                                                                                    |                                                                                                    |
|                                                                                                    |                                                                                                    |                                                                                                    |                                                                                                    |                                                                                                    |
|                                                                                                    |                                                                                                    | - Toole -                                                                                                    |                                                                                                    |                                                                                                    |
| File * Edit * View                                                                                                    | Format Table                                                                                                    | · 10015 ·                                                                                                    |                                                                                                    |                                                                                                    |
| File • Edit • View                                                                                                    | B I ≣ ≣                                                                                                    |                                                                                                    | · E· I I                                                                                                    |                                                                                                    |
| File • Edit • View                                                                                                    | Pormat ▼ Table                                                                                                    | ∃ ∎ 13                                                                                                    | • (E • 30 FB                                                                                                    |                                                                                                    |
| File ▼ Edit ▼ View                                                                                                    | BIE ≣                                                                                                    |                                                                                                    | • E• 3 3                                                                                                    |                                                                                                    |
| File + Edit + View                                                                                                    | Pormat ▼ Table<br>B I E Ξ                                                                                                    |                                                                                                    | • E• 画 画                                                                                                    |                                                                                                    |
| File - Edit - View                                                                                                    | Pormat + Table<br>B / E Ξ                                                                                                    | 3                                                                                                    | • 注• 道 道                                                                                                    |                                                                                                    |
| File - Edit - View<br>속 / Formats -                                                                                                    | Format + Table       B     I     E     E       s=ใยชนที่ที่คาดว่างะใดรับ                                                                                                    | 1005 ·                                                                                                    | • 臣• 彊 彊                                                                                                    |                                                                                                    |
| File + Edit + View<br>* /* Formats +<br>ประเทศ                                                                                                    | Format Table           B         I         E         E           seluouffeneineineineineineineineineineineineinei                                                                                                    | 1 (Analasona<br>(Analasona<br>(                                                                                                    | • 注• 道 道                                                                                                    | × v                                                                                                  |
| File + Edit + View<br>1<br>Formats +<br>ป้<br>ให้น่วยงาบที่ปาด                                                                                                    | Format Table       B     I     E     E   sะในชนบีที่ตาดว่าจะใต้รับ ดูการวิจัยไปใช้ประโยชน์                                                                                                    | 1005 · · · · · · · · · · · · · · · · · ·                                                                                                    | • 注 • 道 道                                                                                                    |                                                                                                    |
| File + Edit + View<br>1<br>Formats +<br>มี<br>ใหม่วยงามที่มาคะ<br>*ตาสาตัญ                                                                                                    | Format Table           B         I         E         E           sะโยชนที่ต่าดว่าจะใต้รับ<br>anารวิจัยไปใช้ประโยชน์                                                                                                    | 1005 · · · · · · · · · · · · · · · · · ·                                                                                                    | - j = - 12 (2)                                                                                                    |                                                                                                    |
| File + Edit + View<br>1 คิ Pormats +<br>มี<br>าหม่วยงามที่มาค<br>*คาปาต์ญ<br>กามาไทย                                                                                                    | Format Table           B         I         E         E           s=ใยชนท์ที่คาดว่าจะใด้รับ<br>อการวิจัยไปใช้ประโยชน์                                                                                                    | 1005 · · · · · · · · · · · · · · · · · ·                                                                                                    |                                                                                                    |                                                                                                    |
| File + Edit + View<br>1 /* Pormats +<br>มี<br>"หน่วยงามที่มาด<br>"คาชาลังกฤษ<br>"กามาโทย                                                                                                    | Format Table           B         I         E         E           s=ใยชนท์ที่คาดว่าจะใด้รับ<br>ลการวิจัยไปใช้ประโยชน์                                                                                                    | 1005                                                                                                    |                                                                                                    | v                                                                                                    |
| File + Edit + View<br>1 /* Pormats +<br>มี<br>เหน่วยงามที่นาด<br>*คาสาคัญ<br>"ภาษาไทย<br>"ภาษาไทย<br>"ภาษาไทย<br>"ภาษาไทย<br>"ภาษาไทย                                                                                                    | Format Table       B     I     IE     IE       sะโยชน์ที่ตาดว่าหะใด้รืม       annsวิจัยไปใช้ประโยชน์                                                                                                    | 1005                                                                                                    |                                                                                                    |                                                                                                    |
| File + Edit + View<br>* ค่า ค่า Formats +<br>บ้<br>"หน่วยงานหื่นาด<br>*คาสำคัญ<br>*กามาโทย<br>*กามาโทย<br>*กามาโทย<br>*กามาโทย<br>*กามาโทย<br>*                                                                                                    | Format Table       B     I     E     E   sะในชนเท็คาดว่าจะใต้รับ  ลการวิจัยไปใช้ประโยชน์                                                                                                    | 1005 -                                                                                                    |                                                                                                    |                                                                                                    |
| File + Edit + View<br>* /* Formats +<br>บ้<br>"หน่วยงานที่น่าค<br>*คาสำคัญ<br>*กามาโทย<br>*กามาโทย<br>*กามาจังกรุม<br>*สถานที่ท่าวิจัย                                                                                                    | <ul> <li>Format Table</li> <li>B / E E</li> <li>ระโยชน์ที่คาดร่างะได้รับ<br/>อการวิจัยไปไปประโยชน์</li> <li>โบประเทศ</li> </ul>                                                                                                    | 1005 -                                                                                                    |                                                                                                    |                                                                                                    |
| File + Edit + View<br>1 /* Formats +<br>ปรั<br>"หน่วยงานที่น่าผ<br>"คาสาศัญ<br>"ภาษาวิทย<br>"กาษาอังกฤษ<br>"ตามก็ท่าวิจัย                                                                                                    | <ul> <li>Format Table</li> <li>B / E E</li> <li>ระโยชน์ที่คาดร่างะได้รับ<br/>อการวิจัยไปไปประโยชน์</li> <li>โบประเทศ</li> <li>สางประเทศ</li> </ul>                                                                                                    | 1005 -                                                                                                    |                                                                                                    |                                                                                                    |
| File + Edit + View<br>* /* /* Formats +<br>ป้<br>"หน่วยงานที่น่าผ<br>*คาสำคัญ<br>*กามาจังกฤษ<br>*ตามทั่งกำรัฐย<br>*คารมหร่วมมือกับ<br>ตาวบันนั้น                                                                                                    | <ul> <li>Format Table</li> <li>B / E E</li> <li>sะโยชน์ที่คาดว่าจะใต้รับ<br/>อการวิจัยไปไปประโยชน์</li> <li>โบประเทศ</li> <li>ตารประเทศ</li> <li>ตารประเทศ</li> <li>เม่นระเทศ</li> <li>เม่นระเทศ</li> </ul>                                                                                                    | 1005 E                                                                                                    | • j≡ • III III                                                                                                    | องค์กรอิสระ                                                                                          |
| File + Edit + View<br>* /* Formats +<br>บ้<br>"หน่วยงานที่น่าค<br>*คาสำคัญ<br>*กามาวังกฤม<br>*ดานหวังกฎม<br>*ดานหรือมมือกัน<br>สถาบันอื่ม                                                                                                    | <ul> <li>Format Table</li> <li>B / E E</li> <li>sะโยชน์ที่คาดว่าจะใต้รับ<br/>annsวิจัยไปไปประโยชน์</li> <li>ในประเทศ</li> <li>สารประเทศ</li> <li>สารประเทศ</li> <li>เม่อระเทศ</li> <li>มองการบาทาร</li> <li>องสำหระเทศ</li> <li>มองสำหระเทศ</li> </ul>                                                                                                    | 1005                                                                                                    | <ul> <li>j≡ • □ □</li> <li>ัฐมีสายคือ</li> <li>ัฐมีสายคือ</li> <li>ัฐมีสายคือ</li> <li>ัฐมีสายคือ</li> </ul>                                                                                                    | <ul> <li>องล์กรอิสระ</li> <li>เหน่วยงามภาครัฐอื่นๆ</li> <li>เหน่วยงามภาครัฐอื่นๆ</li> </ul>          |
| File + Edit + View<br>* ค่า ค่า Formats +<br>มี<br>"หน่วยงานที่น่าค<br>*คาสำคัญ<br>*กามาวิเทย<br>*กามาจังกฤษ<br>*ดาามร่วมมือกับ<br>ตาาบันอื่ม                                                                                                    | <ul> <li>Format Table</li> <li>B / E E</li> <li>sะโยชน์ที่คาดร่างะได้รับ<br/>annsวิจัยไปไปประโยชน์</li> <li>โบประเทศ</li> <li>สารประเทศ</li> <li>สารประเทศ</li> <li>หม่อย่านราชน</li> <li>หม่อย่านราชน</li> <li>หม่อย่านราชน</li> <li>หม่อย่านราชน</li> </ul>                                                                                                    | <ul> <li>1008 -</li> <li>3 ■ IE</li> <li>4านวิชากร</li> <li>1</li> <li>4านวิชากร</li> <li>1</li> <li>1</li> <li1< li=""> <li>1</li> <li>1</li></li1<></ul>                                                                                                    | <ul> <li>j≡ • □ □</li> <li>ัฐรีสาหคิจ</li> <li>ัฐรีสาหคิจ</li> <li>องสกรปกครองส่วนห้องกิน</li> <li>พน่วยงานกาลเอกขนร์ไม่หรือผลกำไร</li> <li>พน่วยงานกาลเอกขนร์ไม่หรือผลกำไร</li> </ul>                                | <ul> <li>องล์กรอิสระ</li> <li>หน่วยอานภาครัฐอื่นๆ</li> <li>สถาบันการศึกษา</li> <li>อันค</li> </ul>   |
| File + Edit + View<br>1 /* Formats +<br>บั<br>"หน่วยงานที่ปาค<br>"คาษาไทย<br>"คาษาไทย<br>"คาษาไทย<br>"คาษาไทย<br>"คาษาไทย<br>"คาษาไทย<br>"คาษาไทย<br>"คาษาไทย<br>"คาษาไทย<br>"คาษาไทย<br>"คาษาไทย                                                                                                    | <ul> <li>Format Table</li> <li>B Z E E</li> <li>sะโยชน์ที่คาดว่าจะใด้รับ<br/>ลการวิจัยไปใช้ประโยชน์</li> <li>ในประเทศ</li> <li>สางประเทศ</li> <li>สงประเทศ</li> <li>หม่วยงานราชการ</li> <li>องค์การแหาชน</li> <li>องค์การแหาชน</li> <li>องค์กระหว่างประเทศ</li> </ul>                                                                                                    | <ul> <li>1008 -</li> <li>3 ■ 12</li> <li>1 41022015</li> <li>1 41022015</li> <li< td=""><td><ul> <li>j= • III III</li> <li>รัฐรีสานกิจ</li> <li>จงต์กรปกครองส่วนห้องกัน</li> <li>หน่วยงานภาคเอกชนท์โน่หรังผลกำไร</li> <li>หน่วยงานอินทางไรนหรีงแลกาไร</li> </ul></td><td><ul> <li>องต์กรอิสระ</li> <li>เหน่วยงานภาครัฐอื่นๆ</li> <li>สถาบันการศึกษา</li> <li>อึมๆ</li> </ul></td></li<></ul> | <ul> <li>j= • III III</li> <li>รัฐรีสานกิจ</li> <li>จงต์กรปกครองส่วนห้องกัน</li> <li>หน่วยงานภาคเอกชนท์โน่หรังผลกำไร</li> <li>หน่วยงานอินทางไรนหรีงแลกาไร</li> </ul>                                                  | <ul> <li>องต์กรอิสระ</li> <li>เหน่วยงานภาครัฐอื่นๆ</li> <li>สถาบันการศึกษา</li> <li>อึมๆ</li> </ul>  |
| File + Edit + Vew<br>* คำ คำ Formats +<br>บ้<br>"หน่วยงานที่ปาค<br>*คาษาไทย<br>*คาษาไทย<br>*กาษาไทย<br>*กาษาไทย<br>*กาษาไทย<br>*กาษาไทย<br>*กาษาไทย<br>*กาษาไทย<br>*กาษาไทย<br>*กาษาไทย<br>*กาษาไทย<br>*กาษาไทย<br>*กาษาไทย<br>*กาษาไทย<br>*กาษาไทย<br>*กาษาไทย<br>*กาษาไทย<br>*กาษาไทย<br>*กาษาไทย<br>*กาษาไทย<br>*กาษาไทย<br>*กาษาไทย<br>*กาษาไทย                                                                                                    | Format Table           B         I         Table           B         I         I         I           s=ในชนที่มีคาดว่าจะใต้รับ<br>anneวิจัยไปใช้ประโยชนท์         I         I           []         ไม่ประกาศ         I         I           []         []         I         I         I           []         []         I         I         I         I           []         []         I         I         I         I         I         I           []         []         I         I                          | <ul> <li>เ ผ่านวิชากร</li> <li>เ ผ่านวิชากร</li> <li>เ ผ</li></ul>                                                                                                    | <ul> <li>j= • III III</li> <li>รัฐรีสานกิจ</li> <li>องล์กรปกครองส่วนห้องอัน</li> <li>หน่วยงานอาจเอกชนท์โน่หรังผลกำไร</li> <li>หน่วยงานอิหายเอกชนท์โน่หรังผลกำไร</li> <li>หน่วยงานอิหายเอกชนท์โน่หรังผลกำไร</li> </ul> | <ul> <li>องต์กรอิสระ</li> <li>หน่วยงามภาลรัฐอื่นๆ</li> <li>สถาบันการศึกษา</li> <li>อึ่นๆ</li> </ul>  |
| File + Edit + Vew<br>* คำ คำ Formats +<br>บ้<br>"หน่วยงานที่ปาค<br>* คาษาไทย<br>* กาษาไทย<br>* กาษาไทย | Format Table           B         I         E         E           S=ในชนที่ค่าดว่าจะใต้รับ<br>annsวิจัยไปไปประโยชนน์         I         I         E         E            ในประเทศ         I         I | <ul> <li>เป็นเร็มแลก่าโร</li> <li>ส</li> <li>เป็นรูปเป็นหางปัญญา</li> </ul>                                                                                                    | <ul> <li>j= • III III</li> <li>รัฐรีสานกิจ</li> <li>จงล์กรปกครองส่วนห้องอัน</li> <li>หน่วยงานอานอาจเอกชนท์ใน่หรังผลกำไร</li> <li>หน่วยงานอินที่นหรีงแลก้าไร</li> <li>หน่วยงานอินที่ ขายองต่างประเทศ</li> </ul>        | <ul> <li>องต์กรอิสระ</li> <li>เหน่วยงานภาครัฐอื่นๆ</li> <li>สถาบันการศึกษา</li> <li>อึมๆ</li> </ul>  |
| File + Edit + Vew                                                                                                    | Format Table           B         I         E         E           B         I         E         E           s=โยชน์ที่คาดว่าจะใต้รับ<br>annsวิจัยไปไปประโยชน์         I         I         E            ในประเทศ         I         I          | <ul> <li>เป็นร้องผลถ่าโร<br/>ส</li> <li>เป็นวน้อง</li> <li>ถึยวน้อง</li> <li>ถึยวน้อง</li> </ul>                                                                                                    | <ul> <li></li></ul>                                                                                                    | <ul> <li>องล์กรอิสระ</li> <li>หน่วยอานภาครัฐอื่นๆ</li> <li>สถาบันการทึกษา</li> <li>อึนๆ</li> </ul>   |
| File + Edit + Vew<br>* คำ คำ Formats +<br>บ้<br>"หน่วยงานที่ปาค<br>*คามาไทย<br>*กามาไทย<br>*กามาไทย<br>*กามาจังกฤน<br>*สถาบที่ทำวิจัย<br>*ความร่วมมีอกับ<br>สถาบันอื่น                                                                                                    | Format Table           B         I         E         E           B         I         E         E           ระโยชน์ที่คาดว่าจะใด้รับ<br>อการวิจัยไปไป้ประโยชน์         อาการวิจัยไปไป้ประโยชน์           ในประเทศ         ดางประเทศ           ดางประเทศ         ดางประเทศ           ดางประเทศ         ออสการแหรษาการ           ออสการแหรษม         ออสการแหรษม           เป็นประเทศ         เหม่อยงานภาคเอกชม           ออสการแหระหว่างประเทศ         เหม่อยงานภาคเอกชม           ออสการแหระหว่างประเทศ         เป็นมีการตรวจสอบหรัช           เป็นประเทศ         เหม่อยงานภาคเอกชม           ออสการแหระจะสอบหรัชสมเปล่าน         เหม่อยงานภาคเอกชม           เป็นประเทศ         เป็นที่การตรวจสอบหรัชสมเปล่าน           เหม่อยงานภาพร้อสมเปล่าน         เหม่อยงานทรัชสมบทร์                                                                                                    | <ul> <li>เป็นเร็ม และกาโร</li> <li>สายมีขางระ</li> <li>เป็นร้อยละกาโร</li> <li>สาร์ยาสอง</li> <li>อ้ายสินทางขัญญา</li> <li>เอาปญญาแล้ว โมางขัญญาแล้ว มีทางขัญญาแล้ว มีทางขัญญาไท่ที่ที่ที่ที่ที่ที่ที่ที่ที่ที่ที่ที่ที</li></ul>                                                                                                    | <ul> <li></li></ul>                                                                                                    | <ul> <li>องต์กรอิสระ</li> <li>เหน่วยงานภาครัฐอื่นๆ</li> <li>สถาบันการศึกษา</li> <li>อึ่มๆ</li> </ul> |

รูปที่ 11 หน้าข้อเสนอการวิจัยใหม่–บทสรุป

#### รายละเอียดการกรอกข้อมูล

#### \*ความเป็นมาและความสำคัญของปัญหาการวิจัย (จำเป็นต้องกรอก)

ระบุความเป็นมาและความสำคัญของปัญหาการวิจัย แสดงให้เห็นถึงความสำคัญที่จำเป็นต้องทำการ วิจัยเรื่องนี้

## \*วัตถุประสงค์การวิจัย(จำเป็นต้องกรอก)

ระบุวัตถุประสงค์ของโครงการวิจัยโดยเชื่อมโยงกับความเป็นมาและความสำคัญของปัญหา การวิจัย

|                      | গৰা                                 |                          |            |                                           |                    |      | ่ ส ) ขอเสนอกา |
|----------------------|-------------------------------------|--------------------------|------------|-------------------------------------------|--------------------|------|----------------|
| อมูลทั่วไป           | บทสรุป                              | <mark>คณะผู้วิจัย</mark> | แผนงาน     | เอกสารแนบ                                 | ตรวจสอบความถูกต้อง |      |                |
| _                    |                                     |                          |            |                                           |                    |      |                |
| *ดวามเป็น            | มาและความเ                          | าคัญของปัญห              | าการวิจัย  | 123100                                    |                    | <br> |                |
| File -               | Edit - Vi                           | ew ≠ Forma               | at ≠ Table | • Tools •                                 |                    |      |                |
| <u> </u>             | Formats                             | • B 1                    | = =        |                                           |                    |      |                |
|                      |                                     |                          |            |                                           |                    |      |                |
| *วัตถุประส           | งต์การวิจัย                         |                          |            |                                           |                    |      |                |
| *วัดฤประส<br>File ▼  | งค์การวิจัย<br>Edit ▼ Vi            | ew ≁ Forma               | at - Table | Tools                                     |                    |      |                |
| *วัตถุประส<br>File • | งค์การวิจัย<br>Edit マ Vi<br>Formats | ew ▼ Forma<br>▼ B I      | at → Table | <ul> <li>Tools </li> <li>■ ■ =</li> </ul> | · E · @ @          |      |                |
| *วัดฤประส<br>File •  | งศ์การวิจัย<br>Edit + Vi<br>Formats | ew - Forma<br>- B I      | at - Table | Tools  ∃ ■ E                              | • 臣 • 運 重          |      |                |

รูปที่ 12 หน้าข้อเสนอการวิจัยใหม่–บทสรุป (ส่วนที่ 1)

#### \*ระเบียบวิธีวิจัย (จำเป็นต้องกรอก)

อธิบายขั้นตอนวิธีการทำการวิจัย เช่น การเก็บข้อมูล การกำหนดพื้นที่ ประชากรตัวอย่าง การ สุ่มตัวอย่าง ขั้นตอนและวิธีการในการวิเคราะห์ข้อมูล ฯลฯ รวมทั้งระบุสถานที่ที่จะใช้เป็นที่ทำการวิจัย/ เก็บข้อมูลให้ครบถ้วนและชัดเจน เพื่อประโยชน์ในการเสนอของบประมาณ

*ประโยชน์ที่คาดว่าจะได้รับ :* ระบุประโยชน์ที่คาดว่าจะได้รับเพียง 1 รายการ ประกอบด้วย ด้านวิชาการ ด้านนโยบาย ด้านเศรษฐกิจ/พาณิชย์ และด้านสังคมและชุมชน

\*หน่วยงานที่นำผลการวิจัยไปใช้ประโยชน์ : ระบุหน่วยงานที่นำผลการวิจัยไปใช้ประโยชน์

#### \*คำสำคัญ (จำเป็นต้องกรอก)

ระบุคำสำคัญภาษาไทย และคำสำคัญภาษาอังกฤษ ที่มีความสำคัญต่อชื่อเรื่องหรือเนื้อหาของ เรื่องที่ทำการวิจัย เพื่อประโยชน์ในการนำไปใช้ในการเลือกหรือค้นหาเอกสารที่มีชื่อเรื่องประเภท เดียวกันกับเรื่องที่ทำการวิจัยได้

| Formats • B 1                                        | IEEE                                |             |  |
|------------------------------------------------------|-------------------------------------|-------------|--|
|                                                      |                                     |             |  |
|                                                      |                                     |             |  |
|                                                      |                                     |             |  |
|                                                      |                                     |             |  |
| ประโยชตร์ที่                                         | ชื่อวอว่าจะได้อื่น                  | ຂ້ານວິສາດກາ |  |
| ประโยชน์ที่                                          | ที่คาดว่าจะได้รับ                   | ต้านวิชาการ |  |
| ประโยชน์ที่<br>*หน่วยงานที่นำผลการวิจัย'             | ที่คาดว่าจะได้รับ<br>มไปใช้ประโยชน์ | ด้านวิชากษ  |  |
| ประโยชน์ที่<br>*หน่วยงานที่นำผลการวิจัยไ<br>*ดำสำคัญ | ที่ดาดว่าจะได้รับ<br>มไปใช้ประโยชน์ | ต้านวิชาการ |  |

รูปที่ 13 หน้าข้อเสนอการวิจัยใหม่–บทสรุป (ส่วนที่ 2)

\*สถานที่ทำวิจัย

*ในประเทศ :* กรณีระบุสถานที่ทำวิจัย "ในประเทศ" จะปรากฏรายชื่อจังหวัดให้ผู้ใช้เลือก จังหวัดที่ทำการวิจัย สามารถเลือกได้มากกว่า 1 จังหวัด

*ต่างประเทศ :* กรณีระบุสถานที่ทำวิจัย "ต่างประเทศ" จะปรากฏกล่องข้อความให้ผู้ใช้พิมพ์ ชื่อประเทศที่ทำการวิจัย

|                                         | a                  | ~ ਰ                              | ~            | 9 r                                | ~               |     |
|-----------------------------------------|--------------------|----------------------------------|--------------|------------------------------------|-----------------|-----|
| ภาคกลาง                                 | ภาคเหนอ            | ภาคตะวนออกเฉยง                   | ภาคตะวนออก   | ภาค (ต                             | ภาคตะวนตก       | - É |
| กรุงเทพมหานคร                           | แชียงราย           | เทนย                             | ■จันทบุรี    | ■กระบี                             | ่่ ่∎กาญจนบุรี  |     |
| ีกำแพงเพชร                              | <b>⊡เชียงให</b> ม่ | ■กาฬสินธุ์                       | ่⊡ฉะเชิงเทรา | ุ่มพร                              | <u>ตาก</u>      | - 1 |
| ่ ่ชัยนาท                               | ่่⊒น่าน            | 🗌 ขอนแก่น                        | 🗆 ชลบุรี     | 🗌 ตรัง                             | ประจวบดีรีขันธ์ | - 1 |
| ่่⊂ินครนายก                             | ■พะเยา             | 🗆 ชัยภูมิ                        | ■ตราด        | แครศรีธรรมราช                      | แพชรบุรี        | - 1 |
| ่⊡นครปฐม                                | <br>แพร่           | □นครพนม                          | ■ปราจีนบุรี  | ่⊡นราธิวาส                         | ■ราชบุรี        |     |
| —นครสวรรค์                              | แม่ฮ่องสอน         | ■นครราชสีมา                      | _ระยอง       | ี่ ■ปัตตานี้                       |                 |     |
| □นนทบุรี                                | ่⊟ลำปาง            | —ีบึงกาฬ                         | ่⊟สระแก้ว    | พังงา                              |                 |     |
| ■ปทุมธานี                               | ⊟ลำพูน             | 🔲 บุรีรัมย์                      |              | ■พัทลุง                            |                 | - 1 |
| พระนครศรีอยุธยา                         | อุตรดิตถ์          | ⊟มหาสารคาม                       |              | ภูเก็ต                             |                 | - 8 |
| พิจิตร                                  |                    | —มุกดาหาร                        |              |                                    |                 |     |
| 🗌 พิษณโลก                               |                    | ยโสธร                            |              |                                    |                 |     |
| แพชรบรณ์                                |                    | ร้อยเอ็ด                         |              | 🗌สงขลา                             |                 |     |
| <br>ลพบรี                               |                    | 🗆 เลย                            |              | สตล                                |                 |     |
|                                         |                    | ตรีสะเกษ                         |              | <br>สุราษฎร์ธานี                   |                 |     |
| ิแพชรบูรณ์<br>ิิลพบุรี<br>ิิสมุทรปราการ |                    | ่ ⊟ร้อยเอ็ด<br>□เลย<br>□ศรีสะเกษ |              | ่ ⊟สงขลา<br>⊟สตูล<br>⊟สุราษฎร์ธานี |                 |     |

รูปที่ 14 หน้าข้อเสนอการวิจัยใหม่–บทสรุป (ส่วนที่ 3)

#### \*การตรวจสอบทรัพย์สินทางปัญญาหรือสิทธิบัตรที่เกี่ยวข้อง

ระบุการตรวจสอบทรัพย์สินทางปัญญาหรือสิทธิบัตรที่เกี่ยวข้อง โดยเลือกเพียง 1 รายการ

| 🔘 ไม่มีการตรวจสอบทรัพย์สินทางปัญญา และ/หรือ สิทธิบัตรที่เกี่ยวข้อง                    |  |
|---------------------------------------------------------------------------------------|--|
| 🔘 ดรวจสอบทรัพย์สินทางปัญญาแล้ว ไม่มีทรัพย์สินทางปัญญา และ/หรือ สิทธิบัดรที่เกี่ยวข้อง |  |
| 🔘 ดรวจสอบทรัพย์สินทางปัญญาแล้ว มีทรัพย์สินทางปัญญา และ/หรือ สิทธิบัดรที่เกี่ยวข้อง    |  |
| บันเง็ก ยกเลิก                                                                        |  |

รูปที่ 15 หน้าข้อเสนอการวิจัยใหม่–บทสรุป (ส่วนที่ 4)

เมื่อดำเนินการกรอกข้อมูลบทสรุปเรียบร้อยแล้ว คลิก "บันทึก" เพื่อทำการบันทึกข้อมูล ระบบ จะดำเนินการบันทึกข้อมูล และแท็บบทสรุปจะเป็นสีส้ม กรณีที่มีการกรอกข้อมูลที่จำเป็นครบถ้วนแล้ว

# แท็บที่ 3 : คณะผู้วิจัย

กรอกข้อมูลรายละเอียดคณะผู้วิจัย ประกอบด้วย ข้อมูลนักวิจัย งานวิจัยที่กำลังทำ และข้อมูล ที่ปรึกษาโครงการ รายละเอียดดังนี้

| น้อมองชื่อไม                                                                                                    | autori                                              | ดอเหมือวัย          |                     | 1207250494    | กราวส่วนกวามออก้าง                                                           |                     |                            |                                          |                                                      |
|----------------------------------------------------------------------------------------------------|-----------------------------------------------------|---------------------|---------------------|---------------|------------------------------------------------------------------------------|---------------------|----------------------------|------------------------------------------|------------------------------------------------------|
| าอทิตมางเบ                                                                                                    | П Mei э́П                                           | MERCHANE            | แตนงาน              | requer 198717 | ดรรงสถาบคร เหยู่เกตง                                                         | 100                 |                            |                                          |                                                      |
|                                                                                                    |                                                     |                     |                     |               |                                                                              |                     |                            |                                          |                                                      |
| ข่อมูลนักวิ                                                                                                    | จย                                                  |                     |                     |               |                                                                              |                     |                            |                                          |                                                      |
| 🏜 คณะ                                                                                                    | ะผู้วิจัย                                           |                     |                     |               |                                                                              |                     |                            |                                          |                                                      |
| จัดการ                                                                                                    | จัดการ                                              |                     | ชื่อ - สกุล         |               | ตำแหน่งไ                                                                     | ในโครงการ           | สัดส                       | ่วนการมีส่วนร่วม                         | เวลาที่ทำวิจัย<br>(ชั่วโมง/<br>สัปดาห์)              |
| 2                                                                                                    |                                                     |                     |                     |               | - ไม่มีข้อมูลนักวิจัย                                                        | 2                   |                            |                                          |                                                      |
| งานวิจัยที่ค                                                                                                    | ำลังทำ                                              |                     |                     |               |                                                                              |                     |                            |                                          |                                                      |
| <b>4</b> 3791                                                                                                    | ີ່ຳລັຍ                                              |                     |                     |               |                                                                              |                     |                            |                                          |                                                      |
| <ul><li>มีงานข้</li><li>จัดการ เ</li></ul>                                                                                                    | วิจัย<br>เก้ไข                                      | ชื่อ                | - สกุล              |               | ชื่อโครงการ                                                                  |                     | ความก้าวหน้า<br>โครงการ(%) | สัดส่วนใน<br>โอรงการ(%)                  | -<br>วันที่สิ้นสุด<br>โครงการ                        |
| <ul> <li>มีงาน'<br/>จัดการ เ</li> </ul>                                                                                                    | วิจัย<br>เก้ไข                                      | ชื่อ                | - สกุล              |               | ชื่อโครงการ<br>- ไม่มีช้อมูดงาบวิจัย                                         | -                   | ความก้าวหน้<br>โครงการ(%)  | สัดส่วนใน<br>โครงการ(%)                  | -<br>วันที่สิ้นสุด<br>) โครงการ                      |
| ∎้ งาน'<br>จัดการ เ                                                                                                    | วิจัย<br>แก้ไข                                      | ชื่อ                | - สกุล              |               | ชื่อโครงการ<br>- ไม่มีช้อมูลงานวิจัย                                         | -                   | ความก้าวหน้<br>โครงการ(%)  | สัดส่วนใน<br>โครงการ(%)                  | -<br>วันที่สิ้นสุด<br>) โครงการ                      |
| <ul> <li>นิงานว่</li> <li>จัดการ เ</li> <li>เพิ่มงานว่</li> </ul>                                                                                                    | วิจัย<br>แก้ไข<br>จัย                               | ชื่อ                | - สกุล              |               | ชื่อโครงการ<br>- ไม่มีชักมูดงาบวิจัย                                         | -                   | ความก้าวหนั<br>โครงการ(%)  | สัดส่วนใน<br>โครงการ(%)                  | –<br>วันที่สิ้นสุด<br>) โครงการ                      |
| <ul> <li>มีงาน/</li> <li>จัดการ เ</li> <li>เพิ่มงานวิ</li> <li>ข้อมูลที่ปรี</li> </ul>                                                                                | วิจัย<br>เก้ไข<br>จัย<br>กษาโครงการ                 | ชื่อ                | - สกุล              |               | ชื่อโครงการ<br>- ไม่มีช้อมูดงานวิจัย                                         | -                   | ความก้าวหน้<br>โครงการ(%)  | สัดส่วนใน<br>โครงการ(%)                  | =<br>วันที่สิ้นสุด<br>) โครงการ                      |
| <ul> <li>นั้งงาน?</li> <li>จัดการ เ</li> <li>เพิ่มงานวิ</li> <li>น้อมูลที่ปรี</li> <li>นี้ ที่ปรี</li> </ul>                                                          | วิวัย<br>เกไข<br>รัย<br>กษาโครงการ                  | ชื่อ<br>เ<br>ร      | - สกุล              |               | ชื่อโครงการ<br>- ไม่มีข้อมูลงานวิจัย                                         | -                   | ความก้าวหน้า<br>โครงการ(%) | สัดส่วนใน<br>โครงการ(%)                  | <ul> <li>วับที่สิ้นสุด</li> <li>) โครงการ</li> </ul> |
| <ul> <li>น้ำงาน"</li> <li>จัดการ เ</li> <li>เทิมงานวิ</li> <li>ข้อมูลที่ปรี</li> <li>นี้ ที่ปรี</li> <li>จัดการ เ</li> </ul>                                          | วิจัย<br>เก้ไข<br>จัย<br>กษาโครงการ<br>กษาโครงกา    | ชื่อ<br>ร<br>ชื่อ - | - สกุล<br>- นามสกุล |               | ชื่อโครงการ<br>- ไม่มีข้อมูดงานวิจัย<br>ข้อมูดด้                             | -                   | ความก้าวหน้<br>โครงการ(%)  | สัดส่วนใน<br>โครงการ(%)<br>ข้อมูลการติด  | <ul> <li>วับที่สิ้นสุด</li> <li>) โครงการ</li> </ul> |
| <ul> <li>ม้งาน'</li> <li>จัดการ เ</li> <li>เท็มงานวิ</li> <li>ม้อมูลที่ปรี</li> <li>ม้ด่าบรี</li> <li>จัดการ เ</li> </ul>                                             | วิจัย<br>เก้ไข<br>จัย<br>กษาโครงการ<br>กษาโครงกา    | ชื่อ<br>ร<br>ชื่อ   | - สกุล<br>- นามสกุล |               | ชื่อโครงการ<br>- ไม่มีช้อมูลงานวิจัย<br>ข้อมูลส์<br>ไม่มีข้อมูลที่ปรึกษาโครง |                     | ความก้าวหน้<br>โครงการ(%)  | สัดส่วนใน<br>โดรงการ(%)<br>ข้อมูลการติดเ | <ul> <li>รับที่สิ้นสุด</li> <li>) โดรงการ</li> </ul> |
| <ul> <li>ม้งาน"</li> <li>จัดการ เ</li> <li>เพิ่มงานวิ</li> <li>ข้อมูลที่ปรี</li> <li>จัดการ เ</li> <li>เพิ่มที่ปรี</li> <li>จัดการ เ</li> <li>เพิ่มที่บรีก</li> </ul> | วิจัย<br>เก้ไข<br>จัย<br>กษาโครงการ<br>เก้ษาโครงการ | ชื่อ<br>ร<br>ชื่อ - | - สกุล<br>- นามสกุล | -             | ชื่อโครงการ<br>- ไม่มีข้อมูลงานวิจัย<br>ข้อมูลสั<br>ไม่มีข้อมูลที่ปรึกษาโครง | -<br>งกัด<br>เการ - | ความก้าวหน้<br>โครงการ(%)  | สัตส่วนใน<br>โครงการ(%)<br>ข้อมูลการติดเ | <ul> <li>รับที่สิ้นสุด</li> <li>) โครงการ</li> </ul> |

รูปที่ 16 หน้าข้อเสนอการวิจัยใหม่–คณะผู้วิจัย

#### ข้อมูลนักวิจัย

**คณะผู้วิจัย**: ระบุชื่อคณะผู้วิจัย โดยการกรอกชื่อ – นามสกุล ซึ่งระบบจะดึงเฉพาะชื่อนักวิจัย ที่ลงทะเบียนในระบบแล้วเท่านั้น ระบุตำแหน่งในโครงการ มีส่วนร่วมร้อยละ และเวลาที่ทำวิจัย และกด ปุ่ม "เพิ่มนักวิจัย" เพื่อบันทึกข้อมูล หรือกดปุ่ม "ยกเลิก" ถ้าไม่ต้องการบันทึกข้อมูล ทั้งนี้ ในการเพิ่ม นักวิจัยท่านต่อไปสามารถเพิ่มข้อมูลนักวิจัยได้โดยคลิก เห็นช่อมูลแก้รังย ผู้วิจัยสามารถลงทะเบียนนักวิจัย ใหม่โดยคลิกที่ "เพิ่มนักวิจัยใหม่" เพื่อทำการลงทะเบียนนักวิจัยใหม่

| เพิ่มข้อมูลนักวิจัย |                                           |
|---------------------|-------------------------------------------|
| *ชื่อ-นามสกุล       |                                           |
| *ตำแหน่งในโครงการ   | ห้วหน้าโครงการวิจัย ▼                     |
| *มีส่วนร่วมร้อยละ   |                                           |
| เวลาที่ทำวิจัย      | ขั่วโมง/สัปดาท์                           |
|                     | เพื่อสนักวิจัย 🧶 เพื่อนักวิจัยไหม่ ยกเลิก |

รูปที่ 17 หน้าข้อเสนอการวิจัยใหม่–คณะผู้วิจัย (ส่วนที่ 1)

ในการแก้ไข / ลบ ข้อมูลนักวิจัย ผู้ใช้สามารถดำเนินการแก้ไขข้อมูลได้โดยคลิก 🥓 หรือ ดำเนินการลบข้อมูลได้โดยคลิก**ะ** 

| ข้อมูลนักวิจ | จัย       |                                 |                  |                      |                                     |
|--------------|-----------|---------------------------------|------------------|----------------------|-------------------------------------|
| 🏜 คณะ        | ะผู้วิจัย | 1. คลิก 🥒 เพื่อทำการแก้ไขข้อมูล |                  |                      |                                     |
| จัดการ       | แก้ไข     | คลิก 🗰 เพื่อทำการลบข้อมล        | ตำแหน่งในโครงการ | สัดส่วนการมีส่วนร่วม | เวลาที่ทำวิจัย<br>(ชั่วโมง/สัปดาห์) |
| *            | 1 -       | ผู้ประสานหน่วยงาน มหิดล         | หัวหน้าโครงการ   | 90                   | 12                                  |

#### รูปที่ 18 หน้าแก้ไข/ลบ คณะผู้วิจัย

| ข้อมูลนักวิ | จัย       |                                  |                       |                      |                                     |
|-------------|-----------|----------------------------------|-----------------------|----------------------|-------------------------------------|
| 🏜 คณ        | ะผู้วิจัย | 1. คลิก 旹 เพื่อทำการบันทึกข้อมูล | ]                     |                      |                                     |
| จัดการ      | แก้ไข     | 2. คลิก 🛇 เพื่อยกเลิกการแก้ไข    | ตำแหน่งในโครงการ      | สัดส่วนการมีส่วนร่วม | เวลาที่ทำวิจัย<br>(ชั่วโมง/สัปดาห์) |
|             | BO        | ผู้ประสานหน่วยงาน มหิดล          | ห้วหน้าโครงการวิจัย 🔻 | 90                   | 12                                  |

# รูปที่ 19 หน้าบันทึกการแก้ไข คณะผู้วิจัย

| ข้อมูลทั่วไป บทสรุป คณะผู้วิจัย | ้ หน้าเว็บที่ www.nrms.go.th แจ้     | <sub>่</sub> ท่า: × |                         |                                     |
|---------------------------------|--------------------------------------|---------------------|-------------------------|-------------------------------------|
| ข้ามอะัดวิจัย                   | จุณต้องการลบข้อมูลนักวิจัยใช่หรือไม่ |                     |                         |                                     |
| มองูลแกรรย<br>ผิ คณะผู้วิจัย    | 2. คลิกตกลง                          | <b>ທກອ</b> 4 ຍກະລິກ |                         |                                     |
| จัดการ แ 1 คลิก 🗯               | เพื่อทำการลบข้อมล                    | ตำแหน่งในโครงกา     | เร สัดส่วนการมีส่วนร่วม | เวลาที่ทำวิจัย<br>(ชั่วโมง/สัปดาห์) |
|                                 |                                      | ห้วหน้าโครงการ      | 90                      | 12                                  |

รูปที่ 20 หน้าการลบข้อมูลนักวิจัย

#### งานวิจัยที่กำลังทำ

งานวิจัยที่กำลังทำอยู่ของคณะวิจัย เลือกชื่อของผู้วิจัย และกรอกข้อมูลชื่อโครงการที่อยู่ ระหว่างการดำเนินการ ชื่อแหล่งทุน, ความก้าวหน้าโครงการ (ระบุเป็นตัวเลขเท่านั้น), วันที่สิ้นสุด โครงการ, ตำแหน่งในโครงการ และสัดส่วนความรับผิดชอบโครงการ (ระบุเป็นตัวเลขเท่านั้น) สามารถ เพิ่มงานวิจัยได้โดยคลิกที่ เพิ่มหมือ และบันทึกข้อมูลโดยคลิกที่ปุ่ม "บันทึก" หรือคลิก "ยกเลิก" เพื่อยกเลิกการบันทึกข้อมูล

| *ชื่อ-นามสกุล  | = กรุณาเลือก         |  |
|----------------|----------------------|--|
| *ชื่อโครงการ   |                      |  |
| *แหล่งทุน      |                      |  |
| *ความก้าวหน้า  | 0                    |  |
| *วันที่สิ้นสุด |                      |  |
|                | รูปแบบวันที D/M/YYYY |  |
| *ตำแหน่ง       | = กรุณาเลือก         |  |
| *สัดส่วน       | 0                    |  |
| *สัดส่วน       |                      |  |

รูปที่ 21 หน้าข้อเสนอการวิจัยใหม่–คณะผู้วิจัย (ส่วนที่ 2)

| ลการ แก้ไข     | ชื่อ - สกุล                         | ชื่อโค   | ารงการ   | ความก้าวหน้าโครงการ(%) | สัดส่วนใน<br>โครงการ(%) | วันที่สิ้นสุดโครงกา |
|----------------|-------------------------------------|----------|----------|------------------------|-------------------------|---------------------|
| 🗱 🥖 Fai Faii   |                                     | โครงการ  |          | 40                     | 30                      | 12/9/2558           |
| พื่มงานวิจัย   |                                     |          | 2. ทำการ | รแก้ไขข้อมูล           |                         |                     |
| *ชื่อ-นามสกุล  | Fai Faii                            |          | -        |                        |                         | 8                   |
| *ชื่อโครงการ   | โครงการ                             |          |          |                        |                         |                     |
| *แหล่งทุน      | แหล่งทุน                            |          |          |                        |                         |                     |
| *ความก้าวหน้า  | 40                                  |          |          |                        |                         |                     |
| *วันที่สิ้นสุด | 12/09/2558<br>รูปแบบวันที่ D/M/YYYY |          |          |                        |                         |                     |
| *ดำแหน่ง       | ผู้อำนวยการแผนงานวิจัย              |          |          |                        |                         | 0                   |
| *สัดส่วน       | 30                                  | <u>م</u> |          |                        |                         |                     |

รูปที่ 22 หน้าการแก้ไขงานวิจัยที่กำลังทำ

|                         | หน้าเว็บที่ nrms.go.th                               | แจ้งว่า:                 | × |                        |                         |                      |
|-------------------------|------------------------------------------------------|--------------------------|---|------------------------|-------------------------|----------------------|
| งานวิจัยที่กำลังทำ      | <sub>จณต้องการจบข้อมูลนักวิจับใ</sub><br>2. คลิกตกลง | ช่หรือไม่<br>ดกลง ยกเลิก |   |                        |                         |                      |
| 🗳 งาน 1. คลิก 🗰 เพื่อทำ | การลบข้อมล                                           |                          |   |                        |                         |                      |
| จัดการ แกเช ขอ          | - តាត                                                | ชื่อโครงการ              |   | ความก้าวหน้าโครงการ(%) | สัดส่วนใน<br>โครงการ(%) | วันที่สิ้นสุดโครงการ |
| 🗱 🥜 Fai Faii            |                                                      | โครงการ                  |   | 40                     | 30                      | 12/9/2558            |

รูปที่ 23 หน้าการลบงานวิจัยที่กำลังทำ

# ข้อมูลที่ปรึกษาโครงการ

ข้อมูลที่ปรึกษาโครงการ กรอกข้อมูล ชื่อ-นามสกุล ตำแหน่ง สังกัด เบอร์โทรศัพท์มือถือ อีเมล์ ของที่ปรึกษาโครงการ สามารถทำการลบข้อมูลโดยคลิก 🛅 และสามารถเพิ่มที่ปรึกษาได้โดยคลิกที่

| เพิ่มที่ปรึกษาโครงการ  |  |
|------------------------|--|
| ข้อมูลที่ปรึกษาโครงการ |  |
| เพิ่มที่ปรึกษาโครงการ  |  |
| *ชื่อ-สกุล (ไทย)       |  |
| *ชื่อ-สกุล (อังกฤษ)    |  |
| *ดำแหน่ง               |  |
| *สังกัด                |  |
| *เบอร์โทรศัทพ์มือถือ   |  |
| *อีเมล์                |  |
|                        |  |

รูปที่ 24 หน้าข้อเสนอการวิจัยใหม่–คณะผู้วิจัย (ส่วนที่ 3)

เมื่อดำเนินการกรอกข้อมูลคณะผู้วิจัยเรียบร้อยแล้ว คลิก "บันทึก" เพื่อทำการบันทึกข้อมูล ระบบจะดำเนินการบันทึกข้อมูล และแท็บคณะผู้วิจัยจะเป็นสีส้ม กรณีที่มีการกรอกข้อมูลที่จำเป็น ครบถ้วนแล้ว

## แท็บที่ 4 : แผนงาน

กรอกข้อมูลรายละเอียดแผนงาน ประกอบด้วย แผนการดำเนินงานวิจัย รายละเอียดการจัดซื้อ ครุภัณฑ์ ผลผลิต ผลลัพธ์ งบประมาณรวมตลอดโครงการวิจัย และผลสำเร็จ โดยมีรายละเอียด ดังนี้

| 11/21/11/11/11/120                                                                                                    | สราไ                                                                                                 | ດຄະະທີ່ວິຈັຍ                                                                 | แผนงาม                                        | เอกสารแบบ                                           | ตรวจสอบความอกต้อง                                                                                                    |                                              |                                                             |                            |                                                                        |
|----------------------------------------------------------------------------------------------------|----------------------------------------------------------------------------------------------------|------------------------------------------------------------------------------|-----------------------------------------------|-----------------------------------------------------|----------------------------------------------------------------------------------------------------|----------------------------------------------|-------------------------------------------------------------|----------------------------|------------------------------------------------------------------------|
| agentica - Dane                                                                                                    |                                                                                                    | HEADILITY                                                                    |                                               | CLINE INCOME.                                       | No de La companya de la companya de la companya de la companya de la companya de la companya de la companya de                                                                                            |                                              |                                                             |                            |                                                                        |
| แผนการดำเห็นงาน                                                                                                    | บวิจัย                                                                                               |                                                                              |                                               |                                                     |                                                                                                    |                                              |                                                             |                            |                                                                        |
|                                                                                                    |                                                                                                    |                                                                              | e                                             |                                                     | ad_dv.                                                                                                    | a. dž                                        |                                                             | A                          |                                                                        |
| សារ                                                                                                    |                                                                                                    |                                                                              | 11411552                                      | - <b>'</b> lsi                                      | เดอนทเรมดน<br>มีช้อมูลแผนการดำเนินงาข                                                                                                    | เดอนทสนสุด<br>นวิจัย -                       | μ <sup></sup> ο)                                            | บพตชอบ                     |                                                                        |
|                                                                                                    |                                                                                                    |                                                                              |                                               |                                                     |                                                                                                    |                                              |                                                             |                            |                                                                        |
| เพิ่มแผนการดำเนิน                                                                                                    | นการวิจัเ                                                                                            | 9                                                                            |                                               |                                                     |                                                                                                    |                                              |                                                             |                            |                                                                        |
| รายละเอียดการจัด                                                                                                    | เชื้อครร่                                                                                            | โณฑ์                                                                         |                                               |                                                     |                                                                                                    |                                              |                                                             |                            |                                                                        |
|                                                                                                    |                                                                                                    |                                                                              |                                               |                                                     | ส่วนออกอัก                                                                                                    | าเข้                                         |                                                             |                            |                                                                        |
| E III                                                                                                    |                                                                                                    |                                                                              |                                               | - 1                                                 | ขอมูลตรุรณ<br>ไม่มีข้อมูลการจัดซื้อครุภัณ                                                                                                    | นท์-                                         |                                                             |                            |                                                                        |
| เพิ่มครุภัณฑ์                                                                                                    |                                                                                                    |                                                                              |                                               |                                                     |                                                                                                    |                                              |                                                             |                            |                                                                        |
| ผลผลิต                                                                                                    |                                                                                                    |                                                                              |                                               |                                                     |                                                                                                    |                                              |                                                             |                            |                                                                        |
| мимии                                                                                                    |                                                                                                    |                                                                              | e la la la la la la la la la la la la la      |                                                     |                                                                                                    | 4                                            | d e                                                         | - Tak                      |                                                                        |
| จัดการ                                                                                                    | 143                                                                                                  | มวดผลผลิตา                                                                   | หลัก                                          | หมวดผลผ                                             | เลิดย่อย ช<br>- ไม่มีข้อมอผอผลิด -                                                                                                    | <b>โอผลผลัต</b>                              | งวดที่เสร็จ                                                 | ର୍ଷୀ                       | นวน                                                                    |
| เพิ่มผอผลิต                                                                                                    |                                                                                                    |                                                                              |                                               |                                                     | a                                                                                                    |                                              |                                                             |                            |                                                                        |
|                                                                                                    |                                                                                                    |                                                                              |                                               |                                                     |                                                                                                    |                                              |                                                             |                            |                                                                        |
| ผลลัพธ์                                                                                                    |                                                                                                    |                                                                              |                                               |                                                     |                                                                                                    |                                              |                                                             |                            |                                                                        |
|                                                                                                    |                                                                                                    |                                                                              |                                               |                                                     |                                                                                                    |                                              |                                                             |                            |                                                                        |
| จัดการ                                                                                                    |                                                                                                    | ชื่อผลผลิด                                                                   |                                               | ผลลัพธ์                                             | เชิงปริ                                                                                                    | รีมาณ                                        | เชิงคุณภาพ                                                  | เวลา                       | ด้นทุน                                                                 |
| จัดการ                                                                                                    |                                                                                                    | ชื่อผลผลิด                                                                   |                                               | ผลลัพธ์                                             | เชิงปรี<br>- ไม่มีช้อมูลผลลัพธ์ -                                                                                                    | ร้มาณ                                        | เชิงคุณภาพ                                                  | เวลา                       | ดันทุน                                                                 |
| จัดการ<br>เพิ่มผลลัพธ์                                                                                                    |                                                                                                    | ชื่อผลผลิต                                                                   |                                               | ผลลัพธ์                                             | เชิงปรี<br>- ไม่มีช้อมูลผลลัพธ์ -                                                                                                    | รีมาณ                                        | เชิงคุณภาพ                                                  | เวถา                       | ตันทุน                                                                 |
| จัดการ<br>เพิ้มผลลัพธ์<br>งบประมาณรวมตล                                                                                                    | อดโครง                                                                                               | ชื่อผลผลิด<br>งการวิจัย                                                      |                                               | ผลลัพธ์                                             | เชิงปรี<br>- ไม่มีข้อมูลผลลัพธ์ -                                                                                                    | ີ່ມາດເ                                       | เชิงคุณภาพ                                                  | เวตา                       | ดันทุน                                                                 |
| จัดการ<br>เพิ่มผลลัพธ์<br>งบประมาณรวมตล<br>จัดการ                                                                                                    | เอดโครง                                                                                              | ชื่อผลผลิต<br>งการวิจัย<br>ประเภา                                            | ทงบประมาถ                                     | ผถถัพธ์<br>เ                                        | เชิงปรี<br>- ไม่มีข้อมูลผลลัพธ์-<br>รายละเอียด                                                                                                    | รีมาณ<br>ปีงบป <sup>ุ</sup>                  | เชิงคุณภาพ<br>ระมาณ                                         | เวลา<br>งบประมาณ           | ดันทุน                                                                 |
| จัดการ<br>เพิ่มผลลัพธ์<br>งบประมาณรวมตล<br>จัดการ                                                                                                    | เอดโคร                                                                                               | ชื่อผถผลิต<br>งการวิจัย<br>ประเภา                                            | ทงบประมาณ                                     | ผถลัพธ์<br>เ                                        | เชิงปรี<br>- ไม่มีข้อมูลผลลัพธ์ -<br>รายละเอียด<br>- ไม่มีข้อมูลงบประมาณ                                                                                                    | มาณ<br>ปังบปะ                                | เชิงคุณภาพ<br>ระมาณ                                         | เวลา<br>งบประมาณ           | ดันทุน                                                                 |
| จัดการ<br>เพิ่มผลลัพธ์<br>งบประมาณรวมตล<br>จัดการ<br>เพิ่มงบประมาณ                                                                                                    | าอดโคร                                                                                               | ชื่อผลผดิด<br>งการวิจัย<br>ประเภา                                            | ทงบประมาณ                                     | ผถถัพธ์<br>เ                                        | เชิงปรี<br>- ไม่มีข้อมูลผลลัพธ์ -<br>รายละเอียด<br>- ไม่มีข้อมูลงบประมาณ                                                                                                    | รัมาณ<br>ปังบปะ<br>-                         | เชิงคุณภาพ<br>ระมาณ                                         | งบประมาณ                   | ดันทุน                                                                 |
| จัดการ<br>เพิ่มผลลัพธ์<br>งบประมาณรวมตล<br>จัดการ<br>เพิ่มงบประมาณ<br>ผลสำเร็จ                                                                                                    | เอดโคร <b>-</b>                                                                                      | ชื่อผลผลิต<br>งการวิจัย<br>ประเภา                                            | ทงบประมาณ                                     | ผถถัพธ์<br>เ                                        | เชิงปรี<br>- ไม่มีข้อมูลผลลัพธ์ -<br>รายละเอียด<br>- ไม่มีข้อมูลงบประมาณ                                                                                                    | มาณ<br>ปังบป <sup>ุ</sup>                    | เชิงคุณภาพ<br>ระมาณ                                         | เวลา<br>งบประมาณ           | ดันทุน                                                                 |
| จัดการ<br>เพิ่มผลลัพธ์<br>งบประมาณรวมตล<br>จัดการ<br>เพิ่มงบประมาณ<br>ผลสำเร็จ<br>คบ ปี                                                                                                    | เอตโคร-                                                                                              | ชื่อผถผดิต<br>งการวิจัย<br>ประเภา                                            | ทงบประมาณ                                     | ผถถัพธ์<br>เ                                        | เชิงปรี<br>- ไม่มีข้อมูลผลลัพธ์ -<br>รายละเอียด<br>- ไม่มีข้อมูลงบประมาณ<br>ผลสำเร็จที่คาดว่าจะได้รับ                                                                                                    | รัมาณ<br>ปังบป<br>-                          | เชิงคุณภาพ<br>ระมาณ                                         | เวลา<br>งบประมาณ<br>ประเภท | ດັນຖຸນ                                                                 |
| จัดการ<br>เพิ่มผลลัพธ์<br>งบประมาณรวมตล<br>จัดการ<br>เพิ่มงบประมาณ<br>ผลสำเร็จ<br>ลบ ปี                                                                                                    | เอดโคร                                                                                               | ชื่อผลผดิด<br>งการวิจัย<br>ประเภา                                            | ทงบประมาณ                                     | ผถถัพธ์<br>เ                                        | เชิงปรี<br>- ไม่มีข้อมูลผลลัพธ์ -<br>รายละเอียด<br>- ไม่มีข้อมูลงบประมาณ<br>ผลสำเร็จที่คาดว่าจะได้รับ<br>- ไม่มีข้อมูลนักวิจัย -                                                                          | ป้งบป∙<br>                                   | เชิงคุณภาพ<br>ระมาณ                                         | เวลา<br>งบประมาณ<br>ประเภท | ດັນຖຸນ                                                                 |
| จัดการ<br>เพิ่มผลลัพธ์<br>งบประมาณรวมตล<br>จัดการ<br>เพิ่มงบประมาณ<br>ผลสำเร็จ<br>ลบ ปี                                                                                                    | าอดโคร<br> <br> <br>1                                                                                | ชื่อผถผติด<br>งการวิจัย<br>ประเภา<br>2560                                    | ทงบประมาณ                                     | ผถถัพธ์<br>เ                                        | เชิงปรี<br>- ไม่มีข้อมูลผลลัพธ์ -<br>รายละเอียด<br>- ไม่มีข้อมูลงบประมาณ<br>ผลสำเร็จที่คาดว่าจะได้รับ<br>- ไม่มีข้อมูลนักวิจัย -                                                                          | มาณ<br>ปิงบป<br>-                            | เชิงคุณภาพ<br>ระมาณ                                         | เวลา<br>งบประมาณ<br>ประเภท | ดันทุน                                                                 |
| รัดการ<br>เพิ่มผลลัทธ์<br>งบประมาณรวมตล<br>รัดการ<br>เพิ่มงบประมาณ<br>ผลสำเร็จ<br>ลบ ปี<br>ประเภทผลส์                                                                                                    | าอดโคร<br> <br> <br>ปีปี                                                                             | ชื่อผลผลิต<br>งการวิจัย<br>ประเภา<br>2560<br>(G) Goal                        | ทงบประมาณ<br>Result                           | ผถถัพธ์<br>เ                                        | เชิงปรี<br>- ไม่มีข้อมูลผลลัพธ์ -<br>รายละเอียด<br>- ไม่มีข้อมูลงบประมาณ<br>- ไม่มีข้อมูลนักวิจัย -                                                                                                    | รัมาณ<br>-<br>บ                              | เชิงคุณภาพ<br>ระมาณ                                         | งบประมาณ<br>ประเภท         | ดันทุน                                                                 |
| <ul> <li>จัดการ</li> <li>เพ็มผลลัพธ์</li> <li>งบประมาณรวมตล</li> <li>จัดการ</li> <li>เพ็มงบประมาณ</li> <li>ผลสำเร็จ</li> <li>คม ปี</li> <li>ประเภทผลส์</li> <li>*ผลสำเร็จที่คาด</li> </ul>                  | มอดโคร<br> <br> <br>ปี<br> ่าเร็จ<br>ว่าจะ                                                           | ชื่อผลผดิด<br>งการวิจัย<br>ประเภา<br>2560<br>(G) Goal I<br>File <del>-</del> | ทงบประมาณ<br>Result<br>Edit <del>-</del> Vi   | ผลลัพธ์<br>เ<br>ew ₹ Format                         | เชิงปรี<br>- ไม่มีข้อมูลผลลัพธ์ -<br>รายละเอียด<br>- ไม่มีข้อมูลงบประมาณ -<br>ผลสำเร็จที่คาดว่าจะได้รับ<br>- ไม่มีข้อมูลนักวิจัย -                                                                        | มาณ<br>-<br>บ                                | เชิงคุณภาพ<br>ระมาณ                                         | เวลา<br>งบประมาณ<br>ประเภท | ดันทน                                                                  |
| <ul> <li>จัดการ</li> <li>เพิ่มผลลัพธ์</li> <li>งบประมาณรวมตล.</li> <li>จัดการ</li> <li>เพิ่มงบประมาณ</li> <li>ผลสำเร็จ</li> <li>อบ</li> <li>ปี</li> <li>ประเภทผลส์</li> <li>*ผลสำเร็จที่คาดาวุ่า</li> </ul> | เอดโคร<br> <br>ปี<br>ว่าริจ<br>ม่ารริจ<br>ว่าจะ                                                      | ชื่อผลผลิต<br>งการวิจัย<br>ประเภา<br>2560<br>(G) Goal<br>File マ<br>(ร) ๙     | Nงบประมาณ<br>Result<br>Edit マ Vi<br>Formats   | ผลลัพธ์<br>เ<br>ew + Format<br>- <b>B</b> <i>I</i>  | เชิงปรี<br>- ไม่มีข้อมูลผลลัพธ์ -<br>รายละเอียด<br>- ไม่มีข้อมูลงบประมาณ<br>ผลสำเร็จที่คาดว่าจะได้รับ<br>- ไม่มีข้อมูลบักวิจัย -                                                                          | มาณ<br>11งบป+<br>-<br>บ<br>=<br>= - }≘ - ፲ 2 | เชิงคุณภาพ<br>ระมาณ<br>==================================== | เวลา<br>งบประมาณ<br>ประเภท | ตันทุน<br>•                                                            |
| <ul> <li>จัดการ</li> <li>เพิ่มผลลัทธ์</li> <li>งบประมาณรวมตล</li> <li>จัดการ</li> <li>เพิ่มงบประมาณ</li> <li>ผลสำเร็จ</li> <li>ลบ ปี</li> <li>ประเภทผลส์</li> <li>*ผลสำเร็จที่คาดา้า</li> <li>ไ</li> </ul>  | เอดโคร<br> <br>ปี<br> <br> าเร็จ<br>ว่าจะ<br> ได้รับ                                                 | ชื่อผลผลิต<br>งการวิจัย<br>ประเภา<br>2560<br>(G) Goal I<br>File マ<br>(ร) &   | Nงบประมาณ<br>Result<br>Edit マ Vi<br>Formats   | ผลลัพธ์<br>เ<br>ew - Format<br>- <b>B</b> <i>I</i>  | เชิงปรี<br>- ไม่มีข้อมูลผลลัพธ์ -<br>รายละเอียด<br>- ไม่มีข้อมูลงบประมาณ<br>ผลสำเร็จที่คาดว่าจะได้รับ<br>- ไม่มีข้อมูลนักวิจัย<br>- ไม่มีข้อมูลนักวิจัย<br>- ไม่มีข้อมูลนักวิจัย<br>- ไม่มีข้อมูลนักวิจัย | รัมาณ<br>-<br>ม<br>=<br>= - ;े≣ - ፲≣ ፲       | เชิงคุณภาพ<br>ระมาณ<br>                                     | งบประมาณ                   | <ul> <li>ดันทุน</li> <li>▼</li> </ul>                                  |
| <ul> <li>จัดการ</li> <li>เพ็มผลลัทธ์</li> <li>งบประมาณรวมตล</li> <li>จัดการ</li> <li>เพ็มงบประมาณ</li> <li>ผลสำเร็จ</li> <li>คม ปี</li> <li>ประเภทผลส์</li> <li>*ผลสำเร็จที่ดาดางประมาณ</li> </ul>          | เอดโคร<br> <br> <br> <br> <br> <br> <br> <br> <br> <br> <br> <br> <br> <br> <br> <br> <br> <br> <br> | ชื่อผลผลิต<br>งการวิจัย<br>ประเภา<br>(G) Goal I<br>File ▼<br>♠               | Nงบประมาณ<br>Result<br>Edit マ Vi<br>Formats   | ผลลัพธ์<br>เ<br>ew ▼ Format<br>▼ B I                | เชิงปรี<br>- ไม่มีข้อมูลผลดัพธ์ -<br>รายละเอียด<br>- ไม่มีข้อมูลงบประมาณ<br>- ไม่มีข้อมูลงบประมาณ<br>- ไม่มีข้อมูลบักวิจัย<br>- ไม่มีข้อมูลบักวิจัย<br>- โม่มีข้อมูลบักวิจัย<br>- ไม่มีข้อมูลบักวิจัย     | ริมาณ<br>-<br>บ<br>E + }E + 1 2 2            | เชิงคุณภาพ<br>ระมาณ<br>■                                    | เวลา<br>งบประมาณ<br>ประเภท | ตันทน<br>•                                                             |
| <ul> <li>จัดการ</li> <li>เพิ่มผลลัพธ์</li> <li>งบประมาณรวมตล</li> <li>จัดการ</li> <li>เพิ่มงบประมาณ</li> <li>ผลสำเร็จ</li> <li>อบ</li> <li>ประเภทผลส์</li> <li>*ผลสำเร็จที่คาดา<br/>ๆ</li> </ul>            | เอดโคร<br>ไ<br>ปี<br>ว่าเร็จ<br>ว่าจะ                                                                | ชื่อผถผติด<br>งการวิจัย<br>ประเภา<br>2560<br>(G) Goal I<br>File ₹            | Nงบประมาณ<br>Result<br>Edit マ Vi<br>Formats   | ผลลัพธ์<br>เ<br>iew ▼ Format<br>▼ <b>B</b> <i>I</i> | เชิงปรี<br>- ไม่มีข้อมูลผลลัพธ์ -<br>รายละเอียด<br>- ไม่มีข้อมูลงบประมาณ<br>- ไม่มีข้อมูลงบประมาณ<br>- ไม่มีข้อมูลบักวิจัย<br>- ไม่มีข้อมูลบักวิจัย<br>- Table - Tools -                                  | ริมาณ<br>1ไงบป•<br>-<br>⊔<br>= + }≣ + 1≣ 1   | เชิงคุณภาพ<br>ระมาณ<br>≣                                    | งบประมาณ                   | <ul> <li>ดันทุน</li> <li></li> <li></li> <li></li> <li></li> </ul>     |
| <ul> <li>จัดการ</li> <li>เพิ่มผลลัทธ์</li> <li>งบประมาณรวมตล</li> <li>จัดการ</li> <li>เพิ่มงบประมาณ</li> <li>ผลสำเร็จ</li> <li>ผม</li> <li>ประเภทผลส์</li> <li>*ผลสำเร็จที่คาดา<br/>ๆ</li> </ul>            | เอดโคร<br> <br> <br> <br> าเร็จ<br>ว่าจะ<br> ได้รับ                                                  | ชื่อผลผลัด<br>งการวิจัย<br>ประเภา<br>2560<br>(G) Goal I<br>File ▼            | Nงบประมาณ<br>Result<br>Edit マ Vi              | ыай́мб<br>L<br>lew ≁ Format<br><b>- В </b> <i>І</i> | เชิงปรี<br>- ไม่มีข้อมูลผลลัพธ์ -<br>รายละเอียด<br>- ไม่มีข้อมูลงบประมาณ<br>ผลสำเร็จที่คาดว่าจะได้รับ<br>- ไม่มีข้อมูลนักวิจัย -<br>ไม่มีข้อมูลนักวิจัย<br>- ไม่มีข้อมูลนักวิจัย                          | ริมาณ<br>-<br>ม<br>=<br>= - ;= - ፲≣ ፲        | เชิงคุณภาพ<br>ระมาณ<br>∎                                    | งบประมาณ                   | <ul> <li>ดันทน</li> <li></li> <li></li> <li></li> </ul>                |
| <ul> <li>จัดการ</li> <li>เพิ่มผลลัทธ์</li> <li>งบประมาณรวมตล</li> <li>จัดการ</li> <li>เพิ่มงบประมาณ</li> <li>ผลสำเร็จ</li> <li>คม ปี</li> <li>ประเภทผลส์</li> <li>*ผลสำเร็จที่ดาดางประมาณ</li> </ul>        | 1<br>ป<br>ป<br>านริจ<br>ว่าจะ<br>ได้รับ                                                              | ชื่อผลผลิต<br>งการวิจัย<br>ประเภา<br>(G) Goal<br>File マ<br>★ ♪<br>//         | Nงบประมาณ<br>Result<br>Edit → Vi<br>• Formats | µลลัพธ์<br>เ<br>iew ▼ Format<br>▼ B I               | เชิงปรี<br>- ไม่มีข้อมูลผลดัพธ์ -<br>รายละเอียด<br>- ไม่มีข้อมูลงบประมาณ<br>ผลสำเร็จที่คาดว่าจะได้รับ<br>- ไม่มีข้อมูลนักวิจัย<br>- ไม่มีข้อมูลนักวิจัย<br>:* Table * Tools *<br>E E E E E                | ริมาณ<br>-<br>บ<br>E + }E + 1 = 1            | เชิงคุณภาพ<br>ระมาณ<br>■                                    | เวลา<br>งบประมาณ<br>ประเภท | <ul> <li>ดันทน</li> <li>พัฒนา</li> <li>พัฒนา</li> <li>พัฒนา</li> </ul> |

รูปที่ 25 หน้าข้อเสนอการวิจัยใหม่–แผนงาน

# แผนการดำเนินงานวิจัย

สามารถเพิ่มได้โดย ระบุกิจกรรม กำหนดเดือนที่เริ่มต้นและเดือนที่สิ้นสุด(ตัวเลข) พร้อมกรอก ข้อมูลผลที่คาดว่าจะสำเร็จ และชื่อผู้รับผิดชอบ(ระบบจะดึงรายชื่อนักวิจัยมาจากข้อมูลที่ผู้ใช้กรอก ข้อมูลไว้ในแท็บคณะผู้วิจัย) ในการเลือกผู้รับผิดชอบทำได้โดยคลิกที่ชื่อนักวิจัยที่เลือกให้เกิดแถบสี เมื่อ กรอกข้อมูลครบแล้ว คลิกบันทึกข้อมูล ข้อมูลที่เพิ่มจะถูกบันทึกลงตารางแผนการดำเนินงานวิจัย

| ข้อมูลทั่วไป     | บทสรุป                                      | คณะผู้วิจัย | แผนงาน  | เอกสารแนบ | ตรวจสอบความถูกต้อง     |                          |   |              |   |
|------------------|---------------------------------------------|-------------|---------|-----------|------------------------|--------------------------|---|--------------|---|
| แผนการดำ         | เเนินงานวิจัย                               |             |         |           |                        |                          |   |              |   |
| ē                | ลบ                                          |             | กิจกรรม | I         | เดือนที่เริ่มต้น       | เดือนที่สิ้นสุด          | n | ผู้รับผิดชอบ |   |
|                  |                                             |             |         | - "Lai    | มีข้อมูลแผนการดำเนินงา | านวิจัย -                |   |              |   |
| *เดื<br>ผลที่ดาด | *กิจกรรม<br>ถือนที่เริ่มต้น<br>ดว่าจะสำเร็จ | 1           |         |           | •                      | <b>้</b> เดือนที่สิ้นสุด | 1 |              |   |
| * s              | ผู้รับผิดชอบ                                |             |         |           |                        |                          |   |              | * |
|                  |                                             | บันทึก      | ยกเลิก  |           |                        |                          |   |              |   |

รูปที่ 26 หน้าข้อเสนอการวิจัยใหม่–แผนงาน (ส่วนที่ 1)

## รายละเอียดการจัดซื้อครุภัณฑ์

ระบุชื่อครุภัณฑ์ สถานะภาพของครุภัณฑ์ในหน่วยงาน รายละเอียดครุภัณฑ์ของครุภัณฑ์ที่ ต้องการขอสนับสนุน, เหตุผลและความจำเป็นต่อโครงการ การใช้ประโยชน์เมื่อโครงการสิ้นสุด และ รายละเอียดของครุภัณฑ์เดิมที่มีอยู่ สามารถทำการลบข้อมูลโดยคลิก 🛅 และสามารถทำการเพิ่ม ครุภัณฑ์โดยคลิก เพิ่มคุณฑ์

| ลบ                                    | ข้อมูลครุภัณฑ์                    |
|---------------------------------------|-----------------------------------|
|                                       | - ไม่มีข้อมูลการจัดชื้อครุภัณฑ์ - |
| เพิ่มครุภัณฑ์                         |                                   |
| *ชื่อครุภัณฑ์                         |                                   |
| *สถานภาพของ<br>ครุภัณฑ์ในหน่วยงาน     | ⊛มี ⊖ไม่มี                        |
| *รายระเอียดครุภัณฑ์                   |                                   |
| *เหตุผลและความ<br>จำเป็นต่อโครงการ    |                                   |
| การใช้ประโยชน์เมื่อ<br>โครงการสิ้นสุด |                                   |
| รายละเอียดของเดิม                     |                                   |

รูปที่ 27 หน้าข้อเสนอการวิจัยใหม่–แผนงาน (ส่วนที่ 2)

ผลผลิต

ระบุรายละเอียดผลผลิตหลัก ผลผลิตย่อย ชื่อผลผลิต งวดที่เสร็จ(ระบุเป็นตัวเลข) และจำนวน

(ระบุเป็นตัวเลข) สามารถทำการเพิ่มข้อมูลผลผลิตได้โดยคลิก

| จัดการ หม       | วดผลผลิตหลัก | หมวดผลผลิตย่อย | ชื่อผลผลิต | งวดที่เสร็จ | จำนวน |
|-----------------|--------------|----------------|------------|-------------|-------|
|                 |              | - ไม่มีข้อมูล  | ผลผลิด -   |             |       |
| พิ่มผลผลิต      |              |                |            |             |       |
| *หมวดผลผลิตหลัก | = กรุณาเลือก |                |            |             |       |
| หมวดผลผลิตย่อย  | = กรุณาเลือก |                |            |             |       |
| ชื่อผลผลิต      |              |                |            |             |       |
| งวดที่เสร็จ     |              |                |            |             |       |
| จำนวน           |              |                |            |             |       |

รูปที่ 28 หน้าข้อเสนอการวิจัยใหม่–แผนงาน (ส่วนที่ 3)

#### ■ ผลลัพธ์

ระบุผลลัพธ์ที่คาดว่าจะเกิดขึ้นจากผลผลิตที่ได้รับจากโครงการ ทั้งเชิงปริมาณ เชิงคุณภาพ เวลา และต้นทุน สามารถทำการเพิ่มผลลัพธ์โดยคลิก

**หมายเหตุ :** Dropdown list ของ "ชื่อผลลัพธ์" จะนำมาจาก "ชื่อผลผลิต" ที่นักวิจัยได้กรอกไว้ในส่วน ของตารางผลผลิต

| จัดการ       | ชื่อผลผลิต               | ผลลัพธ์ | เชิงปริมาณ      | เชิงคุณภาพ | เวลา | ดันทุเ |
|--------------|--------------------------|---------|-----------------|------------|------|--------|
|              |                          | - ไม่มี | ข้อมูลผลลัพธ์ - |            |      |        |
| เพิ่มผลลัพธ์ |                          |         |                 |            |      |        |
| *ชื่อผลผ     | <b>เลิต</b> = กรุณาเลือก |         |                 |            |      | •      |
| ผลล์         | <b>พธ</b> ์              |         |                 |            |      |        |
| เชิงปริม     | าณ                       |         |                 |            |      |        |
| เชิงคุณภ     | าพ                       |         |                 |            |      |        |
| ť            | วลา                      |         |                 |            |      |        |
| ดับ          | เทน                      |         |                 |            |      |        |

รูปที่ 29 หน้าข้อเสนอการวิจัยใหม่–แผนงาน (ส่วนที่ 4)

# งบประมาณรวมตลอดโครงการวิจัย

เป็นการนำเข้าข้อมูลงบประมาณของโครงการวิจัย ประกอบด้วย ประเภทงบประมาณ, รายละเอียด และ งบประมาณปีที่ แล้วคลิกบันทึก สามารถทำการเพิ่มงบประมาณรายการต่อไปโดย คลิก เพิ่มงบประมาณ

| จัดการ       | ประเภทงบประมาณ      | รายละเอียด              | ป้งบประมาณ | งบประมาณ |
|--------------|---------------------|-------------------------|------------|----------|
|              |                     | - ไม่มีข้อมูลงบประมาณ - |            |          |
| พี่มงบประมาณ |                     |                         |            |          |
|              | ประเภทงบประมาณ      | งบบุคลากร               |            |          |
|              | รายละเอียด          |                         |            |          |
|              | งบุประมาณปีที่ 2560 | 11230                   |            |          |

รูปที่ 30 หน้าข้อเสนอการวิจัยใหม่–แผนงาน (ส่วนที่ 5)

ผลสำเร็จ

ระบุปีของผลสำเร็จ ประเภทผลสำเร็จ และผลสำเร็จที่คาดว่าจะได้รับ

**หมายเหตุ :** กรณีที่ 1 ปี มีมากกว่า 1 ผลสำเร็จ ให้กรอกรายละเอียดทุกผลสำเร็จในช่องรายละเอียด แต่ตอนเลือกประเภทผลสำเร็จให้เลือกประเภทผลสำเร็จสูงสุดที่โครงการระบุมา

| ปี    | - ไม่มีข้อมูลนักวิจัย -                       |                                                                                                    |  |  |  |  |  |  |  |  |  |
|-------|-----------------------------------------------|----------------------------------------------------------------------------------------------------|--|--|--|--|--|--|--|--|--|
| ปี    | Large .                                       |                                                                                                    |  |  |  |  |  |  |  |  |  |
|       | 2560                                          |                                                                                                    |  |  |  |  |  |  |  |  |  |
| າເรົຈ | (G) Goal Result                               | ,                                                                                                    |  |  |  |  |  |  |  |  |  |
| กจะ   | File + Edit + View + Format + Table + Tools + |                                                                                                    |  |  |  |  |  |  |  |  |  |
| ด้รับ | ★ Formats - B I E 프 프 프 프 프 프 프               |                                                                                                    |  |  |  |  |  |  |  |  |  |
|       |                                               |                                                                                                    |  |  |  |  |  |  |  |  |  |
|       | เพิ่มผลสำเร็จ                                 |                                                                                                    |  |  |  |  |  |  |  |  |  |
|       | แร้จ<br>าจะ<br>ล้รับ                          | (G) Goal Result<br>File ▼ Edit ▼ View ▼ Format ▼ Table ▼ Tools ▼<br>ด้รับ<br>Formats ▼ B I E E E E E E ▼ E ▼ E ■<br>เพิ่มผลสำนัจ |  |  |  |  |  |  |  |  |  |

รูปที่ 31 หน้าข้อเสนอการวิจัยใหม่–แผนงาน (ส่วนที่ 6)

## แท็บที่ 5 : เอกสารแนบ

แนบข้อมูลเอกสารแนบเพื่อประกอบการพิจารณาข้อเสนอโครงการ ประกอบด้วย ไฟล์ Template สำหรับรายละเอียดโครงการ เอกสารแนบเพิ่มเติม และเอกสารข้อเสนอการวิจัย (Exported Proposal)

# ไฟล์ Template สำหรับรายละเอียดโครงการ

เป็นการดาวน์โหลด Template เพื่อไปกรอกข้อมูลเพิ่มเติม เมื่อกรอกเอกสารรายละเอียดใน ไฟล์ Template เรียบร้อย ให้นำเอกสารไปให้ผู้อำนวยการแผนงานวิจัย/หัวหน้าโครงการวิจัยลงนาม แล้วให้ Scan เอกสารกลับเป็น PDF File เพื่อ Upload ขึ้นระบบ โดย PDF File ที่ใช้ในการ Upload ขึ้น ระบบต้องไม่ใส่รหัสผ่านในการเปิด File

#### เอกสารแนบเพิ่มเติม

เป็นการแนบไฟล์เอกสารแนบอื่นๆ เพิ่มเติม โดยคลิก ™™™™ ษีเพื่อทำการแนบไฟล์ ผู้ใช้ ต้องระบุประเภทของไฟล์ที่จะแนบเข้าระบบ (ระบบรองรับไฟล์ขนาดสูงสุดไม่เกิน 20 MB) จากนั้นคลิก

เพิ่มไฟล่

#### เอกสารข้อเสนอการวิจัย (Exported Proposal)

เป็นการส่งออกข้อเสนอการวิจัยฉบับสมบูรณ์ที่เป็นการรวมข้อมูลที่ผู้ใช้กรอกในระบบแท็บที่ 1-4 รวมกับข้อมูลในไฟล์ Template สำหรับรายละเอียดโครงการ และเอกสารแนบเพิ่มเติม

| เถษ์สมางกา              | บทสรุป คณะผู้'                                     | วิจัย                 | แผนงาน                                                   | เอกสารแนบ                                          | <b>ตรวจสอบความถูกต้อ</b>                              | 1                                                                          |                                                                          |
|-------------------------|----------------------------------------------------|-----------------------|----------------------------------------------------------|----------------------------------------------------|-------------------------------------------------------|----------------------------------------------------------------------------|--------------------------------------------------------------------------|
| ไฟล์ Temp               | late สำหรับรายละเอีย                               | บดโคร                 | งการ                                                     |                                                    |                                                       |                                                                            |                                                                          |
|                         | ดาวน์โ                                             | หลด                   | - Templat<br>- Templa                                    | teResearchPro<br>teResearchPro                     | gram<br>ject                                          |                                                                            |                                                                          |
|                         |                                                    |                       | เมื่อกรอกเ<br>ลงนาม แส<br>รหัสผ่านใ                      | เอกสารรายละเอี<br>ล้วให้ Scan เอก<br>นการเปิด File | ยดในไฟล์ Template เรีย<br>สารกลับเป็น PDF File เร่    | บร้อย ให้ท่านนำเอกสารไปให้ผู้อำนวย<br>ื่อ Upload ขึ้นระบบ โดย PDF File ที่ | การแผนงานวิจัย/หัวหน้าโครงการวิจัย<br>ไข่ในการ Upload ขึ้นระบบต้องไม่ใส่ |
|                         |                                                    |                       |                                                          |                                                    |                                                       |                                                                            |                                                                          |
|                         | Upload file tem                                    | plate                 | No file se                                               | lected                                             | -                                                     | ad                                                                         |                                                                          |
| เอกสารแน                | Upload file tem<br>แพิ่มเดิม                       | plate                 | No file se                                               | lected                                             | + Upic                                                | ad                                                                         |                                                                          |
| เอกสารแนข<br>ลบ         | Upload file tem<br>แพิ่มเดิม                       | plate                 | No file se<br>ชื่อไฟ                                     | lected                                             | + Uри                                                 | ad<br>ประเภทเอกสาร                                                         | ประเภทไฟล์                                                               |
| เอกสารแน <u>ย</u><br>ลบ | Upload file tem<br>แพิ่มเดิม                       | plate                 | No file se<br>ชื่อไฟ                                     | lected<br>โล้<br>- ไป                              | + Upic                                                | ad<br>ประเภทเอกสาร<br>จรงการ -                                             | ประเภทไฟด้                                                               |
| เอกสารแบบ<br>ลบ         | Upload file tem<br>มเพิ่มเดิม<br>ไปปล              | plate<br>แนบ          | No file se<br>ชื่อไฟ<br>No file se                       | lected<br>ได้<br>- ไม่<br>lected                   | + Upk<br>เม็ช้อมูลไฟล์ช้อเสนอโ<br>-} <sup>™</sup> ระบ | ประเภทเอกสาร<br>ารงการ -<br>มรองรับไฟล์ขนาดสูงสุดไม่เกิน 20 MB             | ประเภทไฟล์                                                               |
| เอกสารแม <u>ม</u><br>ลบ | Upload file tem<br>มเพิ่มเดิม<br>ไฟส<br>ประเภพเอเ  | plate<br>้แนบ<br>เสาร | No file se<br>ชื่อไฟ<br>No file se<br>= กรุณา            | lected<br>ได้<br>lected<br>แล้อก                   | + Upk<br>มีมีข้อมูลไฟด์ข้อเสนอโ<br><sup>™</sup> ระบ   | มระเภทเอกสาร<br>มระงการ -<br>มรองรับไฟล์ขนาดสูงสุดไม่เกิน 20 MB            | <u>ประเภทไฟล์</u><br>⊽                                                   |
| เอกสารแบบ<br>ลบ         | Upload file tem<br>มเพิ่มเติม<br>ไฟล่<br>ประเภทเอง | plate<br>ันนบ<br>เสาร | No file se<br>ชื่อไฟ<br>No file se<br>กรุณา<br>เพิ่มไฟล์ | lected<br>ได้ - ไม<br>lected<br>เลือก              | + Upk<br>มีมีข้อมูลไฟล์ข้อเสนอโ<br>                   | ประเภทเอกสาร<br>จรงการ -<br>บรองรับไฟล์ขนาดสูงสุดไม่เกิน 20 MB             | ประเภทไฟล์<br>▼                                                          |

รูปที่ 32 หน้าข้อเสนอการวิจัยใหม่–เอกสารแนบ

# แท็บที่ 6 : ตรวจสอบความถูกต้อง

เป็นการแสดงรายละเอียดข้อมูลทั้งหมดที่ได้บันไว้ตั้งแต่แต่หัวข้อที่ 1–5 และมีปุ่มแสดงสถานะ ความครบถ้วนของข้อมูลว่าแต่ละหัวข้อได้กรอกรายครบถ้วนแล้วหรือไม่ ถ้ากรอกข้อมูลไม่ครบถ้วนปุ่ม "ยืนยันการส่ง" จะไม่สามารถคลิกได้ ผู้ใช้จะต้องดำเนินการเพิ่มเติมรายละเอียดที่เป็นฟิลด์บังคับ (\*) ให้ครบถ้วนก่อน ถ้ากรอกข้อมูลครบถ้วนสมบูรณ์แล้วก็จะสามารถคลิกปุ่ม ยืนยันการส่ง เพื่อส่ง ข้อเสนอการวิจัย ไปในขั้นตอนต่อไปได้

| ้อมูล ณ วันที่: 8/9/2557 13:39:12<br>วามครบกัวนของข้อมูล |                                  |
|----------------------------------------------------------|----------------------------------|
| ข้อมูลทั่วไป                                             | ครบถ้วน                          |
| บทสรุป                                                   | ยังไม่ครบถ้วน                    |
| คณะผู้วิจัย                                              | ครบถ้วน                          |
| แผนงาน                                                   | ยังไม่ครบถ้วน                    |
| เอกสารอ้างอิง                                            | ยังไม่ครบถ้วน                    |
|                                                          | ยืนยันการส่ง <mark>ยกเลิก</mark> |

รูปที่ 33 หน้าตรวจสอบความถูกต้องของข้อมูลข้อเสนอการวิจัย

# งบประมาณที่เกี่ยวข้องกับการวิจัย

ผู้ประสานหน่วยงานสามารถเพิ่มข้อมูลงบประมาณที่เกี่ยวข้องกับการวิจัยได้โดยไปที่เมนู จัดการงานวิจัย > งบประมาณที่เกี่ยวข้องกับการวิจัย จะปรากฏหน้าสรุปข้อมูลโครงการ ผู้ใช้สามารถ เพิ่มงบประมาณที่เกี่ยวข้องกับการวิจัยได้โดยคลิกที่ <sup>เพิ่มโครงการ/งานวิจัยที่เกี่ยวข้องกับการวิจัย</mark> เพื่อเพิ่ม ข้อมูลโครงการ</sup>

| ความ เครือข่ายองค์กรบริหารเ                                                                   | านวิจัยแห่งชาติ                                                                             |                                                                   |                             |                     |                                            |                             |
|-----------------------------------------------------------------------------------------------|---------------------------------------------------------------------------------------------|-------------------------------------------------------------------|-----------------------------|---------------------|--------------------------------------------|-----------------------------|
| SEUUUSI<br>NRMS National                                                                      | าารจัดการงานวิจัยของประเ<br>Research Management Syst                                        | inศ<br>tem                                                        |                             | 4                   |                                            | Logout                      |
| ผู้ประสานหน่วยงาน                                                                             | แบบเสนอโครงการ                                                                              |                                                                   |                             |                     | <b>i</b><br>1920 - 1920 - 1920             | 🕇 🕨 แบบเสนอโครงการ          |
| <ul> <li>หน้าแรก</li> <li>หน่วยงานของท่าน</li> </ul>                                          | <ul><li>♥ งบประมาณรายจำ</li><li>2. คลิก</li></ul>                                           | าเพิ่มโครงการ/งานวิจ                                              | วัยที่เกี่ยวข้อง <i>ก</i> ้ | <b>เ</b> ้บการวิจัย | เพิ่มโครงการ/งานวิจ<br>โครงการที่เกี่ยวขัก | ยที่เกี่ยวข้องกับการวิจัย - |
| ส้อเสนอออร์เริ่ม                                                                              | คณะ/ กอง,                                                                                   | /สถาบน                                                            | จำนวนโครงการ                | งบประมาณ            | จำนวนโครงการ                               | งบประมาณ                    |
| <ul> <li>ฮอเสนอการวิจัย</li> </ul>                                                            | กลุ่มตรวจสอบภายใน (ตสน.)<br>กลุ่มเทคโนโลยีสารสนเทศ (สท.)                                    |                                                                   |                             |                     | 7                                          | 836,687                     |
| 🗐 จัดการงานวิจัย 🔻                                                                            | กลุ่มพัฒนาระบบบริหาร (ก.พ.ร.)                                                               |                                                                   |                             |                     |                                            |                             |
| <ul> <li>งบประมาณที่เกี่ยวข้องกับการ</li> <li>วิจัย</li> <li>ตรวจสอบข้อเสนอโครงการ</li> </ul> | 1. คลิกเมนูจัดการงาา<br>กองบรหารแหนและงบบระมาแการรจบ<br>กองประเมินผลและจัดการดวามรู้การวิจั | นวิจัย > งบประมาณ<br><sub>ส (กมจ.)</sub><br><sub>รัย (กปจ.)</sub> | ที่เกี่ยวข้องกับ            | การวิจัย            |                                            |                             |
| <ul> <li>จัดลำดับความสำคัญข้อเสนอ</li> </ul>                                                  | กองมาตรฐานการวิจัย (กมว.)                                                                   |                                                                   | 1                           | 500,000             | 1                                          | 100,000                     |
| การวิจัย                                                                                      | ศูนย์ปฏิบัติการต่อต้านการทุจริต (ศปท.                                                       | .)                                                                |                             |                     |                                            |                             |
| <ul> <li>ผลการประเมิน</li> </ul>                                                              | ศูนย์สารสนเทศการวิจัย (ศสจ.)                                                                |                                                                   |                             |                     |                                            |                             |
| <ul> <li>แบบ ว-6</li> <li>เปลี่ยนโครงการชด/ย่อย</li> </ul>                                    | สำนักงานเลขานุการกรม (สลก.)                                                                 |                                                                   |                             |                     | 8                                          | 936,687                     |
| 🚛 รายงาน บช.3                                                                                 |                                                                                             |                                                                   |                             |                     |                                            |                             |

รูปที่ 34 หน้าหลักงบประมาณที่เกี่ยวข้องกับการวิจัย

หลังจากคลิกที่ **"เพิ่มโครงการ/งานวิจัยที่เกี่ยวข้องกับการวิจัย"** ระบบจะแสดงหน้าจอให้ ผู้ใช้กรอกรายละเอียดข้อมูลโครงการ/งานวิจัยที่เกี่ยวข้องกับการวิจัย ดังนี้

| 1711 33 K 101 111 303             | 1696 6 96 691          | 1121014                | ะมีзะห                 | 11113                  |                         |              |            |              |     |      |      |     | n , | 1136111 |
|-----------------------------------|------------------------|------------------------|------------------------|------------------------|-------------------------|--------------|------------|--------------|-----|------|------|-----|-----|---------|
| ้อมูลเบื้องต้น                    |                        |                        |                        |                        |                         |              |            |              |     |      |      |     |     |         |
| กระทรวง :                         | หน่วยง                 | านอิสร                 | 2                      |                        |                         |              |            |              |     |      |      |     |     |         |
| หน่วยงานสังกัดกระทรวง :           | <mark>ส่านักง</mark> า | า <mark>นปลั</mark> ด  | า <mark>สำนักนา</mark> | ียกรัฐม <mark>า</mark> | เตรี                    |              |            |              |     |      |      |     |     |         |
| หน่วยงาน :                        | <mark>ส่านักง</mark>   | านคณ                   | ะกรรมกา                | รวิจัยแห่              | ึง <mark>ชาติ (ก</mark> | <b>ນ</b> ວ.) |            |              |     |      |      |     |     |         |
| <mark>คณะ/สถาบัน/</mark> สำนัก :  | ກລຸ່ມອ                 | รวจสอบ                 | ภายใน (ตล              | iu.)                   |                         |              |            |              |     |      |      |     |     |         |
| รหัสโครงการ :                     | 2559IN                 | 1001000                | 04                     |                        |                         |              |            |              |     |      |      |     |     |         |
| แหล่งทุน                          | เงินงบ                 | ประมาณ                 | แผ่นดิน                |                        |                         |              |            |              |     |      |      |     |     |         |
| ชื่อทุน                           | -= nş                  | ณาเ <mark>ลื</mark> อก | 1                      |                        |                         |              |            |              |     |      |      |     |     |         |
| ชื่อโครงการ / ง <sup>า</sup> น :  |                        |                        |                        |                        |                         |              |            |              |     |      |      |     |     |         |
| ชื่อผู้รับผิดชอบโครงการ :         |                        |                        |                        |                        |                         |              |            |              |     |      |      |     |     |         |
| โทรศัพท์(ที่ติดต่อได้สะดวก) :     |                        |                        |                        |                        |                         |              |            |              |     |      |      |     |     |         |
| e-mail :                          |                        |                        |                        |                        |                         |              |            |              |     |      |      |     |     |         |
| ลักษณะของโครงการ                  |                        | งการปี                 | เดียว                  |                        |                         |              |            |              |     |      |      |     |     |         |
|                                   | () โคร                 | งการต่                 | อเนื่อง (1             | ปรดระบุ                | ปึงบประ                 | มาณ ปีที่    | เริ่มต้น - | ปีที่สิ้นสุด | 1)  |      |      |     |     |         |
| หลักการและเหตุผล                  |                        |                        |                        |                        |                         |              |            |              |     |      |      |     |     |         |
|                                   |                        |                        |                        |                        |                         |              |            |              |     |      |      |     |     |         |
| วัตถุประสงค์                      |                        |                        |                        |                        |                         |              |            |              |     |      |      |     |     |         |
|                                   |                        |                        |                        |                        |                         |              |            |              |     |      |      |     |     |         |
| เป้าหมา <mark>ย/ผ</mark> ลผลิต    |                        |                        |                        |                        |                         |              |            |              |     |      |      |     |     |         |
|                                   |                        |                        |                        |                        |                         |              |            |              |     |      |      |     |     |         |
| ตัวชี้วัด                         |                        |                        |                        |                        |                         |              |            |              |     |      |      |     |     |         |
|                                   |                        |                        |                        |                        |                         |              |            |              |     |      |      |     |     |         |
| ວິຣັດວະດຳເນີນນານ                  |                        |                        |                        |                        |                         |              |            |              |     |      |      |     |     |         |
| 3111.1301.1619.00.115             |                        |                        |                        |                        |                         |              |            |              |     |      |      |     |     |         |
|                                   |                        |                        |                        |                        |                         |              |            |              |     |      |      |     |     |         |
| ขอบเขตการ <mark>ดำเน</mark> ินงาน |                        |                        |                        |                        |                         |              |            |              |     |      |      |     |     |         |
|                                   |                        |                        |                        |                        |                         |              |            |              |     |      |      |     |     |         |
| แผนงาน                            | () แม                  | เงานเร่ง               | งรัด (การ              | วิจัยเชิง              | ປฏิบัติ)                |              |            |              |     |      |      |     |     |         |
|                                   | เชิงพา                 | ณิชย์                  |                        | <u></u>                |                         |              |            |              |     |      |      |     |     |         |
| ประโยชห์เชื่อวดระได้รับ           | CIMILO                 | เงานสง                 | แสรม กา                | รวจยแล                 | ะพฒนา                   |              |            |              |     |      |      |     |     |         |
| บระเย∆นทท พ≉ะ <b>เ</b> ตรบ        |                        |                        |                        |                        |                         |              |            |              |     |      |      |     |     |         |
|                                   |                        |                        |                        |                        |                         |              |            |              |     |      |      |     |     |         |
| ผนการดำเนินงานตลอดโครงการ         |                        |                        |                        |                        |                         |              |            |              |     |      |      |     |     |         |
| ก็จกรรม                           |                        | ดค.                    | พย.                    | ธค.                    | ุมค.                    | กพ.          | มีค.       | เมย.         | พค. | มีย. | ุกค. | สค. | กย. | ดบ      |
|                                   |                        |                        |                        |                        |                         |              |            |              |     |      |      |     |     | Ì       |
| เพิ่ม                             |                        |                        |                        |                        | 125                     |              |            |              |     |      |      | 1.1 |     |         |
|                                   | -                      |                        |                        | บา                     | ท                       |              |            |              |     |      |      |     |     |         |
| งบประมาณรวม                       |                        |                        |                        |                        |                         |              |            |              |     |      |      |     |     |         |

รูปที่ 35 หน้าแสดงกรอกรายละเอียดข้อมูลโครงการ/งานวิจัยที่เกี่ยวข้องกับการวิจัย

#### ส่วนที่ 1 ข้อมูลเบื้องต้น

- กระทรวง : ระบบแสดงข้อมูลให้อัตโนมัติ ผู้ใช้ไม่ต้องกรอก
- หน่วยงานสังกัดกระทรวง : ระบบแสดงข้อมูลให้อัตโนมัติ ผู้ใช้ไม่ต้องกรอก
- หน่วยงาน : ระบบแสดงข้อมูลให้อัตโนมัติ ผู้ใช้ไม่ต้องกรอก
- คณะ/สถาบัน/สำนัก : ระบุคณะ/สถาบัน/สำนัก
- รหัสโครงการ : ระบบแสดงข้อมูลให้อัตโนมัติ ผู้ใช้ไม่ต้องกรอก
- แหล่งทุน : ระบบแสดงข้อมูลให้อัตโนมัติ ผู้ใช้ไม่ต้องกรอก
- ชื่อทุน : ระบบแสดงข้อมูลให้อัตโนมัติ ผู้ใช้ไม่ต้องกรอก
- ชื่อโครงการ / งาน : ระบุชื่อโครงการ/งาน
- ชื่อผู้รับผิดชอบโครงการ : ระบุชื่อผู้รับผิดชอบโครงการ
- โทรศัพท์(ที่ติดต่อได้สะดวก) : ระบุโทรศัพท์(ที่ติดต่อได้สะดวก)
- e-mail : ระบุ e-mail
- ลักษณะของโครงการ : เลือกลักษณะของโครงการ ประกอบด้วย โครงการปีเดียว และ
   โครงการต่อเนื่อง (โปรดระบุปีงบประมาณ ปีที่เริ่มต้น ปีที่สิ้นสุด)
- หลักการและเหตุผล : ระบุหลักการและเหตุผล
- วัตถุประสงค์ : ระบุวัตถุประสงค์ของโครงการวิจัยโดยเชื่อมโยงกับหลักการและเหตุผล
- เป้าหมาย/ผลผลิต : ระบุเป้าหมาย/ผลผลิต
- ตัวชี้วัด : ระบุตัวชี้วัด
- วิธีการดำเนินงาน : อธิบายขั้นตอนวิธีการทำการวิจัย เช่น การเก็บข้อมูล การกำหนดพื้นที่ ประชากรตัวอย่าง การสุ่มตัวอย่าง ขั้นตอนและวิธีการในการวิเคราะห์ข้อมูล ฯลฯ รวมทั้งระบุ สถานที่ที่จะใช้เป็นที่ทำการวิจัย/เก็บข้อมูลให้ครบถ้วนและชัดเจน เพื่อประโยชน์ในการเสนอขอ งบประมาณ
- ขอบเขตการดำเนินงาน : ระบุขอบเขตการดำเนินงาน
- แผนงาน : เลือกแผนงาน เพียง 1 แผนงาน ประกอบด้วย
  - แผนงานเร่งรัด (การวิจัยเชิงปฏิบัติ) ประกอบด้วย เชิงพาณิชย์, เชิงสังคม ชุมชน, สิ่งแวดล้อม ทรัพยากร, และนโยบาย
  - แผนงานส่งเสริม การวิจัยและพัฒนา

ประโยชน์ที่คาดจะได้รับ : ระบุประโยชน์ที่คาดว่าจะได้

### ส่วนที่ 2 แผนการดำเนินงานตลอดโครงการ

ผู้ใช้สามารถกรอกแผนการดำเนินงานตลอดโครงการ โดยกรอกข้อมูลกิจกรรม และกำหนด

เดือนที่ทำกิจกรรม ถ้าต้องการเพิ่มข้อมูลกิจกรรมให้คลิก 🛄 แล้วระบุงบประมาณรวม

| กิจกรรม | ดค. | ₩ઘ. | ธค. | มค. | กพ. | มีค. | เมย. | พค. | มิย. | <mark>กด.</mark> | สค. | ุกย. | ิลบ |
|---------|-----|-----|-----|-----|-----|------|------|-----|------|------------------|-----|------|-----|
|         |     |     |     |     |     |      |      |     |      |                  |     |      | đ   |
| เพิ่ม   |     |     |     |     |     |      |      |     |      |                  |     |      |     |
|         |     |     | 111 | 30  |     |      |      |     |      |                  |     |      |     |

รูปที่ 36 หน้ากรอกข้อมูลแผนการดำเนินงานตลอดโครงการ

หลังจากกรอกข้อมูลครบทั้ง 2 ส่วนแล้ว คลิกบันทึก เพื่อทำการบันทึกการนำเข้าข้อมูล โครงการ/งานวิจัยที่เกี่ยวข้องกับการวิจัย

ทั้งนี้ ผู้ใช้สามารถดูข้อมูลรายละเอียดโครงการที่นำเข้าไปแล้วได้โดยคลิก "ชื่อโครงการ/งาน" นั้นๆ ระบบก็จะแสดงข้อมูลตามโครงการที่เลือก

| ี โคร      | รงการที่ต้องการเสนส<br>เ | อขอเพิ่มเติม |                   |                   |                          | พื่มโครงการ/งานวิจัยที่เ | เกี่ยวข้องกับการวิจัย               |
|------------|--------------------------|--------------|-------------------|-------------------|--------------------------|--------------------------|-------------------------------------|
|            | คณะ/สำนัก/               | สถาบัน       |                   |                   |                          |                          |                                     |
|            |                          |              | ค้นหา             |                   |                          |                          | 2 Z                                 |
| ี<br>ลำดับ | รหัสโครงการ              | PassKey      | ชื่อโครงการ / งาน | ผู้รับผิดชอบ      | คณะ/สำนัก/สถาบัน         | พบข้อมุ<br>งบประมาณ      | มูลทั้งสิน 4 รายการ<br><b>แก้ไข</b> |
| 1          | 2559110450001            | 1E7B0D       | 1111              | ดลิก "ชื่อ        | โดรงการ/งาน"ที่ต้องการ   | 999                      | _/ 😢                                |
| 2          | 2559IN0010001            | 69B23A       | ทดสอบ1            |                   |                          | 99,999                   | _/ 😣                                |
| 3          | 2559IN0010002            | 0BA964       | ทดสอบ Joohookkroo | . พู่ 1 เปละเ<br> | ואטע                     | 100,000                  | _1 😣                                |
| 4          | 2559IN0010003            | FB6B2C       | ทดสอบ 21/5/58     | ทดสอบ             | กลุ่มตรวจสอบภายใน (ตสน.) | 112,233                  | _1 😣                                |
|            |                          |              |                   |                   |                          | 313,231                  |                                     |
|            |                          |              |                   |                   |                          |                          |                                     |
|            |                          |              |                   |                   |                          |                          |                                     |

รูปที่ 37 หน้าแสดงการเลือกชื่อโครงการ/งาน

| อน่อ เครือข่ายอ | วงค์กรบริหารงานวิจัยแท่งฮา            | ดิ                   |                                  |                              |                   |                  |       |     |          |               |              |            |
|-----------------|---------------------------------------|----------------------|----------------------------------|------------------------------|-------------------|------------------|-------|-----|----------|---------------|--------------|------------|
| NRMS            | ระบบบริหารจัดการ<br>National Research | รงานวิจัย<br>Manager | ມ <mark>ູ່ນອນປ</mark><br>ment Sy | <b>ระเทศ</b><br>/stem        |                   |                  |       |     | <u>}</u> | ผู้ประสานหน่ว | ยงาน มหิดล 👻 | E Logou    |
| ายละเอียด       |                                       |                      |                                  |                              |                   |                  |       |     |          |               | ÷.           | รายละเอียด |
|                 |                                       |                      |                                  |                              |                   |                  |       |     |          |               |              |            |
| ข้อมูลเบื้องดัน |                                       |                      |                                  |                              |                   |                  |       |     |          |               |              |            |
|                 | กระทรวง :                             | หน่วยงาน             | เอิสระ                           |                              |                   |                  |       |     |          |               |              |            |
|                 | หน่วยงานสังกัดกระทรวง :               | ส่านักงาน            | เปล้ดส <mark>่</mark> านัก       | นา <mark>ย</mark> กรัฐมนต่   | 5                 |                  |       |     |          |               |              |            |
|                 | หน่วยงาน :                            | สำนักงาน             | เคณะกรรมก                        | าารวิจ <mark>ัยแห่ง</mark> ว | វາดີ (ກນວ.)       |                  |       |     |          |               |              |            |
|                 | คณะ/สถาบัน/สำนัก :                    | กองมาตร              | ัฐานการวิจั                      | ย (กมว.)                     |                   |                  |       |     |          |               |              |            |
|                 | ชื่อโครงการ / งาน :                   | ทดสอบ .              | Joohookkr                        | 00                           |                   |                  |       |     |          |               |              |            |
|                 | ชื่อผู้รับผิดชอบโครงการ :             | Jookkro              | 0                                |                              |                   |                  |       |     |          |               |              |            |
| โท              | รศัพท์(ที่ติดต่อได้สะดวก) :           | 0                    |                                  |                              |                   |                  |       |     |          |               |              |            |
|                 | e-mail :                              | 0                    |                                  |                              |                   |                  |       |     |          |               |              |            |
|                 | ลักษณะของโครงการ :                    | โครงการ              | ต่อเนื่อง ( โ                    | ไงบประมาณ                    | ปีที่เริ่มต้น 255 | 7 - ปีที่สิ้นสุด | 2560) |     |          |               |              |            |
|                 | หลักการและเหตุผล :                    | 1                    |                                  |                              |                   |                  |       |     |          |               |              |            |
|                 | วัตฤประสงค์ :                         | 1                    |                                  |                              |                   |                  |       |     |          |               |              |            |
|                 | เป้าหมาย/ผลผลัด :                     | 1                    |                                  |                              |                   |                  |       |     |          |               |              |            |
|                 | ดัวชี้วัด :                           | 1                    |                                  |                              |                   |                  |       |     |          |               |              |            |
|                 | วิธีการดำเนินงาน :                    | 1                    |                                  |                              |                   |                  |       |     |          |               |              |            |
|                 | ขอบเขตการดำเนินงาน :                  | 1                    |                                  |                              |                   |                  |       |     |          |               |              |            |
|                 | แผนงาน :                              | แผนงานเ<br>- เชิงพาส | ร่งรัด (การวิ<br>นิชย์           | จัยเชิงปฏิบัต่               | ī)                |                  |       |     |          |               |              |            |
|                 | ประโยชน์ที่คาดจะได้รับ :              | 1                    |                                  |                              |                   |                  |       |     |          |               |              |            |
| แผนการดำเนินง   | ทนตลอดโครงการ                         |                      |                                  |                              |                   |                  |       |     |          |               |              |            |
| ก็จกร           | รม ดค.                                | พย.                  | ธค.                              | มค.                          | กพ.               | มีค.             | ເມຍ.  | พค. | มีย.     | กค.           | สค.          | กย.        |
| ddd             |                                       |                      |                                  |                              |                   |                  |       |     |          |               |              |            |
| ddd:            | 2                                     |                      |                                  |                              |                   |                  |       |     |          |               |              |            |
| ddd             | d                                     |                      |                                  |                              |                   |                  |       |     |          |               |              |            |

รูปที่ 38 หน้าแสดงรายละเอียดโครงการ/งาน

ผู้ใช้สามารถค้นหาข้อมูลของโครงการ/งานวิจัยที่เกี่ยวข้องกับการวิจัย โดยพิมพ์คณะ/สำนัก/

สถาบันที่ต้องการในกล่องข้อความ แล้วคลิก \mu เห

|       | คณะ/สำนัก/ส                        | สถาบัน  |                   | <u></u>         |                          |       |         |                     |  |
|-------|------------------------------------|---------|-------------------|-----------------|--------------------------|-------|---------|---------------------|--|
| 2.    | คลิก "ค้นหา                        | "       | ค้นหา             | 1.พิมพ์         | ชื่อ "คณะ/สำนัก/สถาบั    | ัน"   | พบข้อมู | เลทั้งสิ้น 4 รายการ |  |
| ลำดับ | รหัสโครงการ                        | PassKey | ชื่อโครงการ / งาน | ที่ต้องการค้นหา |                          |       |         | แก้ไข               |  |
| 1     | 2559I10450001                      | 1E7B0D  | 1111              | 2               | กลุ่มดรวจสอบภายเน (ดสน.) | 9     | 99      | _1 😣                |  |
| 2     | 2559IN0010001                      | 69B23A  | ทดสอบ1            | ทดสอบ2          | กลุ่มตรวจสอบภายใน (ดสน.) |       | 99      | _/ 😣                |  |
| 3     | 2559IN0010002                      | 0BA964  | ทดสอบ Joohookkroo | Jookkroo        | กลุ่มตรวจสอบภายใน (ดสน.) | 100,0 | 00      | _/ 😣                |  |
| 4     | 2559IN0010003 FB6B2C ทดสอบ 21/5/58 |         |                   | ทดสอบ           | กลุ่มตรวจสอบภายใน (ดสน.) | 112,2 | 33      | _/ 😣                |  |
|       |                                    |         |                   |                 |                          | 313,2 | 31      |                     |  |

รูปที่ 39 หน้าแสดงการค้นหาข้อมูล

ผู้ใช้สามารถแก้ไขข้อมูลของโครงการ/งานวิจัยที่เกี่ยวข้องกับการวิจัยได้โดยเลือกข้อมูลที่ ต้องการ แล้วคลิก 邦 เพื่อแก้ไขข้อมูล

| งว.3  |                    |              |                   |              |                          | 1                        | តិ ⊢ ដោ      | นูหลัก / บ   |
|-------|--------------------|--------------|-------------------|--------------|--------------------------|--------------------------|--------------|--------------|
| 🗄 โคร | งการที่ต้องการเสนอ | ວขอเพิ่มเติม |                   |              |                          | เพิ่มโครงการ/งานวิจัยที่ | เกี่ยวข้องกั | บการวิจัย    |
|       | ดณะ/สำนัก/เ        | สถาบัน       | ค้นหา             |              | เลือกข้อมูลที่ต้อ        | องการแก้ไข แส            | ล้ว          | ]            |
| ลำดับ | รหัสโครงการ        | PassKey      | ชื่อโครงการ / งาน | ผู้รับผิดชอบ | 🦳 คลิก - ้ เพื่อเ        | ก้ไขข้อมูล               |              | รายกาะ<br>เข |
| 1     | 2559I10450001      | 1E7B0D       | 1111              | 2            | กลุ่                     | ·                        |              | 8            |
| 2     | 2559IN0010001      | 69B23A       | ทดสอบ1            | ทดสอบ2       | กลุ่มตรวจสอบภายใน (ตสน.) | 99,999                   |              | 8            |
| 3     | 2559IN0010002      | 0BA964       | ทดสอบ Joohookkroo | Jookkroo     | กลุ่มตรวจสอบภายใน (ตสน.) | 100,000                  | Ĵ.           | 8            |
| 4     | 2559IN0010003      | FB6B2C       | ทดสอบ 21/5/58     | ทดสอบ        | กลุ่มตรวจสอบภายใน (ตสน.) | 112,233                  | ļ            | 8            |
|       |                    |              |                   |              |                          | 313,231                  |              |              |

รูปที่ 40 หน้าแสดงการแก้ไขข้อมูล

| ากพระทหาเมามอที่ยงกุกระท.                          | แห่งเทพเมษณะประหาเป                                                         | 1.3                                                      |                       | ารอกข่อ |
|----------------------------------------------------|-----------------------------------------------------------------------------|----------------------------------------------------------|-----------------------|---------|
| ข้อมูลเบื้องต้น                                    |                                                                             |                                                          |                       |         |
| กระทรวง :<br>หน่วยงานสังกัดกระทรวง :<br>หน่วยงาน : | หน่วยงานอิสระ<br>ส่านักงานปลัดส่านักนายก<br>ส่านักงานคณะกรรมการวิจั         | รัฐมนตรี<br>เยแห่งขาติ (กมว.)                            | แก้ไขข้อมูลที่ต้องการ | ٦       |
| คณะ/สถาบัน/สำนัก :                                 | กลุ่มตรวจสอบภายใน (ตสน.)                                                    |                                                          |                       |         |
| รหัสโครงการ :                                      | 2559IN0010004                                                               |                                                          |                       |         |
| แหล่งทบ                                            | เงินงบประมาณแผ่นดิน                                                         |                                                          |                       | ~       |
| ชื่อทบ                                             | งบประมาณแผ่นดินปี 2560                                                      |                                                          |                       |         |
| ชื่อโครงการ / งาน :                                |                                                                             |                                                          |                       |         |
| ชื่อผู้รับผืดชอบโครงการ :                          | พฒิ                                                                         |                                                          |                       |         |
| โทรสัพพ์ให้คิดต่อได้สะดาก) :                       | 025612445                                                                   |                                                          |                       |         |
| e-mail :                                           | a@a.com                                                                     |                                                          |                       |         |
| ลักษณะของโครงการ                                   | ุ โครงการปีเดียว<br>⊙ โครงการต่อเนื่อง (โปรเ<br>ปีที่เริ่มต้น 2559 ปีบ่     | ดระบุปึงบประมาณ ปีที่เริ่มต้น - ปีที่<br>ที่สิ้นสุด 2561 | สิ้นสุด)              |         |
| หลักการและเหตุผล                                   | sdasdsa                                                                     |                                                          |                       |         |
| วัตถุประสงค์                                       | fdfsdfds                                                                    |                                                          |                       |         |
| เป้าหมาย/ผลผลิต                                    | dfdfsd                                                                      |                                                          |                       |         |
| ด้วชี้วัด                                          | ghgh                                                                        |                                                          |                       |         |
| วิธีการดำเนินงาน                                   | ghfgh                                                                       |                                                          |                       |         |
| ขอบเขตการดำเนินงาน                                 | hfhg                                                                        |                                                          |                       |         |
| แผนงาบ                                             | <ul> <li>แผนงานเร่งรัด (การวิจัย</li> <li>แผนงานส่งเสริม การวิจั</li> </ul> | ขเชิงปฏิบัติ)<br>วัยและพัฒนา                             |                       |         |
|                                                    | พัฒนาระบบวิจัย                                                              | v                                                        |                       |         |
| ประโยชน์ที่ดาดจะได้รับ                             | dfsdfdfdsh                                                                  |                                                          |                       |         |

รูปที่ 41 หน้าแสดงการแก้ไขข้อมูล

แก้ไขข้อมูลกิจกรรม และกำหนดเดือนที่ทำกิจกรรม ถ้าต้องการเพิ่มข้อมูลกิจกรรมให้คลิก

เพิ่ม หรือต้องการลบกิจกรรม ให้คลิก
 ที่กิจกรรมนั้น ๆ, งบประมาณรวม เมื่อกรอกข้อมูลที่
 แก้ไขเรียบร้อยแล้วให้คลิก "บันทึก" เพื่อทำการบันทึกข้อมูลที่ทำการแก้ไข หากต้องการยกเลิกให้คลิก
 "ยกเลิก"

| กิจกรรม       | ิตค.  | ₩શ. | ธค. | มค. | <mark>ุกพ</mark> . | มีค. | เมย. | พค. | <mark>มิย</mark> . | <mark>กค</mark> . | สค. | ุกย. | ิลบ |
|---------------|-------|-----|-----|-----|--------------------|------|------|-----|--------------------|-------------------|-----|------|-----|
| ddd           | Z     | I   | Z   | Ø   |                    |      |      |     |                    |                   |     |      | Ì   |
| ddd2          |       | 1   | Z   | Ø   | Q                  | D    | Q    | Q   |                    | Q                 |     | Q    | Ť   |
| dddd          |       |     |     |     | 2                  | 1    | Z    | 2   | Z                  |                   |     |      | Ì   |
| เพิ่ม         | 44.2  |     |     | 2   |                    |      |      |     |                    |                   |     |      | 10  |
| งบประมาณรวม 1 | 00000 |     | บา  | ท   |                    |      |      |     |                    |                   |     |      |     |

รูปที่ 42 หน้าแสดงหน้าแก้ไขข้อมูลกิจกรรม

ผู้ใช้สามารถลบข้อมูลของโครงการ/งานวิจัยที่เกี่ยวข้องกับการวิจัย โดยเลือกข้อมูลที่ต้องการ

แล้วคลิก 😣 เพื่อลบข้อมูล จากนั้นยืนยันการลบข้อมูล คลิก "ตกลง"

| 💖 เครือซ่ายองค์กรบริหา                                                                   | รงานวิจัยแท่ง       | ชาติ                           | หน้าเว็                          | บที่ nrms.go.th <mark>แ</mark> จ้งว่า: |               |                       | ×                        |                         |                        |  |
|------------------------------------------------------------------------------------------|---------------------|--------------------------------|----------------------------------|----------------------------------------|---------------|-----------------------|--------------------------|-------------------------|------------------------|--|
| S:UUUS<br>NRMS National                                                                  | หารจัดก<br>Researcl | ารงานวิจัยขอ<br>า Managemer    | ט <sup>תַּהַשְׁשָׁשַ</sup><br>וt | การคบข้อมูลนี้โซ่หรือไม่               | nav           | มก <mark>เล</mark> ิก |                          | ผู้ประสานหน่วยงาน ม     | ท็ดล 👻 📑 Logout        |  |
| ผู้ประสานหน่วยงาน<br>สำนักงานคณะกรรมการวิจัยแห่ง<br>ชาติ (กมว.)                          | บงว.3               | 2                              | .คลิก"เ                          | สิก"ตกลง" เพื่อยืนยันการ               |               |                       |                          |                         |                        |  |
| <ul><li>หน้าแรก</li><li>หน่วยงานของท่าน</li></ul>                                        | 1 <u>=</u> 1er      | รงการที่ต้องกา<br>ดิ<br>คณะ/ส่ | บข้อมูล                          | 1                                      |               |                       |                          | เพิ่มโครงการ/งานวิจัยท่ | ใเกี่ยวข้องกับการวิจัย |  |
| ข้อเสนอการวิจัย                                                                          |                     |                                |                                  | ค้นหา                                  |               |                       |                          |                         |                        |  |
| 🗏 ข้อเสนอการวิจัย 🔻                                                                      |                     |                                | 1                                | 4                                      |               |                       |                          | พบข้อ                   | มูลทั้งสิ้น 4 รายการ   |  |
| 🗏 จัดการงานวิจัย 🔻                                                                       | ลำดับ<br>1          | รห์สโครงการ<br>2550110450001   | 1E7BOD                           | ชอโดรงการ / งาน                        | ผู้รับผื<br>ว | เดชอบ                 | คณะ/สานิก/สถาบัน         | งบประมาณ                | แก้ไข                  |  |
| 🔳 รายงาน บช.3                                                                            | 2                   | 2559IN0010001                  | 69B23A                           | ทดสอบ1                                 | -<br>ทดส      | -22                   | แต่พลงงาดอาก เมรร (คศร.) | 333                     | _/ 😣                   |  |
| โครงการที่อยู่ระหว่างดำเนินการ                                                           | 3                   | 2559IN0010002                  | 0BA964                           | ทดสอบ Joohookkroo                      | Jook          | 1.ค                   | ลิก 😢 เพื่อลบข้อม        | <b>มลที่</b>            | _/ 😣                   |  |
| <ul> <li>สัดการโครงการ</li> <li>*</li> <li>*</li> <li>*</li> <li>*</li> <li>*</li> </ul> | 4                   | 2559IN0010003                  | FB6B2C                           | ทดสอบ 21/5/58                          | ทดส           | ต้อง                  | การ                      |                         | *8                     |  |
| 📕 รายงาน Ongoing                                                                         |                     |                                |                                  |                                        |               |                       |                          |                         |                        |  |
| 🕑 ตรวจสอบการติดค้างโครงการ                                                               |                     |                                |                                  |                                        |               |                       |                          |                         |                        |  |
| โดรงการวิจัยเสร็จสั้น<br>19 ร้องกรโอรงการ                                                |                     |                                |                                  |                                        |               |                       |                          |                         |                        |  |

รูปที่ 43 หน้าแสดงการลบข้อมูลโครงการ

#### 4. แบบ ว–6

ภายหลังจากที่หน่วยงานได้ดำเนินการประเมิน และจัดลำดับข้อเสนอการวิจัยเรียบร้อยแล้ว ใน การส่งข้อเสนอการวิจัยของหน่วยงานภาครัฐ (ว\_6) จะต้องบันทึกข้อมูลเพื่อจัดส่งให้ วช. ด้วย

| ผู้ประสานหน่วยงาน<br>สำนักงานคณะกรรมการวิจัยแห่ง<br>ชาติ (กมว.) | แบบ ว.6       | 2. คลิกเพื่อกรอกภาฑ         | งรวมงานวิจัยของ   | หน่วยงาน           |                    |       | t)    |
|-----------------------------------------------------------------|---------------|-----------------------------|-------------------|--------------------|--------------------|-------|-------|
| 🛆 หน้าแรก                                                       | 🗋 รายการแบบ ว | .6 ของห                     | าณตางๆ            |                    |                    |       |       |
| 🕈 หน่วยงานของท่าน                                               | • กรอกภาพรว   | มงานวิจัยของหน่วยงานปี 2560 |                   |                    |                    |       |       |
| <b>ม้อเสนอการวิจัย</b>                                          | ปีงบประมาณ    | จำนวนข้อเสนอโครงการ         | งบประมาณที่เสนอขอ | วันที่สร้าง        | วันที่บันทึก       | แก้ไข | พิมพ์ |
| ] ข้อเสมอการวิฉัย 🔹 🔻                                           | 2552          | 50                          | 20,000,000.00     | 5/9/2550 12:06:56  | 24/6/2551 10:17:35 | 🕷 🥒   | •     |
| 1 DOWNON 17740                                                  | 2553          | 6                           | 10,000,000.00     | 20/8/2551 18:17:59 | 3/9/2557 11:35:57  | - */  | ÷     |
| ได้ดการงานวิจัย                                                 | 2554          | 10                          | 15,000,000.00     | 1                  | ਕ 24 2             | */    |       |
| งบประมาณที่เกี่ยวข้องกับการ                                     | 2555          | 1                           | 1,000,000.00      | 🤰 3. คลก 🧪 เ       | พอแกเขขอมูล        | */    |       |
| วิจัย                                                           | 2556          | 6                           | 13,820,000.00     | 2 คลิก 🗱 เ         | พื่อลบข้อมล        | */    | ÷     |
| ดรวจสอบข้อเสนอโครงการ                                           | 2557          | 70                          | 70,000,000.00     | 2                  | a' a «             | */    |       |
|                                                                 | 2558          | 22                          | 100,001.00        | 3 คลก 🖶เ           | พอพมพงาน           | */    | •     |
| 1                                                               | , 2559        | 100                         | 34,000,000,00     | 2013/2350 13.20.30 | 20/0/2000 10:20:01 | */    | ÷     |

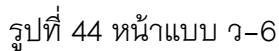

#### วิธีการใช้งาน

1. ให้ไปที่เมนูหลัก ข้อเสนอการวิจัย เลือก แบบ ว-6 จะปรากฏหน้าต่างรายการแบบ ว-6

2. คลิก กรอก/แก้ไขภาพรวมงานวิจัยของหน่วยงาน ตามปีงบประมาณนั้นๆ ซึ่งจะปรากฏหน้าต่างแบบ

สรุปแผนความต้องการภาพรวมงานวิจัยของหน่วยงานภาครัฐ (ว-6)

หน่วยงานต้องกรอก 4 ขั้นตอน ได้แก่

- สรุปภาพรวมทั่วไปที่เกี่ยวข้องกับงานวิจัย
- งบประมาณที่เสนอขอตามแผนภูมิบูรณาการ
- ข้อมูลด้านศักยภาพและประสิทธิภาพของหน่วยงาน
- ภาพรวมผลสำเร็จระดับกรมหรือเทียบเท่า

| רפערמע                                                                          | มทั่วจีปที่เกี่ยวป้องก                                                                                                    | กับงานวิจัย                                                                                                    | งบประมาณที่เสนอขอดามแผนภูมิบูรณาการ ศักยภาพและประสิทธิภาพของหน่                                                                                                    | 10010                                                                                                    |
|---------------------------------------------------------------------------------|----------------------------------------------------------------------------------------------------|----------------------------------------------------------------------------------------------------|----------------------------------------------------------------------------------------------------|----------------------------------------------------------------------------------------------------|
| ทรวมผล                                                                          | เสาะริจระดับกรมหรือ                                                                                                    | ฉเพียบเท่า                                                                                                    |                                                                                                    |                                                                                                    |
|                                                                                 |                                                                                                    |                                                                                                    |                                                                                                    |                                                                                                    |
| ข้อมูลพื                                                                        | ันฐาน                                                                                                    |                                                                                                    | ř.                                                                                                    |                                                                                                    |
|                                                                                 | วิสัยทัศน์ของห                                                                                                    | น่วยงาน                                                                                                    | File + Edit + View + Format + Table + Tools +                                                                                                    |                                                                                                    |
|                                                                                 |                                                                                                    |                                                                                                    | A Pormats - B / E Ξ Ξ E E - E                                                                                                    |                                                                                                    |
|                                                                                 |                                                                                                    |                                                                                                    |                                                                                                    |                                                                                                    |
|                                                                                 | พันธกิจของห                                                                                                    | เน่วยงาน                                                                                                    | File - Edit - View - Format - Table - Tools -                                                                                                    |                                                                                                    |
|                                                                                 |                                                                                                    |                                                                                                    | ♠ ₱ Formats • B I E E E E E E E E                                                                                                    | E • 30 30                                                                                                    |
|                                                                                 |                                                                                                    |                                                                                                    |                                                                                                    |                                                                                                    |
|                                                                                 | สาสตร์การริจับห                                                                                                    |                                                                                                    | Elles Edits Meurs Cormets Tables Tools                                                                                                    |                                                                                                    |
| QM6                                                                             | พาสตรการวาชชื่                                                                                                    | มาม<br>มาน                                                                                                    |                                                                                                    |                                                                                                    |
|                                                                                 |                                                                                                    |                                                                                                    |                                                                                                    |                                                                                                    |
|                                                                                 |                                                                                                    |                                                                                                    |                                                                                                    |                                                                                                    |
|                                                                                 |                                                                                                    |                                                                                                    |                                                                                                    |                                                                                                    |
|                                                                                 |                                                                                                    |                                                                                                    |                                                                                                    |                                                                                                    |
| ⊡ a                                                                             | าพรวมงานวิจัยที่                                                                                                    | ส่าตัญในคดี                                                                                                    | สของหน่วยงาน (ก่อนหลัง 5 ปี)                                                                                                    |                                                                                                    |
| au                                                                              | ปังเประมาณ                                                                                                    | t.                                                                                                    | ภาพระมงานวิจัย                                                                                                    |                                                                                                    |
| */                                                                              | 2560                                                                                                    | ภาพรวม                                                                                                    | ขมประมาณปี ๖๐                                                                                                    |                                                                                                    |
| */                                                                              | 2559                                                                                                    | ภาพรวม<br>เป็นอยู่ข                                                                                                    | รานวิจัยในยึงเประมาณ พ.ศ. 2558 เป็นงานวิจัยทางด้านวิทยาศาสตร์ และสังด<br>องชีวิตให้ดียิ่งขึ้น รวมถึงสามารถนำไปกำหนดแนวหาง/นโยบายในการพัฒนายุห                                                                                                    | มศาสตร์ ที่มีผลตอการส่งเสริมตวาม<br>กรศาสตร์การวิจัยได้                                                                                                    |
| */                                                                              | 2558                                                                                                    | ภาพรวม                                                                                                    | รานวิจัยในปีงหประมาณ พ.ศ. 2558 เป็นงานวิจัยทางต่านวิทยาศาสตร์ และสังค                                                                                                    |                                                                                                    |
|                                                                                 | ALC: NOTE: THE REPORT OF                                                                                                    |                                                                                                    |                                                                                                    | มศาสตร์ ที่มีผลต่อการส่งเสริมความ                                                                                                    |
| 100                                                                             |                                                                                                    | เป็นอยู่ช                                                                                                    | องชีวิตให้ดียิ่งขึ้น รวมถึงสามารถนำไปกำหนดแนวทาง/นโยบายในการพัฒนายุน<br>นายรัฐยายในปี แต่สะนาณ พ.ศ. 2557 เป็นนายรัฐยายางตัวแร้นอาสารต่อ การรั                                                                                                    | มศาสตร์ ที่มีผลตอการส่งเสริมตราม<br>กรศาสตร์การวิจัยได้<br>กมสารหรี นี่มีแก่กราการสมเสริมการน                                                                                                    |
| */                                                                              | 2557                                                                                                    | เป็นอยู่ข<br>ภาพรวม<br>เป็นอยู่ข                                                                                                    | องชีวิตไห้ดียิ่งขึ้น รวมถึงสามารถน่าไปกำหนดแนวทาง/นโยบายในการทัดหมายุว<br>อาบวิจัยไปมีงบประมาณ พ.ศ. 2557 เป็ปหงานวิจัยทางคำนวิทยาศาสตร์ และดัง<br>องชีวิตไห้ดียิ่งขึ้น รวมถึงสามารถน่าไปกำหนดแนวทาง/นโยบายในการพัฒนายุว                                                                                                    | มหาสตร์ ที่มีผลตอการส่งเสริมตวาม<br>กรดาสตร์การวิจัยได้<br>คมศาสตร์ ที่มีผลต่อการส่งเสริมความ<br>กรศาสตร์การวิจัยได้                                                                                                    |
| */<br>*/                                                                        | 2557<br>2556                                                                                                    | เป็นอยู่ข<br>ภาพรวม<br>เป็นอยู่ข<br>ภาพรวม                                                                                                    | องชีวิลไห้ดียิ่งขึ้น รวมถึงสามารถนำไปกำหนดแนวทาง/นโซบายในการพัฒนายุบ<br>กาบรัสยในยิงบประมาณ พ.ศ. 2557 เมื่อ่หงานวิจัยทางกำนวิทยาตาสตร์ และสัง<br>องชีวิลไฟด์ยิ่งขึ้น รวมถึงสามารถนำไปกำหนดแนวทาง/นโซบายในการพัฒนายุบ<br>ขบประมาณการวิจัยปี 2556                                                                                                    | มหาสตร์ ที่มีผลต่อการส่งเสริมตราบ<br>ทธศาสตร์การวิจัยโด้<br>คมศาสตร์ ที่มีผลต่อการส่งเสริมความ<br>กรศาสตร์การวิจัยโต้                                                                                                    |
| */<br>*/<br>*/                                                                  | 2557<br>2556<br>2555                                                                                                    | เป็นอยู่ข<br>ภาพรวม<br>เป็นอยู่ข<br>ภาพรวม<br>เป็นอยู่ข                                                                                                    | องชีวิลไฟดียิ่งขึ้น รวมถึงสามารถนำไปกำหนดแนวทาง/นโซบายในการพัฒนายุบ<br>งานรัชยุไหมีชมประมาณ พ.ศ. 2557 เมื่อ่หงานวิจัยทางดำนวิทยาศาสตร์ และสัง<br>องชีวิลไฟล์ชียชื่น รวมถึงสามารถนำไปกำหนดแนวทาง/นโซบายในการพัฒนายุบ<br>ขมประมาณการวัสฮิป 2556<br>งานวิจัยไฟมีชิมประมาณ พ.ศ. 2555 เป็นงานวิจัยทางดำนวิทยาศาสตร์ และสังค                                                                                                    | มหาสตร์ ที่มีผลตลอารสงเสริมความ<br>ทรสาสตร์ กำรริจัยโด้<br>คมสาสตร์ ที่มีผลต่อการสงเสริมความ<br>ทรสาสตร์ ที่มีผลตอการสงเสริมความ<br>ทรสาสตร์ ที่มีผลตอการสงเสริมความ<br>กรสาสตร์ ที่มีผลตอการสงเสริมความ                                                                                                    |
| ¥/<br>¥/<br>¥/                                                                  | 2557<br>2556<br>2555                                                                                                    | เป็นอยู่ข<br>ภาพรวม<br>เป็นอยู่ข<br>ภาพรวม<br>เป็นอยู่ข                                                                                                    | องชีวิตไห้ดียิ่งขึ้น รวมถึงสามารถนำไปกำหนดแนวกาง/นโซบายในการพัฒนายุบ<br>งารจริยในป้อนประมาณ พ.ส. 2557 ไม้ป่างานวิจัยทางดำนวิทยาศสตร์ และส่ง<br>องชีวิตไห้ดียิ่งขึ้น รวมถึงสามารถนำไปกำหนดแนวกาง/นโซบายในการพัฒนายุบ<br>ขมประมาณการวิจัยปี 2556<br>ราชวิตให้มีชมระมาณ พ.ศ. 2555 เป็นงานวิจัยทางดำนวิทยาศาสตร์ และส่งค<br>องชีวิตให้ดียิ่งขึ้น รวมถึงสามารถนำไปกำหนดแนวกาง/นโซบายในการพัฒนายุบ                                                                                                    | มหาสตร์ ที่มีผลตลอการส่งเสริมความ<br>ธระกาสท้ากรีสินได้<br>คมสารสตร์ ที่มีผลต่อการส่งเสริมความ<br>ธระกรคร์การวิจัยได้<br>มหาสตร์ ที่มีผลตอการส่งเสริมความ<br>กรสาสตร์การวิจัยได้                                                                                                    |
| */<br>*/<br>*/                                                                  | 2557<br>2556<br>2555<br>Deunksarren                                                                                                    | เป็นอยู่ข<br>กาพรวม<br>กาพรวม<br>กาพรวม<br>เป็นอยู่ข<br>2560                                                                                                    | องชีวิตไห้ดียิ่งขึ้น รวมถึงสามารถนำไปกำหนดแนวกาง/นโยบายในการพัฒนายุบ<br>วายรัชในใช้อนประมาณ พ.ศ. 2557 ไม้ปกะหานดิรสารกล่านวิทยาศาสตร์ และสัง<br>องชีวิตไห้ดียิ่งขึ้น รวมถึงสามารถนำไปกำหนดแนวกาง/นโยบายในการพัฒนายุบ<br>มยประมาณการวิจัยปี 2556<br>วายวิจัยในเป็นประมาณ พ.ศ. 2555 เป็นงายวัชยาเวงกันวิทยาศาสตร์ และสังค<br>องชีวิตไห้ดียิ่งขึ้น รวมถึงสามารถนำไปกำหนดแนวกาง/นโยบายในการพัฒนายุบ                                                                                                    | มหาสตร์ ที่มีผลตลอารส่งเสริมความ<br>ทรศาสตร์การารีรัยได้<br>ดงศาสตร์ ที่มีผลตลอการส่งเสริมความ<br>ทรศาสตร์ ที่มีผลตอการส่งเสริมความ<br>ทรศาสตร์ ที่มีผลตอการส่งเสริมความ<br>ทรศาสตร์การวิจัยได้                                                                                                    |
| ¥/<br>¥/<br>¥/                                                                  | 2557<br>2556<br>2555<br>มีงบประมาณ<br>รวมงานวิจัยที่<br>สำคัญ                                                                                                    | เป็นอยู่ข<br>กาพรวม<br>ภาพรวม<br>ภาพรวม<br>เป็นอยู่ข<br>2560                                                                                                    | ออริโลโฟลียิออื่น รวมถึงสามารถนำไปกำหนดแนวการผู้หมือมายในการพัฒนายุบ<br>วายรัฐไปเป็วบมร่ะมากละ พ.ศ. 2557 ไปปีหว่าหรือทางดำหวังขอาศาสตร์ และสัง<br>องซิริลไฟลียิออื่น รวมถึงสามารถนำไปกำหนดแนวการผู้หมือมายในการพัฒนายุบ<br>ขยระมาณการรัฐโซยี 2556<br>วายรัฐยในชีออประมาณ พ.ศ. 2555 เป็นงานรัฐยาเวลาหวัดขาสาสตร์ และสังค<br>วงซิริลไฟลียิอซิน รวมถึงสามารถนำไปกำหนดแนวการผู้หมือมายในการพัฒนายุบ                                                                                                    | มหาสตร์ ที่มีผงตลอการส่งเสริมความ<br>รหาสตร์การริจัยได้<br>คมสาสตร์ ก็เม็มคต่อการส่งเสริมความ<br>ทรสาสตร์การริจัยได้<br>มหาสตร์ ที่มีผลตอการส่งเสริมความ<br>ทรสาสตร์การริจัยได้                                                                                                    |
| ¥ /<br>¥ /<br>¶<br>nuws                                                         | 2557<br>2556<br>2555<br>มีงบประมาณ<br>เวมงานวิจัยที่<br>สำคัญ                                                                                                    | เป็นอยูข<br>กาพรวม<br>เป็นอยูข<br>ภาพรวม<br>เป็นอยูข<br>2560                                                                                                    | องชีวิตไฟดียิ่งขึ้น รวมถึงสามารถนำไปกำหนดแนวกาง/นโยบายในการพัฒนายุบ<br>วานรัฐไปเป็วบประมาณ พ.ศ. 2557 ไปปีหว่านวิจัยทางดำนวิทยาศาสตร์ และสัง<br>องชีวิตไฟดียิ่งขึ้น รวมถึงสามารถนำไปกำหนดแนวกาง/นโยบายในการพัฒนายุบ<br>ขประมาณการวิจัยชี 2556<br>วานวิจัยในชีอบประมาณ พ.ศ. 2555 เป็นงานวิจัยทางดำนวิทยาศาสตร์ และสังค<br>องชีวิตไฟดียิ่งขึ้น รวมถึงสามารถนำไปกำหนดแนวกาง/นโยบายในการพัฒนายุบ                                                                                                    | มหาสตร์ ที่มีผลตลอารสงเสริมความ<br>ระสาสตร์การริสัยโด้<br>คมสาสตร์ ที่มีผลตอการสงเสริมความ<br>กรศาสตร์การริสัยโด้<br>มหาสตร์ ที่มีผลตอการสงเสริมความ<br>กรศาสตร์การริสัยโด้                                                                                                    |
| */<br>*/<br>*/<br>f                                                             | 2557<br>2556<br>2555<br>ป้อนประมาณ<br>เวมงานวิจัยที่<br>สำคัญ                                                                                                    | เป็นอยูข<br>การรวม<br>เป็นอยูข<br>ภาพรวม<br>เป็นอยูข<br>2560                                                                                                    | องชีวิตไห้ดียิ่งขึ้น รวมถึงสามารถนำไปกำหนดแนวรารปุ่นโซบายในการพัฒนายุบ<br>ราชรัชยใบเป็มขุปรุมาณ พ.ศ. 2557 ไปปีกำหนดแนวหาง/นโซบายในการพัฒนายุบ<br>ขุมประมาณการรีสซิป 2556<br>การรัชยินใบเป็มขุมาณ พ.ศ. 2555 เป็นงานรัชบางดำหวับขาดาสตร และสังด<br>องชีวิตไห้ดียิ่งขึ้น รวมถึงสามารถนำไปกำหนดแนวหาง/นโซบายในการพัฒนายุบ                                                                                                    | มหาสตร์ ที่มีผลตลอการส่งเสริมความ<br>ระสาสตร์การ์ริสิโด้<br>คมสาสตร์ ที่มีผลตอการส่งเสริมความ<br>ระสาสตร์ ที่มีผลตอการส่งเสริมความ<br>ระสาสตร์ ที่มีผลตอการส่งเสริมความ<br>ระสาสตร์การวิจัยได้                                                                                                    |
| */<br>*/<br>1<br>01WS                                                           | 2557<br>2556<br>2555<br>ปิงบประมาณ<br>สาสัญ                                                                                                    | เป็นอยูข<br>ภาพรรม<br>เป็นอยูข<br>ภาพรรม<br>เป็นอยูข<br>2560                                                                                                    | องชีวิตได้ดียิ่งขึ้น รวมถึงสามารถก่าไปกำหนดแนวราง/นโยบายในการพัฒนายุบ<br>ราชรัชไปเป็นมุประมาณ พ.ส. 2557 ไปปีกรานวิรัตทางกำนวิทยาศาสตร์ และสัง<br>องชีวิตได้ต้องขึ้น รวมถึงสามารถก่าไปกำหนดแนวราง/นโยบายในการพัฒนายุบ<br>มุประมาณการรัชไปเป็นขณรมาณ พ.ส. 2555<br>เป็นราชวิตได้องขึ้น รวมถึงสามารถนำไปกำหนดแนวราง/นโยบายในการพัฒนายุบ<br>องชีวิตได้ต้องขึ้น รวมถึงสามารถนำไปกำหนดแนวราง/นโยบายในการพัฒนายุบ                                                                                                    | มสาสตร์ ที่มีผลตลอการส่งเสริมความ<br>ระสาสตร์ ที่มีผลต่อการส่งเสริมความ<br>ระสาสตร์ ที่มีผลต่อการส่งเสริมความ<br>ระสาสตร์ ที่มีผลต่อการส่งเสริมความ<br>ระสาสตร์ ทำรวิจัยได้                                                                                                    |
| ¥ /<br>¥ /<br>1<br>01995                                                        | 2557<br>2556<br>2555<br>มีจะเประมาณ<br>สำคัญ<br>ารอบงบประมาณ                                                                                                    | เป็นอยูข<br>กาพรวม<br>กาพรวม<br>กาพรวม<br>เป็นอยูข<br>2560<br>ชับมาพร<br>มีพน่วยงาน'                                                                                                    | องชีวิตได้ดียิ่งขึ้น รวมถึงสามารถก่าไปกำหนดแนวรารปุ่นโฒาขน้นการพัฒนายุบ<br>ราชรัชไปเยี่ยนประมาณ พ.ส. 2557 ไม้ประหานริจัยทางดำนวิทยาศาสตร์ และสัง<br>องชีวิตได้ต้อขึ้น รวมถึงสามารถนำไปกำหนดแนวรารปุ่นโฒาขนันการพัฒนายุบ<br>มาประมาณการรัสมิ 2556<br>ราชวิจัยไปเยียนประมาณ พ.ส. 2555 เป็นงานวิจัยทางดำนวิทยาศาสตร์ และสังค<br>องชีวิตได้สียิ่งขึ้น รวมถึงสามารถนำไปกำหนดแนวรารปุ่นโฒาขนันการพัฒนายุบ<br>ดรับรัดสสรรปีที่ท่านมา (ย่อนหลัง 5 ปี)                                                                                                    | มสาสตร์ ที่มีผลตลอการสงเสริมความ<br>รอสาสตร์ ที่มีผลต่อการสงเสริมความ<br>รอสาสตร์ ที่มีผลต่อการสงเสริมความ<br>รอสาสตร์ ที่มีผลต่อการสงเสริมความ<br>รอสาสตร์การวิจัยใต้                                                                                                    |
| */<br>*/<br>*/<br>*/<br>*/<br>*/<br>*/<br>*/<br>*/<br>*/<br>*/<br>*/<br>*/<br>* | 2557<br>2556<br>2555<br>มีงเประมาณ<br>สำคัญ<br>กร่องงบประมาณ<br>มี                                                                                                    | เป็นอยู่ข<br>กาพรรม<br>เป็นอยู่ข<br>กาพรรม<br>เป็นอยู่ข<br>2560<br>ชันมาพร<br>สำหน่วยงาน'<br>ไงแประมาณ<br>2559                                                                                                    | องชีวิตได้ดียิ่งขึ้น รวมถึงสามารถก่าไปกำหนดแนวราง/นโยบายในการพัฒนายุบ<br>วายรัชไปเขียมประมาณ พ.ส. 2557 ไปปีกรายคนกรางก/นโยบายในการพัฒนายุบ<br>มนระมาณการรัชยิ 2556<br>ภายวัชไปเขียมระมาณ พ.ส. 2555 เป็นกายวัชยาเวลามวังหมายาสาสตร์ และสังค<br>องชีวิตได้ดียิ่งขึ้น รวมถึงสามารถนำไปกำหนดแนวราง/นโยบายในการพัฒนายุบ<br>ดรับจัดสรรปีให้ผ่านมา (ย่อนหลัง 5 ปี)<br>งนประมาณ                                                                                                    | มสาสสร้ารีมีผลตลอการสงเสริมความ<br>รองการสงร้ารีโปล่<br>คมสารสงร์ ที่มีผลต่อการสงเสริมความ<br>ธรราสตร์ ที่มีผลต่อการสงเสริมความ<br>กรสาสตร์ ที่มีผลต่อการสงเสริมความ<br>กรสาสตร์การวิจัยได้                                                                                                    |
| */<br>*/<br>*/<br>*/<br>*/<br>*/<br>*/<br>*/<br>*/<br>*/<br>*/<br>*/<br>*/<br>* | 2557<br>2556<br>2555<br>มีอนประมาณ<br>สารัญ<br>สารัญงาบไรมาณ<br>สารัญงาบไรมาณ<br>1                                                                                                    | เป็นอยู่ข<br>การรรม<br>เป็นอยู่ข<br>ภารรรม<br>เป็นอยู่ข<br>2560<br>ชัยมาพร<br>ชัยมาพร<br>รักรม่วยงาน"<br>โงนประมาณ<br>2559                                                                                                    | องชีวิตไหดียิ่งขึ้น รวมถึงสามารถนำไปกำหนดแนวการผู้หนียาขายในการพัฒนาบุ<br>ภาษร์ชิยใหย้อนประมาณ พ.ศ. 2557 ไม่ประวาหรังชื่อทางดำหวังขอาหาศร และสัง<br>องชีวิตไหดียิ่งขึ้น รวมถึงสามารถนำไปกำหนดแนวการผู้หนียมายในการพัฒนาบุ<br>มายร้อยใหยียิมระมาณ พ.ศ. 2555 เป็นงาหรังขางจำหวังขอาตาสรร และสังค<br>องชีวิตไหดียิ่งขึ้น รวมถึงสามารถนำไปกำหนดแนวการผู้หมายในการพัฒนาบุ<br>ดรัวปรืดสรรมีปีที่ผ่านมา (ย่อนหลัง 5 ปี)<br>งนประมาณ                                                                                                    | มสาสสร้ารีมีมลดสถารสรงสรีมหราบ<br>รอสาสสร้ารรีสินได้<br>คมสารสรร้ารีมีผลสอการสรงสรีมความ<br>ธรราสตร์การรีส์มได้<br>มสาสตร์การรีส์มได้<br>ช<br>สาสตร์การรีส์มได้<br>12,000,000.00<br>1,111,111.00                                                                                                    |
| */<br>*/<br>*/<br>*/<br>*/<br>*/<br>*/<br>*/<br>*/<br>*/<br>*/<br>*/<br>*/<br>* | 2557<br>2556<br>2555<br>มีงนก/ระมาณ<br>สาร์ญ<br>กรอบงานวิจัยหาด<br>กรอบงานวิจัยหาด<br>ปี                                                                                                    | เป็นอยู่ข<br>การรรม<br>เป็นอยู่ข<br>ภารรรม<br>การรรม<br>เป็นอยู่ข<br>2550<br>2559<br>2558                                                                                                    | องชีวิตไหดียิ่งขึ้น รวมถึงสามารถนำไปกำหนดแนวการผู้หมือมายในการพัฒนาบุร<br>ราชรัชไปข้อมุประมาณ พ.ศ. 2557 ไม้ประวาหรัชขารงดำหวังขอาศาสตร์ และสัง<br>องชีวิตไหดียิ่งขึ้น รวมถึงสามารถนำไปกำหนดแนวการผู้หมือมายในการพัฒนาบุร<br>มายรัชอใหชีอบประมาณ พ.ศ. 2555 เป็นงาหรัชขารงดำหวังขอาศาสตร์ และสังค<br>องชีวิตไหดียิ่งขึ้น รวมถึงสามารถนำไปกำหนดแนวการผู้หมือมายในการพัฒนาบุร<br>ดรับรัตสรรปีนี้นำนมา (ย่อนหลัง 5 ปี)<br>งนประมาณ                                                                                                    | มสามสร้ารที่มีผลตลอการส่งเสริมความ<br>รอสาสสร้ารใช้ได้<br>คมสามสะร้ารีมิผลต่อการส่งเสริมความ<br>ธรสาสตร์ ที่มีผลต่อการส่งเสริมความ<br>กรสาสตร์การวิจัยได้<br>12,000,000.00<br>1,111,111.00<br>20,000,000.00                                                                                                    |
| */<br>*/<br>*/<br>*/<br>*/<br>*/<br>*/<br>*/<br>*/<br>*/<br>*/<br>*/<br>*/<br>* | 2557<br>2556<br>2555<br>มีงบประมาณ<br>สำคัญ                                                                                                    | <ul> <li>เป็นอยู่ข</li> <li>กาพรวม</li> <li>เป็นอยู่ข</li> <li>กาพรวม</li> <li>เป็นอยู่ข</li> <li>กาพรวม</li> <li>เป็นอยู่ข</li> <li>อันมาพรวม</li> <li>อันมาพรวม</li> <li>อันมาพรรม</li> <li>อันมาพรรม</li></ul>    | องชีวิตไหดียิ่งขึ้น รวมถึงสามารถก่าไปกำหนดแนวการผู้หนิยายในการพัฒนาบุร<br>ราชรัชไปข้อมุประมาณ พ.ศ. 2557 ไปป้ายาทรังสามารก่านวิทยาศาสตร์ และสัง<br>องชีวิตไหดียิ่งขึ้น รวมถึงสามารถนำไปกำหนดแนวการผู้หนิยมายในการพัฒนาบุร<br>มายรัชยในชีวยประมาณ พ.ศ. 2555 เป็นงานรัชยารงดำนวิทยาศาสตร์ และสังค<br>จงชีวิตไหดียิ่งขึ้น รวมถึงสามารถนำไปกำหนดแนวการผู้หนิยมายในการพัฒนาบุร<br>ดรับวัติตสรรปีนี้นำหนา (ย่อมหลัง 5 ปี)<br>งบประมาณ                                                                                                    | มสาสสร้ารที่มีผลตลการส่งเสริมคราม<br>ระสาสสร้ารที่รับได้<br>คมสาสสร้าที่มีผลตลการส่งเสริมคราม<br>ระสาสตร์ ที่มีผลตลการส่งเสริมคราม<br>ระสาสตร์ ที่มีผลตลการส่งเสริมคราม<br>ระสาสตร์การวิจัยได้<br>12,000,000.00<br>1,111,111.00<br>20,000,000.00                                                                                                    |
| */<br>*/<br>*/<br>*/<br>*/<br>*/<br>*/<br>*/<br>*/<br>*/<br>*/                  | 2557<br>2556<br>2555<br>มีงบกษระมาณ<br>สำคัญ                                                                                                    | <ul> <li>เป็นอยู่ข</li> <li>กาพรวม</li> <li>เป็นอยู่ข</li> <li>กาพรวม</li> <li>เป็นอยู่ข</li> <li>กาพรวม</li> <li>เป็นอยู่ข</li> <li>เป็นอยู่ข</li></ul>    | 12<br>องชีวิตไห้ดียิ่งขึ้น รวมถึงสามารถก่าไปกำหนดแนวการผู้หนิยาตาสตร์ และสัง<br>องชีวิตไห้ดียิ่งขึ้น รวมถึงสามารถนำไปกำหนดแนวการผู้หนิยาตาสตร์ และสัง<br>องชีวิตไห้ดียิ่งขึ้น รวมถึงสามารถนำไปกำหนดแนวการผู้หนิยาตาสาสตร์ และสัง<br>องชีวิตไห้ดียิ่งขึ้น รวมถึงสามารถนำไปกำหนดแนวการผู้หนิยาตาสาสตร์ และสังค<br>องชีวิตไห้ดียิ่งขึ้น รวมถึงสามารถนำไปกำหนดแนวการผู้หนิยาตาสาสตร์ และสังค<br>ดรับรัดสรรปีที่ผ่านมา (ย่อมหลัง 5 ปี)<br>งามประมาณ<br>ดรับรัดสรรปีที่ผ่านมา (ย่อมหลัง 5 ปี)                                                                                                    | มสาสสร้ารที่มีผลตลการส่งเสริมความ<br>ระสาสสร้ารใส้ได้<br>คมสาสสร้าที่มีผลตลการส่งเสริมความ<br>กรสาสตร์ ที่มีผลตลการส่งเสริมความ<br>กรสาสตร์ ที่มีผลตลการส่งเสริมความ<br>กรสาสตร์ ที่มีผลตลการส่งเสริมความ<br>กรสาสตร์ ที่มีผลตลการส่งเสริมความ<br>กรสาสตร์ ที่มีผลตลการส่งเสริมความ<br>กรสาสตร์ ที่มีผลตลการส่งเสริมความ<br>กรสารส่งเสริมความ<br>(12,000,000.00<br>(1,750,000.00)<br>(1,800,000.00)                                                                                                    |
| */<br>*/<br>*/<br>*/<br>*/<br>*/<br>*/<br>*/<br>*/<br>*/<br>*/<br>*/<br>*/<br>* | 2557<br>2556<br>2555<br>ปังหร่ะมาณ<br>ส่วลัญ<br>ส่วลัญ                                                                                                    | <ul> <li>เป็นอยู่ข</li> <li>กาพรวม</li> <li>เป็นอยู่ข</li> <li>กาพรวม</li> <li>เป็นอยู่ข</li> <li>กาพรวม</li> <li>เป็นอยู่ข</li> <li>เป็นอยู่ข</li></ul>    | <ul> <li>ขะชีวิตให้ดียิ่งขึ้น รวมถึงสามารถนำไปถ่าหนดแนวการปุ่นโฒาขะในการพัฒนายุก<br/>งานรัฐโปนี้ย้วยประมาณ พ.ศ. 2557 ใป้ประวานรัฐสามารถ่านวิทยาศาสตร์ และสัง<br/>งายรัฐโปนี้ย้วยประมาณ พ.ศ. 2555 เป็นงานรัฐยางดำนวิทยาศาสตร์ และสัง<br/>งายรัฐโปนี้ตียิ่งขึ้น รวมถึงสามารถนำไปถ่าหนดแนวการปุ่นโฒาขะในการพัฒนายุก</li> <li>หรือโปส์ดียชื่น รวมถึงสามารถนำไปถ่าหนดแนวการปุ่นโฒาขะในการพัฒนายุก</li> <li>หรือโปส์ดีสรรปีปีที่ผ่านมา (ย่อนหลัง 5 ปี)</li> </ul>                                                                                                    | มสาสสรรรรมสรรรม<br>หมาสาสสรรรม<br>คมสาสสรรรม<br>ระสาสสรรรรม<br>มสาสสรรรม<br>มสาสสรรรม<br>มสารสรรรม<br>มสาสสรรรม<br>มสาสสรรรม<br>มสาสสรรรม<br>มสาสสรรรม<br>มสาสสรรรม<br>มสาสสรรรม<br>มสาสสรรรม<br>มสาสสรรรม<br>มสาสสรรรม<br>มสาสสรรรม<br>มสาสสรรรม<br>มสารสรรรม<br>มสารสรรรม<br>มสารสรรรม<br>มสารสรรรม<br>มสารสรรรม<br>มสารสรรรม<br>มสารสรรม<br>มสารสรรรม<br>มสารสรรม<br>มสารสรรม<br>มสารสรรรม<br>มสารสรรม<br>มสารสรรรม<br>มสารสรรรม<br>มสารสรรรม<br>มสารสรรรม<br>มสารสรรรม<br>มสารสรรรม<br>มสารสรรรม<br>มสารสรรรม<br>มสารสรรรม<br>มสารสรรรม<br>มสารสรรม<br>มสารสรรม<br>มสารสรรม<br>มสารสรรม<br>มสารสารสรรม<br>มสารสรรม<br>มสารสรรม<br>มีมีสารสรรม<br>มีมีมีสารสรรม<br>มีมีมีสารสรรม<br>มีมีมีสารสรรม<br>มีมีมีสารสรรม<br>มีมีมีมีมีมีมีมีสารสรรม<br>มีมีมีมีมีมีมีมีมีมีมีมีมีมีมีมีมีมีม                                                                                                    |
| */<br>*/<br>*/<br>*/<br>*/<br>*/<br>*/<br>*/<br>*/<br>*/<br>*/<br>*/<br>*/<br>* | 2557<br>2556<br>2555<br>มิงมาโระมาณ<br>สำคัญ                                                                                                    | <ul> <li>เป็นอยู่ข</li> <li>กาพรวม</li> <li>เป็นอยู่ข</li> <li>กาพรวม</li> <li>เป็นอยู่ข</li> <li>กาพรวม</li> <li>เป็นอยู่ข</li> <li>2560</li> <li>ชัมภาพรวม</li> <li>เป็นอยู่ข</li> <li>2560</li> <li>ชัมภาพรวม</li> <li>เป็นอยู่ข</li> <li>2550</li> <li>2559</li> <li>2558</li> <li>2558</li> <li>2557</li> <li>2556</li> </ul>                                                                                                    | 10<br>องชีวิตไห้ดียิ่งขึ้น รวมถึงสามารถนำไปกำหนดแนวการปุ่นโฒาขนในการพัฒนายุก<br>วายรัฐในให้ยิ่งขึ้น รวมถึงสามารถนำไปกำหนดแนวการปุ่นโฒาขในการพัฒนายุก<br>องชีวิตไห้ดียิ่งขึ้น รวมถึงสามารถนำไปกำหนดแนวการปุ่นโฒาขในการพัฒนายุก<br>องชีวิตไห้ดียิ่งขึ้น รวมถึงสามารถนำไปกำหนดแนวการปุ่นโฒาขนในการพัฒนายุก<br>องชีวิตไห้ดียิ่งขึ้น รวมถึงสามารถนำไปกำหนดแนวการปุ่นโฒาขนในการพัฒนายุก<br>องชีวิตไห้ดียิ่งขึ้น รวมถึงสามารถนำไปกำหนดแนวการปุ่นโฒาขนในการพัฒนายุก<br>องชีวิตไห้ดียิ่งขึ้น รวมถึงสามารถนำไปกำหนดแนวการปุ่นโฒาขนในการพัฒนายุก<br>องชีวิตโตสรรปีปีที่ท่านมา (ย่อนหลัง 5 ปี)<br>จนประมาณ<br>(1000)                                                                                                    | มสาสสรรรรมสร้างรรรม<br>คณสารสรรรรม<br>คณสารสรรรรม<br>รธราสสรรรรม<br>มสาสสรรรรม<br>มสาสสรรรรม<br>มสาสสรรรม<br>มสาสสรรม<br>มสารสรรม<br>มสารสารสรรม<br>มสารสรรม<br>มสารสารสรรม<br>มสารสรรม<br>มสารสรรม<br>มสารสารสรรม<br>มสารสรรม<br>มสารสารสารสรรม<br>มสารสารสารสารสารสารสารสารสารสารสารสารสารส                                                                                                    |
| */<br>*/<br>*/<br>*/<br>*/<br>*/<br>*/<br>*/<br>*/<br>*/<br>*/<br>*/<br>*/<br>* | 2557<br>2556<br>2555<br>มีงนกไหรมากเ<br>สำคัญ                                                                                                    | <ul> <li>เป็นอยู่ข</li> <li>กาพรวม</li> <li>เป็นอยู่ข</li> <li>กาพรวม</li> <li>เป็นอยู่ข</li> <li>กาพรวม</li> <li>เป็นอยู่ข</li> <li>เป็นอยู่ข</li></ul>    | องชีวิตได้ดียิ่งขึ้น รวมถึงสามารถก่าไปกำหนดแนวรางรุ่นโยบายในการพัฒนายุก<br>วารรัชโยโปยัมประมาณ พ.ส. 2557 ไปป้าหาาใช้สาทางกำนวิทยาศาสตร์ และสัง<br>องชีวิตได้เดียรขึ้น รวมถึงสามารถก่าไปกำหนดแนวราง/นโยบายในการพัฒนายุก<br>ขายวิรัยโปเปียบระมาณ พ.ส. 2555 เป็นงานวิรัยทางดำนวิทยาศาสตร์ และสังค<br>องชีวิตได้ซึ่งขึ้น รวมถึงสามารถก่าไปกำหนดแนวราง/นโยบายในการพัฒนายุร<br>องชีวิตได้ซึ่งขึ้น รวมถึงสามารถก่าไปกำหนดแนวราง/นโยบายในการพัฒนายุร<br>ดรัญจัดสรรปีให้เก่านมา (ย่อนหลัง 5 ปี)<br>งนประมาณ                                                                                                    | มสาสสร์ ที่มีผลสุดภารสระเสริมความ<br>เพราสหร์ ทรี่สืบคั<br>คมสาสสร์ ที่มีผลสุดภารสระเสริมความ<br>เรลาสุดร์ ที่มีผลสุดภารสระเสริมความ<br>เรลาสุดร์ ทรรีรัฐได้<br>12,000,000,00<br>1,111,111,01<br>20,000,000,00<br>1,500,000,00<br>1,200,000,00                                                                                                    |
| */<br>*/<br>*/<br>*/<br>*/<br>*/<br>*/<br>*/<br>*/<br>*/<br>*/<br>*/<br>*/<br>* | 2557<br>2556<br>2555<br>มีอนประมาณ<br>สำคัญ<br>15อยงบประมาณ<br>1                                                                                                    | เป็นอยู่ข<br>กาพร่วม<br>เป็นอยู่ข<br>ภาพร่วม<br>เป็นอยู่ข<br>2560<br>ขึ้งภาพร่วม<br>2559<br>2558<br>2558<br>2558<br>2558<br>2555<br>2556                                                                                                    | องชีวิตได้ดียิ่งขึ้น รวมถึงสามารถก่าไปกำหนดแนวรางรุ่นโยบายในการพัฒนายุข<br>วารรัชโยโปรมประมาณ พ.ส. 2557 ไปป้าหาาให้รัชทางดำนวิทยาศาสตร์ และสัง<br>องชีวิตได้เดียงขึ้น รวมถึงสามารถก่าไปกำหนดแนวราง/นโยบายในการพัฒนายุข<br>มายวิรัยโปเปียบประมาณ พ.ส. 2555 เป็นงานวิรัยทางดำนวิทยาศาสตร์ และสังค<br>องชีวิตได้ซึ่งขึ้น รวมถึงสามารถก่าไปกำหนดแนวราง/นโยบายในการพัฒนายุข<br>ดรับวิรัตสตรรปีที่ต่านมา (ย้อมหลัง 5 ปี)<br>งนประมาณ                                                                                                    | มสามสร้างรังมีมะคลการสงเสริมความ<br>เพราสะด้างรังสินได้<br>คมสามสะรังมีมะคลอการสงเสริมความ<br>เรลาสะรังมีมะคลอการสงเสริมความ<br>เรลาสะรังการวิจัยได้<br>12,000,000,00<br>1,111,111,00<br>20,000,000,00<br>1,500,000,00<br>1,200,000,00                                                                                                    |
| */<br>*/<br>*/<br>*/<br>*/<br>*/<br>*/<br>*/<br>*/<br>*/<br>*/<br>*/<br>*/<br>* | 2557<br>2556<br>2555<br>มีอนประมาณ<br>สำคัญ<br>15893511551176<br>1<br>158935111551176<br>1<br>1<br>1<br>1<br>1<br>1<br>1<br>1<br>1<br>1<br>1<br>1<br>1<br>1<br>1<br>1<br>1<br>1                                                                                                    | เป็นอยู่ข<br>กาพรวม<br>เป็นอยู่ข<br>ภาพรวม<br>เป็นอยู่ข<br>2560<br>เพิ่งภาพร<br>มีหร่าวของวน<br>รี่<br>รี่มีราว<br>2559<br>2558<br>2558<br>2558<br>2555<br>2556<br>2555                                                                                                    | องชีวิตได้ดียิ่งขึ้น รวมถึงสามารถก่าไปกำหนดแนวราง/นโยบายในการพัฒนายุก<br>วารรัชโยโปยัมประมาณ พ.ศ. 2557 ไป้ประวามรัชโยบารกำบริหยาศาสตร์ และสัง<br>องชีวิตได้เดียงขึ้น รวมถึงสามารถก่าไปกำหนดแนวราง/นโยบายในการพัฒนายุก<br>มายรัชโยโปยัยประมาณ พ.ศ. 2555 เป็นรามรัชยาวงกันวิทยาศาสตร์ และสังค<br>องชีวิตได้ซึ่งขึ้น รวมถึงสามารถก่าไปกำหนดแนวราง/นโยบายในการพัฒนายุร<br>สรับรัดกสรรปีให้ส่านมา (ยังมาเล่ง 5 ปี)<br>งนประมาณ                                                                                                    | มสาสสร์ ที่มีผลสอการส่งเสริมความ<br>เพราสหร์ ทร์สินได้<br>คมสาสสร์ ที่มีผลสอการส่งเสริมความ<br>เรลาสตร์ ที่มีผลสอการส่งเสริมความ<br>เรลาสตร์การวิจัยได้<br>12,000,000,00<br>1,111,111,00<br>20,000,000,00<br>1,500,000,00<br>1,200,000,00                                                                                                    |
| */<br>*/<br>*/<br>*/<br>*/<br>*/<br>*/<br>*/<br>*/<br>*/<br>*/<br>*/<br>*/<br>* | 2557<br>2556<br>2555<br>มิงมาโระมาณ<br>สำลัญ<br>ารอบงบประมาณ<br>ปี<br>มิงมาโระมาณ<br>มิงมาโระมาณ                                                                                                    | <ul> <li>เป็นอยู่ข</li> <li>กาพร่วม</li> <li>เป็นอยู่ข</li> <li>กาพร่วม</li> <li>เป็นอยู่ข</li> <li>กาพร่วม</li> <li>เป็นอยู่ข</li> <li>เป็นอยู่ข</li></ul> | ขะริธิสได้สียิ่งขึ้น รวมถึงสามารถก่าไปกำหนดแนวการปุ่นโฒาขนในการพัฒนาบุการรัฐอิปได้ยิ่งขึ้น รวมถึงสามารถนำไปกำหนดแนวการปุ่นโฒาขในการพัฒนาบุก<br>ระชิริสได้สียิ่งขึ้น รวมถึงสามารถนำไปกำหนดแนวการปุ่นโฒาขในการพัฒนาบุก<br>มุประมาณการรัฐยิ 2556<br>รามรัฐยิ ได้สียิ่งขึ้น รวมถึงสามารถนำไปกำหนดแนวการปุ่นโฒาขนในการพัฒนาบุก<br>ระชิริสได้สียิ่งขึ้น รวมถึงสามารถนำไปกำหนดแนวการปุ่นโฒาขนในการพัฒนาบุก<br>สร้ามรัตสสรรปีที่ผ่านมา (ช่อนหลัง 5 ปี)<br>ขนประมาณ<br>มาย<br>มาย                                                                                                    | มสาสสรรรมสังการรัสโปล์<br>คมสาสสรรรมสังการรัสโปล์<br>คมสาสสรรรมีสุปิล์<br>มสาสสรรรมสารรรม<br>เรลาสลรร์การริมัตโล้<br>12,000,000.00<br>1,1111,111.00<br>20,000,000.00<br>1,750,000.00<br>1,200,000.00                                                                                                    |
| */<br>*/<br>*/<br>*/<br>*/<br>*/<br>*/<br>*/<br>*/<br>*/<br>*/<br>*/<br>*/<br>* | 2557<br>2556<br>2555<br>มีงนกไระมาณ<br>สำคัญ<br>กรอบงานวิรัณฑ์<br>สำคัญ<br>มารอบงานวิรัณฑ์<br>มารอบงานวิรัณฑ์<br>มารอบงานวิรัณฑ์<br>มารอบงานวิรัณฑ์<br>มี<br>มีสะระ                                                                                                    | <ul> <li>เป็นอยู่ข</li> <li>กาพรวม</li> <li>เป็นอยู่ข</li> <li>กาพรวม</li> <li>เป็นอยู่ข</li> <li>กาพรวม</li> <li>เป็นอยู่ข</li> <li>เป็นอยู่ข</li></ul>    | องชีวิตไม่ดียึงขึ้น รวมถึงสามารถทำไปถ่าหนดแนวราง/นโยบายในการพัฒนายุร<br>วารรัฐโปรมิยุรมระมาณ พ.ศ. 2557 ไปประวารรัฐสารอย่างร้ายวดาสตร์ และสัง<br>องชีวิตไม่ดียิ่งขึ้น รวมถึงสามารถทำไปถ่าหนดแนวราง/นโยบายในการพัฒนายุร<br>มายรัฐโยโปรยิบรรมาณ พ.ศ. 2555 เป็นงายวัสยางจำหวัรยาสารสตร์ และสังค<br>องชีวิตโปดียิ่งขึ้น รวมถึงสามารถทำไปถ่าหนดแนวราง/นโยบายในการพัฒนายุร<br>ครับรัฐกิตโต้ยิ่งขึ้น รวมถึงสามารถทำไปถ่าหนดแนวราง/นโยบายในการพัฒนายุร<br>องชีวิตโปดียิ่งขึ้น รวมถึงสามารถทำไปถ่าหนดแนวราง/นโยบายในการพัฒนายุร<br>ครับรัฐกิตโต้ยิ่งขึ้น รวมถึงสามารถทำไปถ่าหนดแนวราง/นโยบายในการพัฒนายุร<br>                                                                                                    | มสาสสร์ ที่มีผลสอการส่งเสริมความ<br>เพราสหร์ ทร์สินได้<br>คมสาสสร์ ที่มีผลสอการสงเสริมความ<br>เรลาสตร์ ที่มีผลสอการสงเสริมความ<br>เรลาสตร์การวิจัยได้<br>12,000,000,00<br>1,111,111,00<br>20,000,000,00<br>1,500,000,00<br>1,200,000,00                                                                                                    |
|                                                                                 | 2557<br>2556<br>2555<br>มีอนประมาณ<br>สำคัญ<br>กรอบอบประมาณ<br>มี<br>มารอบอบประมาณ<br>มี<br>มีอนประมาณ<br>มี<br>มีอนประมาณ<br>มีกระมาณ<br>มีกระมาณ<br>มาณ<br>มีกระมาณ<br>มีกระมาณ<br>มาณ<br>มีกระมาณ<br>มาณ<br>มาณ<br>มีกร | <ul> <li>เป็นอยู่ข</li> <li>กาพรวม</li> <li>เป็นอยู่ข</li> <li>กาพรวม</li> <li>เป็นอยู่ข</li> <li>กาพรวม</li> <li>เป็นอยู่ข</li> <li>เป็นอยู่ข</li></ul>    | องชีวิตไม่ดียึงขึ้น รวมถึงสามารถทำไปถ่าหนดแนวรารภู่หนียมายในการพัฒนายุร<br>วารรัชโปชมิมประมาณ พ.ศ. 2557 ไปประวารรัชสารอย่างวิทยาศาสตร์ และสัง<br>องชีวิตไม่ดียิ่งขึ้น รวมถึงสามารถทำไปถ่าหนดแนวรารภู่หนียมายในการพัฒนายุร<br>มายรัชโปชมิยมระมาณ พ.ศ. 2555 เป็นงายวัสยารอย่างวิทยาศาสตร์ และสังค<br>องชีวิตไม่ดียิ่งขึ้น รวมถึงสามารถทำไปถ่าหนดแนวรารภู่หนียมาขในการพัฒนายุร<br>ครับรัดกสรรปีให้เล่านมา (ย่อนหลัง 5 ปี)<br>รับประมาณ                                                                                                    | มสาสสร์ ที่มีผลสอการส่งเสริมความ<br>เรงสาสสร์ ที่มีผลสอการส่งเสริมความ<br>เรงสาสคร์ ที่มีผลสอการส่งเสริมความ<br>เรงสาสตร์ ที่มีผลสอการส่งเสริมความ<br>เรงสาสตร์ ทำร์รัสะได้<br>12,000,000,00<br>1,111,111,00<br>20,000,000,00<br>1,500,000,00<br>1,200,000,00<br>1,200,000,00                                                                                                    |
|                                                                                 | 2557<br>2556<br>2555<br>มิจบประมาณ<br>สำคัญ<br>ารอบงามวิเรษาณ<br>มารอบงามวิเรษาณ<br>มารอบงามวิเรษา<br>มารอบงามวิเรษาณ<br>มารอบงามวิเรษาณ<br>มารอบงามวิเรษาณ<br>มารอบงามวิเรษาณ<br>มารอบงามวิเรษาณ<br>มารอบงามวิเรษาณ<br>มารอบงามวิเรษาณ<br>มารอบงามวิเรษาณ<br>มารอบงามวิเรษาณ<br>มารอบงามวิเรษาณ<br>มารอบงามวิเรษาณ<br>มารอบงามวิเรษาณ<br>มารายาน<br>มารอบงามวิเรษาณ<br>มารอบงามวิเรษาณ<br>มารายาน<br>มารายาน<br>มารายา<br>มารายาน<br>มารายาน<br>มารายาน<br>มารารายาน<br>มารายาน<br>มารายาน<br>มารายาน<br>มารายา                                                                                                    | <ul> <li>เป็นอยู่ข</li> <li>กาพรวม</li> <li>เป็นอยู่ข</li> <li>กาพรวม</li> <li>เป็นอยู่ข</li> <li>กาพรวม</li> <li>เป็นอยู่ข</li> <li>เป็นอยู่ข</li></ul>    | องริวิตไหร์ต้องขึ้น รวมตั้งสามารถก่าไปกำหนดแนวรารภู่หนียวยาสาสตร์ และสัง<br>องริวิตไหร์ต้องขึ้น รวมตั้งสามารถก่าไปกำหนดแนวรารภู่หนียวยาสาสตร์ และสัง<br>องริวิตไหร์ต้องขึ้น รวมตั้งสามารถก่าไปกำหนดแนวรารภู่หนียวยาสาสตร์ และสังค<br>มายรังใยไปเป็ยระมาณ พ.ศ. 2555 เป็นงายรังยาวงก่านวิทยาสาสตร์ และสังค<br>องริวิตไหร์ต้องขึ้น รวมตั้งสามารถก่าไปกำหนดแนวรารภู่หนียวยาสาสตร์ และสังค<br>องริวิตไหร์ต้องขึ้น รวมตั้งสามารถก่าไปกำหนดแนวรารภู่หนียวยาสาสตร์ และสังค<br>องริวิตโหร์ต้องขึ้น รวมตั้งสามารถก่าไปกำหนดแนวรารภู่หนียวายไม่การพัฒนายุบ<br>องริวิตโหร์ต้องขึ้น รวมตั้งสามารถก่าไปกำหนดแนวรารภู่หนียวายไม่การพัฒนายุบ<br>องริวิตโหร์ต้องขึ้น รวมตั้งสามารถก่าไปกำหนดแนวรารภู่หนียวายไม่การพัฒนายุบ<br>องริวิตโหร์ต้องขึ้น รวมตั้งสามารถก่าไปกำหนดแนวรารภู่หนียวายไม่การพัฒนายุบ<br>องร์ไหร์การมาณ<br>องร์ไหร์การมาก พ.ศ. 2550<br>ประมาณประจำเนื่อบประมาณ พ.ศ. 2560<br>ประมาณประจำเนื่อบประมาณ พ.ศ. 2560<br>ประมาณประจำเรียบประมาณ พ.ศ. 2560                                                                                                    | มสาสสร์ ที่มีผลสอการสงเสริมความ<br>หระกาสคร์ การริจัยได้<br>คมสาสสร์ ที่มีผลสอการสงเสริมความ<br>กระกาสคร์ กำริจัยได้<br>มสาสลร์ ที่มีผลออการสงเสริมความ<br>กระกาสคร์การวิจัยได้<br>12,000,000,00<br>1,111,111,00<br>20,000,000,00<br>1,550,000,00<br>1,200,000,00<br>1,200,000,00 |
|                                                                                 | 2557<br>2556<br>2555<br>มิจมประมาณ<br>สำคัญ<br>าร่อมงบประมาณ<br>มิจมประมาณ<br>มิจมประมาณ<br>มากมร้ายที่จ                                                                                                    | <ul> <li>เป็นอยู่ข</li> <li>กาพรวม</li> <li>เป็นอยู่ข</li> <li>กาพรวม</li> <li>เป็นอยู่ข</li> <li>กาพรวม</li> <li>เป็นอยู่ข</li> <li>รร้อมการ</li> <li>เป็นอยู่ข</li> <li>รร้อมการ</li> <li>และอะงามให้</li> </ul>                                                                                                    | องริริตไม่ดียึงขึ้น รวมถึงสามารถนำไปถ่าหนดแนวรารภู่านโยบายในการพัฒนายุก<br>มารรัฐโปรมีประมารถ พ.ศ. 2557 ไปประการรัฐชาวงกำเร็จยางการพัฒนายุก<br>มารรัฐโปรโชริมราก พ.ศ. 2555 เป็นงารรัฐยาวงกำเร็จบราชการรัฐยา<br>มารรัฐโปรโชโปรระกาณ พ.ศ. 2555 เป็นงารรัฐยาวงกำเร็จบราชการรัฐยา<br>จริรัตโปรีย์ชิมชระวาณ พ.ศ. 2555 เป็นงารรัฐยาวงกำเร็จบราชการรัฐยา<br>สร้างรัฐโปรโชราก<br>มารรัฐโปรโชราก<br>เป็นสายคราม พ.ศ. 2550 งมประมาณ<br>มารร<br>เมาะ<br>มารระ<br>เมาะ<br>มารระ<br>เมาะ<br>เป็นประชาญิตประมาณ พ.ศ. 2560 โดย<br>ระบบ (เป็นเฉพาะบุตโตรงการให้ย และมีสุดานะงาน 4-<br>มประมาณรัฐโตรงการในกประมาณ                                                                                                    | มสาสสร์ รีมิมลสสภารสระสมิมความ<br>หมาสาสร์ รีมิมลสสภารสระสมิมความ<br>กรศาสตร์ รีมิมลสสภารสระสมิมความ<br>กรศาสตร์ รีมิมลสอการสระสมิมความ<br>หสาสตร์ รีมิมลสอการสระสมิมความ<br>หสาสตร์ รัมโมลสอการสระสมิมความ<br>หสาสตร์ รัมโมลสอการสระสมิมความ<br>หสาสตร์ รัมโมลสอการสระสมิมความ<br>หสาสตร์ รัมโมลสอการสระสมิมความ<br>หสาสตร์ รัมโมลสอการสระสมิมความ<br>หสาสตร์ รัมโมลสอการสระสมิมความ<br>หสาสตร์ รัมโมลสอการสระสมิมความ<br>หสาสตร์ รัมโมลสอการสระสมิมความ<br>หลาสตร์ รัมโมลสอการสระสมิมความ<br>หลาสตร์ รัมโมลสอการสระสมิมความ<br>หลาสตร์ รัมโมลสอการสระสมิมความ<br>หลาสตร์ รัมโมลสอการสระสมิมความ<br>หลาสตร์ รัมโมลสอการสระสมิมความสาสตร์ รัมโมลี<br>หลาสตร์ รัมโมลสอการสระสมิมความสาสตร์ รัมโมลี<br>หลาสตร์ รัมโมลสอการสระสมิมความสาสตร์ รัมโมลี<br>หลาสตร์ รัมโมลสอการสระสมิมความสาสตร์ รัมโมลี<br>หลาสตร์ รัมโมลสอการสระสมิมความสาสตร์ รัมโมลี<br>หลาสตร์ รัมโมลสอการสระสมิมความสาสตร์ รัมโมลี<br>หลาสตร์ รัมโมลสอการสระสมิมความสาสตร์ รัมโมลสอการสระสมิมความ<br>หลาสตร์ รัมโมลสอการสระสมิมความสาสตร์ รัมโมลสอการสระสมิมความ<br>หลาสตร์ รัมโมลสอการสระสมิมความสาสตร์ รัมโมลสอการสระสมิมความ<br>หลาสตร์ รัมโมล์ รัมโมล์ รัมโมล์ รัมโมล์ รัมโมล์<br>หลาสตร์ รัมโมล์ รัมโมล์ รัมโมล์ รัมโลลสอการสระสมิมครามสาสตร์ รัมโมลสอการสระสมิมครามสาสตร์ รัมโมล์<br>หลาสตร์ รัมโมล์ รัมโมล์ รัมโมล์ รัมโมล์ รัมโมล์ รัมโมลสอการสระสมิมครามสาสตร์ รัมโมล์ รัมโมล์ รัมโมล์ รัมโมล์ รัมโมล์ รัมโมล์ รัมโมล์ รัมโมล์ รัมโมล์ รัมโมล์ รัมโมล์ รัมโมล์ รัมโมล์ รัมโมล์ รัมโมล์ รัมโมล์ รัมโมล์ รัมโลล์ รัมโมล์ รัมโมล์ รัมโมล์ รัมโมล์ รัมโมล์ รัมโมล์ รัมโมล์ รัมโมล์ รัมโลล์ รัมโมล์ รัมโลล์ รัมโมล์ รัมโลล์ รัมโมล์ รัมโมล์ รัมโลล์ รัมโลล์ รัมโลล์ รัมโลล์ รัมโลล์ รัมโลล์ รัมโลล์ รัมโมล์ รัมโลล์ รีมโลล์ รีมโลล์ รัมโลล์ รัมโลล์ รัมโลล์ รามโลล์ รัมโลล์ รัมโลล์ รีมโลล์ รีมโลล์ รามโลล์ รีมีราสาสาร์ รีมโลล์ รีมโลล์ รีมีรีมีราสารี รีมีราสารี รีมโลล์ รีมีรีม                                                                                                    |
|                                                                                 | 2557<br>2556<br>2555<br>2555<br>2555<br>2555<br>2555<br>2555                                                                                                    | <ul> <li>เป็นอยู่ข</li> <li>กาพรวม</li> <li>เป็นอยู่ข</li> <li>กาพรวม</li> <li>เป็นอยู่ข</li> <li>กาพรวม</li> <li>เป็นอยู่ข</li> <li>เป็นอยู่ข</li></ul>    | องริริตได้สียิงขึ้น รวมถึงสามารถก่าไปกำหนดแนวรางรุ่งนี้ขมายในการพัฒนาอุปารบริจัยไปเดียงประมาณ พ. ส. 2557 เป็นระหาริจัยการกับเริ่มยาศาสตร์ และส่ง<br>องริรัตได้สียิงขึ้น รวมถึงสามารถก่าไปกำหนดแนวรางรุ่งนี้ยมายในการพัฒนาอุปา<br>มายร้อยในชื่องประมาณ พ. ส. 2555 เป็นระหาริจัยทางดับเริ่ายาศาสตร์ และส่งค<br>องชิรัตได้สียิงขึ้น รวมถึงสามารถก่าไปกำหนดแนวรางรุ่นโยมายในการพัฒนาอุปา<br>องชิรัตได้สียิงขึ้น รวมถึงสามารถก่าไปกำหนดแนวรางรุ่นโยมายในการพัฒนาอุปา<br>องชิรัตได้สียิงขึ้น รวมถึงสามารถก่าไปกำหนดแนวรางรุ่นโยมายในการพัฒนาอุปา<br>องชิรัตได้สียิงขึ้น รวมถึงสามารถก่าไปกำหนดแนวรางรุ่นโยมายในการพัฒนาอุปา<br>องชิรัตได้สียิงขึ้น รวมถึงสามารถก่าไปกำหนดแนวรางรุ่นโยมายในการพัฒนาอุปา<br>องชิรัตได้สียิงขึ้น รวมถึงสามารถก่าไปกำหนดแนวรางรุ่นโยมายในการพัฒนาอุปา<br>องชิรัตได้สียิงขึ้น รวมถึงสามารถก่าไปกำหนดแนวรางรุ่นโยมายในการพัฒนาอุปา<br>องชิรัตได้สียิงขึ้น รวมถึงสามารถก่าไปกำหนดแนวรางรุ่นโยมารมาดเ<br>มาเหลือสารกรรโปงเประมาณ พ. ส. 2550<br>ประมาณประจำปัญประมาณ พ. ส. 2560<br>เมน (มันและระเปิดโตรงกรรในแนวะบริจัยหรือโตรงกรรโชย และมีสถายะงาน 4-<br>ยประมาณร์แสนตรองโระจำปัญประมาณ<br>หนายายามองรูมาต่างจำบานได้หลายางคนามาร์สารายานสามารถางรูมาต่างจำบานโครงกรร<br>มางค์ | มสาสสร์ ที่มีผลสุดภารสงเสริมความ<br>หมสาสสร์ ที่มีผลสุดภารสงเสริมความ<br>กรสาสสร์ ที่มีผลสุดภารสงเสริมความ<br>กรสาสสร์ ที่มีผลสุดภารสงเสริมความ<br>กรสาสสร์ ทำรีรัดได้<br>มสาสสร์ ที่มีผลสุดภารสงเสริมความ<br>กรสาสสร์ ทารวิจัยได้<br>12,000,000,00<br>1,111,111,00<br>20,000,000,00<br>1,500,000,00<br>1,500,000,00<br>1,500,000,00<br>1,500,000,00<br>1,200,000,00<br>1,200,000,00<br>1,500,000,00<br>1,200,000,00<br>1,200,0   |

รูปที่ 45 หน้ารายการกรอกสรุปภาพรวมทั่วไปที่เกี่ยวข้องกับงานวิจัย

# การกรอกสรุปภาพรวมทั่วไปที่เกี่ยวข้องกับงานวิจัย

ในขั้นตอนการกรอกภาพรวมทั่วไปที่เกี่ยวข้องกับการวิจัยนี้ หน่วยงานจะต้องกรอกรายละเอียดทั่วไป ซึ่งประกอบด้วย 6 หัวข้อ ดังนี้

- วิสัยทัศน์ของหน่วยงานนี้ ให้กรอกข้อมูลสรุปภาพรวมของกิจกรรมการดำเนินการวิจัย ภายในหน่วยงานที่ผ่านมาในช่องสรุปภาพรวมทั่วไปที่เกี่ยวข้องกับงานวิจัย
- พันธกิจของหน่วยงาน ให้กรอกพันธกิจหลักของหน่วยงาน
- ยุทธศาสตร์การวิจัยของหน่วยงาน ให้กรอกบทสรุปยุทธศาสตร์การวิจัยของหน่วยงาน
- ภาพรวมงานวิจัยที่สำคัญในอดีตของหน่วยงาน (ย้อนหลัง 5 ปี)
- งบประมาณที่หน่วยงานได้รับจัดสรรปีที่ผ่านมา (ย้อนหลัง 5 ปี)
- จำนวนข้อเสนอโครงการ และงบประมาณที่เสนอขอประจำปึงบประมาณ

| วิสัยทัศน์ของหน่วยงาน         | File ▼ Edit ▼ View ▼ Format ▼                                         |
|-------------------------------|-----------------------------------------------------------------------|
|                               | ★     Formats +     B     I     E     E     E     E     E     E     E |
|                               |                                                                       |
|                               |                                                                       |
|                               | p                                                                     |
|                               |                                                                       |
| พันธกิจของหน่วยงาน            | File ▼ Edit ▼ View ▼ Format ▼                                         |
|                               | ★ Formats ▼ B I E E E E E E E E                                       |
|                               |                                                                       |
|                               | p                                                                     |
| ยุทธศาสตร์การวิจัยของหน่วยงาน | File - Edit - View - Format -                                         |
|                               |                                                                       |
|                               |                                                                       |
|                               |                                                                       |
|                               | p                                                                     |

 โดยให้ทำตามลำดับ ดังนี้ คลิก เลือกปีงบประมาณ แล้วกรอกบทสรุปภาพรวมงานวิจัยในปี นั้นๆ ลงในช่องว่างใต้ตารางกรอบงบประมาณที่หน่วยงานได้รับจัดสรรปีที่ผ่านมา (ย้อนหลัง 5 ปี) เมื่อกรอกรายละเอียดเรียบร้อยแล้ ให้คลิก ข้อมูลดังกล่าวจะ ไปปรากฏในตารางภาพรวมงานวิจัย ทั้งนี้ หากต้องการแก้ไขข้อมูล ให้คลิก 
 ก็จะ สามารถเข้าไปแก้ไขรายละเอียดในช่องว่างได้ ถ้าต้องการบันทึกเมื่อกรอกข้อมูลเสร็จให้

คลิก 💷 หากต้องการลบข้อมูลให้คลิก 🗱

| <del>ป</del> ึงบประมาณ | 2559                                                                   |     |
|------------------------|------------------------------------------------------------------------|-----|
| ภาพรวมงานวิจัยที่สำคัญ | File ▼       Edit ▼       View ▼       Format ▼              Formats ▼ |     |
|                        |                                                                        |     |
|                        | p                                                                      | al. |
|                        | เพิ่มภาพรรม                                                            |     |

รูปที่ 47 หน้ารายการกรอกปีงบประมาณและภาพรวมงานวิจัย

| 🗐 ກ  | าพรวมง:        | านวิจัยที่ส่   | ใาคัญในอดีตของหน่วยงาน                                         | (ย้อนหลัง 5 ปี)                                                                                                    |       |
|------|----------------|----------------|----------------------------------------------------------------|----------------------------------------------------------------------------------------------------|-------|
| ลบ   | ปึงบบ          | ไระมาณ         |                                                                | ภาพรวมงานวิจัย                                                                                                    |       |
| * 🧷  | 2558           | <b></b>        | ภาพรวมงานวิจัยในปีงบประม<br>ของที่วิตให้ดียิ่งขึ้น รวมถึงสาย   | าณ พ.ศ. 2558 เป็นงานวิจัยทางด้านวิทยาศาสตร์ และสังคมศาสตร์ ที่มีผลต่อการส่งเสริมความเป็<br>มารถนำไปกำหนดแนวทาง/นโยบายในการพัฒนายุทธศาสตร์การวิจัยได้  | นอยู่ |
| 🗱 🧷  | 2557           | 1. คลิ         | ก 🖋 เพื่อแก้ไขข้อมูล                                           | าณ พ.ศ. 2557 เป็ปนงานวิจัยทางด้านวิทยาศาสตร์ และสังคมศาสตร์ ที่มีผลต่อการส่งเสริมความเ<br>สามารถนำไปกำหนดแนวทาง/นโยบายในการพัฒนายุทธศาสตร์การวิจัยได้ | ป็น   |
| * 🧷  | 2555           | คลเ            | า 🛎 เพอลบขอมูล<br>ของชีวิตให้ดียิ่งขึ้น รวมถึงสาว              | าณ พ.ศ. 2555 เป็นงานวิจัยทางด้านวิทยาศาสตร์ และสังคมศาสตร์ ที่มีผลต่อการส่งเสริมความเป็<br>มารถนำไปกำหนดแนวทาง/นโยบายในการพัฒนายุทธศาสตร์การวิจัยได้  | นอยู่ |
| * 🖉  | 2554           |                | ภาพรวมงานวิจัยในปีงบประม<br>ของชีวิตให้ดียิ่งขึ้น รวมถึงสา     | าณ พ.ศ. 2553 เป็นงานวิจัยทางด้านวิทยาศาสตร์ และสังคมศาสตร์ ที่มีผลต่อการส่งเสริมความเป็<br>มารถนำไปกำหนดแนวทาง/นโยบายในการพัฒนายุทธศาสตร์การวิจัยได้  | นอยู่ |
|      |                |                |                                                                |                                                                                                    |       |
| จี   | ไงบประม        | าณ             | 2554                                                           |                                                                                                    |       |
| ภาพร | วมงานวิร<br>สำ | จัยที่<br>เคัญ | ภาพรวมงานวิจัยในปีงบประมาณ พ.ศ<br>ถึงสามารถนำไปกำหนดแนวทาง/นโเ | ร. 2553 เป็นงานวิจัยทางด้านวิทยาศาสตร์ และสังคมศาสตร์ ที่มีผลต่อการส่งเสริมความเป็นอยู่ของชีวิตให้ดียิ่งขึ้น<br>ยบายในการพัฒนายุทธศาสตร์การวิจัยได้   | รวม   |
|      |                |                | เพิ่มภาพรวม                                                    |                                                                                                    |       |

รูปที่ 48 หน้าการแก้ไขภาพรวมงานวิจัยที่สำคัญ

 กรอกงบประมาณที่หน่วยงานได้รับจัดสรรปีที่ผ่านมา (ย้อนหลัง 5 ปี) โดยกรอก งบประมาณที่หน่วยงานได้รับจัดสรรปีที่ผ่านมา (ย้อนหลัง 5 ปี) ในช่องว่างจำแนกตาม ปีงบประมาณ โดยให้ทำตามลำดับ ดังนี้ คลิก เลือกปีงบประมาณ แล้วกรอกจำนวน งบประมาณที่ได้รับจัดสรร ในแต่ละปีงบประมาณ แล้วคลิก เพิ่มบระมา ข้อมูลดังกล่าวจะ ไปปรากฏในตารางกรอบงบประมาณที่หน่วยงานได้รับจัดสรรปีที่ผ่านมา (ย้อนหลัง 5 ปี) ทั้งนี้ หากต้องการแก้ไขข้อมูล ให้คลิก 🧭 ก็จะสามารถเข้าไปแก้ไขรายละเอียดในช่องว่าง ได้ ถ้าต้องการบันทึกเมื่อกรอกข้อมูลเสร็จให้คลิก <sup>เพิ่มบระมาน</sup> และหากต้องการลบข้อมูล ให้คลิก **業** 

| 25     | 558         | 1750000              |  |
|--------|-------------|----------------------|--|
| 2 2    |             | 1750000              |  |
| • Ø Z: | 557         | 4500000              |  |
| 25     | 556 1. คลิ  | ก 🖉 เพื่อแก้ไขข้อมูล |  |
| 25     | 555 คลิ     | ก 🗯 เพื่อลบข้อมูล    |  |
| 25     | 554         | 1000000              |  |
| 2      | 553         | 5000000              |  |
| ปีงา   | บประมาณ     | 2553                 |  |
| บประมา | าณที่ได้รับ | 5000000 บาท          |  |

รูปที่ 49 หน้ารายการกรอกงบประมาณในแบบ ว-6

จำนวนข้อเสนอโครงการ และงบประมาณที่เสนอขอประจำปีงบประมาณ โดยกรอกจำนวน
 ข้อเสนอโครงการ และจำนวนงบประมาณที่ได้เสนอขอในปีงบประมาณในช่องว่าง

| านวนข้อเสนอการวิจัยที่เสนอข                                                                        | องบประมาณประจำปึงบประมาณ    | โครงการ                       |                                |                           |  |  |  |
|----------------------------------------------------------------------------------------------------|-----------------------------|-------------------------------|--------------------------------|---------------------------|--|--|--|
| านวนงบประมาณการวิจัยทีเสน                                                                          | อของบประมาถเประจำปึงบประม   | าณ พ.ศ 2560                   | บาท                            |                           |  |  |  |
| ายการสรุปจากข้อมูลที่มีการบัน                                                                      | ทึกในระบบ (นับเฉพาะชุดโครงก | าร/แผนงานวิจัยหรือโครงการวิจั | จัย และมีสถานะงาน 4-อยู่ระหว่า | งจัดลำดับความสำคัญ ขึ้นไป |  |  |  |
| 🗎 จำนวนข้อเสนอโครงการ                                                                              | และงบประมาถเที่เสนอขอประ    | ะจำปึงบประมาณ                 |                                |                           |  |  |  |
| รหัสยุทธศาสตร์ตามแผน ยุทธศาสตร์การวิจัยของ<br>พัฒนาฯ ชาติ นโยบายของรัฐบาล จำนวนโครงการ งบประมาณรวม |                             |                               |                                |                           |  |  |  |
| - ไม่มีข้อมูล -                                                                                    |                             |                               |                                |                           |  |  |  |

รูปที่ 50 หน้ารายการกรอกจำนวนข้อเสนอโครงการและงบประมาณในแบบ ว-6

# การกรอกข้อมูลงบประมาณที่เสนอขอตามแผนภูมิบูรณาการ

ในขั้นนี้ผู้ประสานงานต้องกรอก

- กรอกข้อมูลผลผลิต
- กรอกงบประมาณ
- เลือกกิจกรรม ตาม Dropdown list
- 🔹 กรอกงบประมาณของกิจกรรม สามารถทำการลบโดยคลิก 🛅

| 🗎 งบประมาณที่เสนอข | อตามแผนบูรณาการ | - |
|--------------------|-----------------|---|
| ผลผลิต<br>งบประมาณ |                 |   |
|                    | เพิ่มกิจกรรม    |   |
| กิจกรรม            |                 | đ |
|                    | หน่วยนับ        |   |
|                    | จำนวน           |   |
|                    | งบประมาณ        |   |
|                    | บันทึกผลผลิต    |   |

รูปที่ 51 หน้ารายการกรอกงบประมาณที่เสนอขอตามแบบแผนบูรณาการในแบบ ว-6

หากต้องการแก้ไขข้อมูล ให้คลิก 🥒 ก็จะสามารถเข้าไปแก้ไขรายละเอียดได้ และหากต้องการลบ ข้อมูลให้คลิก 眯 หากต้องการลบรายละเอียดข้อมูลภายในให้คลิก 🛅 เพื่อลบข้อมูลในบรรทัดนั้นๆ

และคลิก บันทึกผลผลิต

| ผลัต | เพื่อบันทึกข้อมล |
|------|------------------|
|      |                  |

| ลบ         |                                                                        | แผนบูรณาการ-เป้าหมาย-แนวทางการดำเนินงาน หน่วยนับ จำนวน<br>ผลผลิต-ก็จกรรม |      |  |                              |          |  |
|------------|------------------------------------------------------------------------|--------------------------------------------------------------------------|------|--|------------------------------|----------|--|
| <b>K</b> / | ผลผลิต 1. วิจัยแ<br>กิจกรรม 2.ระบ                                      | เละพัฒนา<br>บฐานข้อมูลเพื่อการวิจัย (R                                   |      |  | <b>40,000.00</b><br>5,000.00 |          |  |
|            |                                                                        |                                                                          |      |  | รวม                          | 40,000.0 |  |
|            | ผลผลิต<br>งบประมาณ                                                     | วิจัยและพัฒนา<br> 40000                                                  |      |  |                              |          |  |
|            | เพิ่มกิจกรรม                                                           |                                                                          |      |  |                              |          |  |
|            | <b>กิจกรรม</b> 2.ระบบฐานข้อมูลเพื่อการวิจัย (Research database system) |                                                                          |      |  |                              | đ        |  |
|            |                                                                        | หน่วยนับ                                                                 |      |  |                              |          |  |
|            |                                                                        | จำนวน                                                                    |      |  |                              |          |  |
|            |                                                                        | งบประมาณ                                                                 | 5000 |  |                              |          |  |

รูปที่ 52 หน้ารายการกรอกงบประมาณที่เสนอขอตามแบบแผนบูรณาการในแบบ ว-6

#### การกรอกข้อมูลด้านศักยภาพและประสิทธิภาพของหน่วยงาน

ในขั้นนี้ผู้ประสานหน่วยงานต้องกรอก

- ข้อมูลด้านศักยภาพและประสิทธิภาพของหน่วยงาน ตามเนื้อหาสาระสำคัญของความต้องการ
- กระบวนการหรือวิธีการในการจัดการงบประมาณให้นักวิจัย ตามผลสำเร็จที่ได้ระบุไว้ใน ภาพรวมผลสำเร็จ

 แนวทางหรือเกณฑ์การพิจารณาข้อเสนอการวิจัยที่ใช้สำหรับจัดลำดับความสำคัญของข้อเสนอ การวิจัยของหน่วยงาน

| NCINK GIGHEG 3M                                                                       | ile • Edit • View • Format •                                     |  |
|---------------------------------------------------------------------------------------|------------------------------------------------------------------|--|
| แต่ กามเนื้อหาสาระ<br>ของความต้องการ                                                  | Formats - B I E E E E E E E                                      |  |
|                                                                                       |                                                                  |  |
| การหรือวิธีการใน<br>การงบประมาณให้<br>เ์ย ตามผลสำเร็จที่<br>ขุไว้ในภาพรวมผล<br>สำเร็จ | ile + Edit + View + Format +<br>Formats - B I E Ξ Ξ Ξ Ξ Ξ Ξ Ξ    |  |
|                                                                                       |                                                                  |  |
| างหรือเกณฑ์การ<br>าข้อเสนอการวิจัย<br>ช้ส่าหรับจัดลำดับ<br>าคัญของข้อเสนอ             | He ▼ Edit ▼ View ▼ Format ▼<br>P P Formats ▼ B I E E E E E E E E |  |

รูปที่ 53 หน้ารายการกรอกข้อมูลด้านศักยภาพและประสิทธิภาพของหน่วยงานในแบบ ว-6

# การกรอกภาพรวมและผลสำเร็จระดับกรมหรือเทียบเท่า

ในขั้นตอนนี้ เจ้าหน้าที่หน่วยงานต้องกรอกภาพรวมผลสำเร็จระดับกรมหรือเทียบเท่า โดยให้

กรอกในช่องว่างที่ให้กรอก เมื่อกรอกรายละเอียดเสร็จแล้วให้คลิก "บันทึก"

| ของงาประบาณประจำ                                                                  | File • Edit • View • Format •                                         |  |
|-----------------------------------------------------------------------------------|-----------------------------------------------------------------------|--|
| ปงบประมาณ พ.ศ. 2559<br>ที่จะใช้ในาการทำการ<br>เจ้ยที่สามารถนำไปสู่ผล<br>สำเร็จได้ | ★     Formats •     B     I     E     E     E     E     E     E     E |  |
|                                                                                   | p                                                                     |  |
| ผลสำเร็จ                                                                          | File - Edit - View - Format -                                         |  |
|                                                                                   | ► ► Formats - B I E E E E E E E                                       |  |
|                                                                                   |                                                                       |  |
|                                                                                   |                                                                       |  |

รูปที่ 54 หน้ารายการกรอกภาพรวมและผลสำเร็จระดับกรมหรือเทียบเท่าในแบบ ว-6

#### 5. รายงาน บช.3

ผู้ใช้สามารถดูรายงานบูรณาการได้โดยไปที่ข้อเสนอการวิจัย > คลิกที่ รายงาน บช.3 จะปรากฏ หน้าหลักรายงาน บช.3 ที่มีการปรับเพิ่มรายงานบูรณาการ

| 😥 เครือข่ายองค์กรบริหาร                                     | งานวิจัยแห              | ึ่งฮาติ                 |                           |                                      |                                 |          |                        |
|-------------------------------------------------------------|-------------------------|-------------------------|---------------------------|--------------------------------------|---------------------------------|----------|------------------------|
| S:UUUS<br>NRMS National                                     | หารจัดเ<br>Resear       | าารงานวิจั<br>ch Manage | ยของประเทศ<br>ment System | <b>1</b><br>n                        |                                 |          | n en logout → 🕞 Logout |
| ผู้ประสานหน่วยงาน                                           | บช.3                    |                         |                           |                                      |                                 |          | 🔒 🕨 ระบบรายงาน / บช.3  |
| anet (Ann ()                                                |                         |                         |                           |                                      |                                 |          |                        |
| 🏠 หน้าแรก                                                   | 🗬 581                   | บบรายงานข้อเส           | นอการวิจัย                |                                      |                                 |          |                        |
| 🕋 หน่วยงานของท่าน                                           | ปี                      | บช.3                    | บช.3                      | สรุปผลการประเม็นแบบ บช-3             | สรุปผลการประเม็น                | แบบ ว-6  | บูรณาการ               |
| ข้อเสนอการวิจัย                                             | 2551                    | แสดง บช.3               | แสดง<br>บช-3(Excel)       | แสดงผลการประเมิน แบบ บช-3<br>(Excel) | แสดงผลการประเม็น                | แสดง ว-6 | แสดง บูรณาการ          |
| <ul> <li>ข้อเสนอการวิจัย</li> <li>จ้ออกรงวงวิจัย</li> </ul> | 2552                    | แสดง บช.3               | แสดง<br>บช-3(Excel)       | แสดงผลการประเม็น แบบ บช-3<br>(Excel) | แสดงผลการประเมิน                | แสดง ว-6 | แสดง บูรณาการ          |
| 🔳 รายงาน บช.3                                               | 2553                    | แสดง บช.3               | แสดง<br>บช-3(Excel)       | แสดงผลการประเม็น แบบ บช-3<br>(Excel) | แสดงผลการประเมิน                | แสดง ว-6 | แสดง บูรณาการ          |
| โครงการที่อยู่ระหว่างดำเนินการ                              | 2554                    | แสดง บช.3               | แสดง<br>บช-3(Excel)       | แสดงผลการประเม็น แบบ บช-3<br>(Excel) | แสดงผลการประเม็น                | แสดง ว-6 | แสดง บูรณาการ          |
| <ul> <li>สัดการโครงการ</li> <li>จัดกรโครงการ</li> </ul>     | 2555                    | แสดง บช.3               | แสดง<br>บช-3(Excel)       | แสดงผลการประเมิน แบบ บช-3<br>(Excel) | แสดงผลการประเมิน                | แสดง ว-6 | แสดง บูรณาการ          |
| 🔳 รายงาน Ongoing                                            | 2556                    | แสดง บช.3               | แสดง<br>บช-3(Excel)       | แสดงผลการประเม็น แบบ บช-3<br>(Excel) | แสดงผลการประเมิน                | แสดง ว-6 | แสดง บูรณาการ          |
| 🕑 ตรวจสอบการติดค้างโครงการ                                  | 2557                    | แสดง บช.3               | แสดง<br>บช-3(Excel)       | แสดงผลการประเม็น แบบ บช-3<br>(Excel) | แสดงผลการ <mark>ประเม</mark> ิน | แสดง ว-6 | แสดง บูรณาการ          |
| โครงการวิจัยเสร็จสิ้น<br>🗐 จัดการโครงการ                    | 2558                    | แสดง บช.3               | แสดง<br>บช-3(Excel)       | แสดงผลการประเม็น แบบ บช-3<br>(Excel) | แสดงผลการประเมิน                | แสดง ว-6 | แสดง บูรณาการ          |
| 🌆 รายงาน                                                    | 2559                    | แสดง บช.3               | แสดง<br>บช-3(Excel)       | แสดงผลการประเม็น แบบ บช-3<br>(Excel) | แสดงผลการประเมิน                | แสดง ว-6 | แสดง บูรณาการ          |
| 🛠 การใช้งานระบบ 🔻                                           | 2560                    | แสดง บช.3               | แสดง<br>บช-3(Excel)       | แสดงผลการประเม็น แบบ บช-3<br>(Excel) | แสดงผลการประเมิน                | แสดง ว-6 | แสดง บูรณาการ          |
| Q ระบบค้นหา -                                               | • 51                    | ยงานแบบเลือกด           | อลัมน์                    |                                      |                                 |          |                        |
| 🕫 จัดการทุนวิจัย                                            | • ง่าออกข้อมูลในแบบ XML |                         |                           |                                      |                                 |          |                        |

รูปที่ 55 หน้ารายงาน บช.3